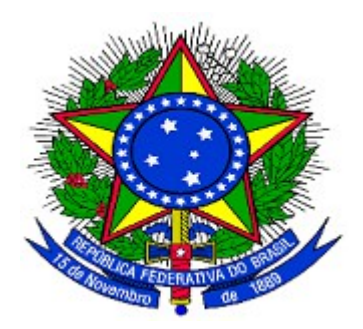

## MINISTÉRIO DO PLANEJAMENTO ORÇAMENTO E GESTÃO SECRETARIA DE LOGÍSTICA E TECNOLOGIA DA INFORMAÇÃO DEPARTAMENTO DE GESTÃO ESTRATÉGICA DA INFORMAÇÃO

Portal dos Convênios – SICONV

# Registra TV – SIAFI, Documento Hábil, Ordem Bancária – Gercomp, Nota de Lançamento e OB – Ordem Bancária

**Perfil Concedente** 

Manual do Usuário

Versão 3 - 30/03/2015

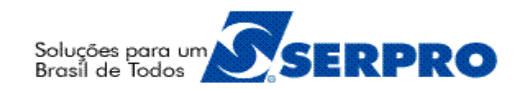

## Sumário

| 1. Introdução                                                            | 3  |
|--------------------------------------------------------------------------|----|
| 2. Fluxo Operacional da Execução do Concedente                           | 4  |
| 3. Roteiro para a Execução do Documento Hábil                            | 5  |
| 4. Registrar TV-SIAFI (Transferência Voluntária)                         | 5  |
| 5. Documento Hábil (Unidade Gestora que utiliza CPR Total)               | 11 |
| 6. Cancelar Documento Hábil                                              | 21 |
| 7. OB Gercomp                                                            | 28 |
| 7.1. Registrar Acerto de Ordem Bancária – GERCOMP por Nota de Lançamento | 37 |
| 7.2. Excluir Acerto de Ordem Bancária – GERCOMP por Nota de Lançamento   | 44 |
| 8. Opção Confluxo                                                        | 48 |
| 8.1. Opção Confluxo para TV (Transferência Voluntária)                   | 50 |
| 8.2. Cancelar Confluxo                                                   | 54 |
| 8.3. Opção Confluxo para DV (Devolução Voluntária)                       | 60 |
| 8.4. Estorno da R - Realização On-Line (Opção Confluxo S)                | 65 |
| 9. Nota de Lançamento (Unidade Gestora que utiliza CPR Parcial)          | 69 |
| 10. Ordem Bancária – OB                                                  | 75 |
| 11. Saiba Mais                                                           | 81 |
| 12. Em caso de dúvidas                                                   | 81 |
| 13. Histórico de Versões                                                 | 81 |

#### 1. Introdução

Neste manual serão apresentadas as funcionalidades para **Registrar TV-SIAFI (para** convênios que foram assinados e publicados antes desta funcionalidade fazer parte da assinatura do Convênio), pagamento por **Unidade Gestora com CPR Total (Documento** Hábil e OB – Gercomp) e pagamento por **Unidade Gestora com CPR parcial (Nota de** Lançamento e OB - Ordem de Pagamento).

Após a **Publicação** do Convênio, o Órgão ou entidade **Concedente** deverá gerar no Portal dos Convênios – SICONV:

- Registro da Transferência Voluntária SIAFI Registrar TV-SIAFI
- Para as Unidades Gestoras que utilizam CPR Total
  - Documento Hábil
  - OB Gercomp
- Para as Unidades Gestoras que utilizam CPR Parcial Pagamento fora do CPR
  - Nota de Lançamento
  - OB Ordem Bancária

Após realizar o *login*, o sistema disponibilizará suas funcionalidades de acordo com o perfil do usuário. No fluxograma a seguir, o usuário possui o perfil de "**Gestor Financeiro do Concedente**". Esse perfil é utilizado pelo servidor responsável pela gestão financeira do Convênio na fase de **Execução**.

### 2. Fluxo Operacional da Execução do Concedente

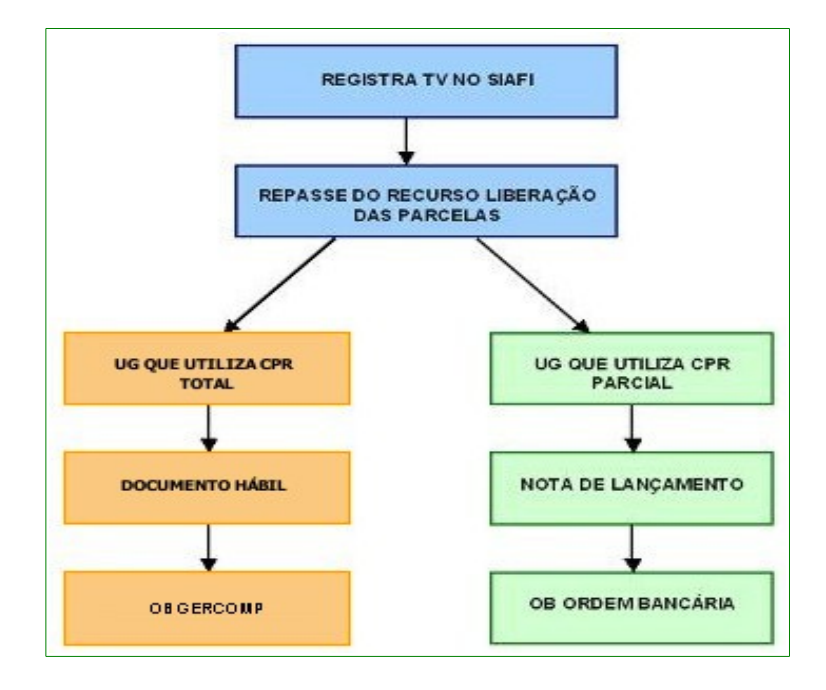

#### 3. Roteiro para a Execução do Documento Hábil

| Tipo de Documento<br>Hábil                | Cancelamento do<br>Documento Hábil                                                   | Opções da Confluxo                             | Opção da Confluxo para<br>Retorná-la a situação anterior                         |
|-------------------------------------------|--------------------------------------------------------------------------------------|------------------------------------------------|----------------------------------------------------------------------------------|
| <b>TV</b> - Transferência<br>Voluntaria   | <b>C</b> – Cancelamento no exercício atual.                                          | <b>B</b> - Baixa por Realização<br>fora do CPR | <b>T</b> - Restabelecer Compromisso<br>baixado por Realização ou<br>Cancelamento |
|                                           | <ul> <li>P - Cancelamento de<br/>exercícios anteriores por<br/>prescrição</li> </ul> |                                                | <b>T -</b> Restabelecer Compromisso<br>baixado por Realização ou<br>Cancelamento |
|                                           |                                                                                      |                                                |                                                                                  |
| <b>DV</b> – Devolução<br>Voluntaria       | <b>C</b> – Cancelamento no exercício atual.                                          | <b>B</b> - Baixa por realização<br>fora do CPR | T- Restabelecer Compromisso<br>baixado por Realização ou<br>Cancelamento         |
|                                           | <ul> <li>P - Cancelamento de<br/>exercícios anteriores por<br/>prescrição</li> </ul> |                                                | T- Restabelecer Compromisso<br>baixado por Realização ou<br>Cancelamento         |
|                                           |                                                                                      | <b>R</b> - Realização On-line                  | <b>S</b> - Tomar pendente compromisso<br>Realizado                               |
| <b>CV</b> – Reclassificação<br>de Despesa | <b>C</b> – Cancelamento no exercício atual.                                          |                                                |                                                                                  |
|                                           | <ul> <li>P - Cancelamento de<br/>exercícios anteriores por<br/>prescrição</li> </ul> |                                                |                                                                                  |

#### 4. Registrar TV-SIAFI (Transferência Voluntária)

A geração do cadastro reduzido do Convênio no SIAFI deverá ser registrada pelo Órgão **Concedente** no **Portal dos Convênios – SICONV** por meio da integração com o **SIAFI**.

O objetivo desta ação é para que sejam enviados os dados do convênio registrados no sistema através de um Cadastro Reduzido, para contabilização no **SIAFI**.

Para registrar **TV-SIAFI** - (para convênios que foram assinados e publicados antes desta funcionalidade fazer parte da assinatura do Convênio)", o **Concedente** deverá acessar o **Portal dos Convênios**, o menu "**Execução**", e clicar na opção "**Registrar TV–SIAFI**", conforme Figura 1.

| 20:20                                                                                                    |                                                                                                    | Acesso à Informação BRASIL                                                                                                    |
|----------------------------------------------------------------------------------------------------|----------------------------------------------------------------------------------------------------|----------------------------------------------------------------------------------------------------|
| Pertal des Convênies                                                                                                    |                                                                                                    | Sair do Sistema X<br>24/02/2015 09:07-y.6.3196<br>Alterar Senha Usuário: JOSÉ DE OLIVEIRA<br>Alterar Meus Dados CPF: 123.456.789-00                                                                                                    |
| Principal                                                                                                    |                                                                                                    |                                                                                                    |
| Cadastramento                                                                                                    | Acomp. e Fiscalização                                                                                                    | ¥ Execução                                                                                                    |
| <ul> <li>Programas</li> <li>Propostas</li> </ul>                                                                                                    | <ul> <li>Prestação de Contas</li> <li>Administração</li> </ul>                                                                                                    | Assinar Convênios em Lote     Nota de Lançamento     Assinar/Celebrar Convênio     Cancelamento NE em Lote     Notas de Erré Empenho     Classificar Ingresso de     Notas de Bré Empenho                                                                                                    |
| Execução     Inf. Gerenciais     Cadastros                                                                                                    | <ul> <li>Banco de Projetos</li> <li>TCE</li> </ul>                                                                                                    | Classificar ingresso de      Notas de Pre-Empenno<br>Recursos      Odd BGRCOMP     Conciliação Bancária      Ordem Bancária     Ordemador Despesa OBTV     Reservados      Parametrizar Abertura de<br>Consultar Convênios/Pré-<br>Consultar Convênios/Pré-                                                                                                    |
| Caixa de Entrada<br>Caixa de Entrada<br>Convênio 731971/2010:<br>análise.<br>Convênio 701566/2008:<br>análise.<br>Convênio 722321/2009:<br>análise.<br>Convênios aguardando<br>Convênio 723362/2009:<br>análise. | Relatório de Execução aguardando<br>Relatório de Execução aguardando<br>Relatório de Execução aguardando<br>análise da Prestação de Contas<br>Relatório de Execução aguardando | <ul> <li>Consultar Domicílio Bancário<br/>Credor</li> <li>Consultar Tributos a<br/>Recolher com OBTV</li> <li>Conta Bancária</li> <li>Devolução de Recursos</li> <li>Discriminar OBTV</li> <li>Publicar Convénio</li> <li>Documento Hábil</li> <li>Enviar Dados Orçamentários</li> <li>Envio Contas Bancária em<br/>Lote</li> <li>Envio Documentos SIAFI em<br/>Lote</li> <li>Extrato Bancário do<br/>Convénio</li> <li>Extrato Bancário do</li> <li>Extrato Bancário do</li> <li>Extrato Bancário do</li> <li>Extrato Bancário do</li> <li>Maportação de Arquivo</li> <li>Importação de Arquivo</li> <li>Importaç</li></ul> |

O sistema exibirá tela para consultar o convênio, o usuário deverá preencher e selecionar um ou mais campo(s) de pesquisa. Poderá também, na área "**Campos para Exibir Convênio**", selecionar um ou no máximo quatro campos para ser exibido no resultado da consulta. No exemplo vamos informar o número do convênio.

Após o preenchimento, o usuário deverá clicar no botão "**Consultar**", conforme Figura 2.

| ▶ Principal ▶ Docum ento Hábil                                |                                                                                                    |
|---------------------------------------------------------------|----------------------------------------------------------------------------------------------------|
| Documento Hábil                                               |                                                                                                    |
|                                                               |                                                                                                    |
| Para acessar essa fu                                          | incionalidade é necessário primeiro selecionar um convênio                                                                                                    |
| Preencha oscamposabaixo com<br>Convênio se o Número da Propos | osdadosda consulta e clique em "Consultar". É mandatório o preenchimento do campo Orgão do<br>sta ou do Convênio não for informado.                                                                                                    |
| Número da Proposta                                            |                                                                                                    |
| Número do Convênio                                            |                                                                                                    |
| Órgão Convênio                                                |                                                                                                    |
| Modalidade                                                    | ×                                                                                                    |
| Situação do Convênio                                          | <ul> <li>Não Aprovado Plano de Trabalho</li> <li>Aprovado Plano de Trabalho</li> <li>Não empenhado</li> <li>Empenhado</li> <li>Não Assinado</li> <li>Assinado</li> <li>Não Publicado</li> <li>Publicado</li> <li>Legados</li> </ul>                                                                                        |
| Código do Programa                                            |                                                                                                    |
| Código Parlamentar                                            |                                                                                                    |
| Número Emenda Parlamentar                                     |                                                                                                    |
| Identificação do Proponente                                   |                                                                                                    |
| Tipo de Identificação do<br>Proponente                        |                                                                                                    |
| UF do Proponente                                              |                                                                                                    |
| CPF do Responsável                                            |                                                                                                    |
| Natureza Jurídica                                             | ~                                                                                                    |
| Período de Envio da Proposta                                  | a                                                                                                    |
| Campos Para Exibir Convenio                                   | <ul> <li>Ano</li> <li>Órgão Convênio</li> <li>Modalidade</li> <li>Situação do Convênio</li> <li>Fundamento Legal</li> <li>Justificativa</li> <li>Data Publicação</li> <li>Data Assinatura</li> <li>Data Início Execução</li> <li>Data Fim Execução</li> <li>Nome do Programa</li> <li>Número Emenda Parlamentar</li> </ul> |
|                                                               | Consultar Limpar                                                                                                    |

O sistema exibirá o **Número do convênio** informado. O usuário deverá clicar no "**Número do Convênio**", conforme Figura 3.

| Planejame<br>Ministério do Plane | nto<br>ejamento, Orçamento e Gestã        |                          |                     |                     |     |
|----------------------------------|-------------------------------------------|--------------------------|---------------------|---------------------|-----|
|                                  | Usuário: JOSE DE OLIV<br>CPF: 12345678900 | EIRA                     |                     | Sair do Sistem      | a X |
| SICONV                           | Cadastramento                             | Program as               | 🔼 Propostas         | Execução            |     |
|                                  | 🔽 Inf. Gerenciais                         | Cadastros                | Acom panham ento    | Prestação de Contas |     |
|                                  | Administração                             | 🔼 Banco de Projetos      |                     |                     |     |
| Lista de Convênios               |                                           |                          |                     |                     |     |
| Selecione o CONVÊI               | NIO de seu interesse pa                   | ara obter o detalhamento |                     |                     |     |
| Filtros da pesquisa:             | Nenhum                                    |                          |                     |                     |     |
| Número do Convênio               |                                           |                          |                     |                     |     |
| 900340/2011                      |                                           |                          |                     |                     |     |
| Opções para export               | ar: 🖺 CSV   💐 Exce                        | I   🖹 XML   🔂 PDF   🖏    | EXPORTAR TODOS REGI | STROS               |     |

Figura 3

O sistema exibirá os campos **Uasg Emitente**, **Mnemônico Credor**, **Motivo da Inclusão**, **Número da UGTV** gerada no SIAFI e os campos **Observação e Data** em branco.

- No campo Observação, informar para qual convênio está sendo gerado o Registra TV.
- No campo Data, informar a data que esta sendo gerada o Registra TV SIAFI.

Após preencher os campos **Observação** e **Data**, o usuário deverá clicar no botão "**Enviar**", conforme Figura 4.

| Planejame<br>Ministério do Plane         | ento<br>ejamento, Orçamento e Gestão            |                        |                              |                              |
|------------------------------------------|-------------------------------------------------|------------------------|------------------------------|------------------------------|
|                                          | Usuário: JOSE DE OLIVEIR<br>CPF: 12345678900    | λA.                    |                              | Sair do Sistema 🗙            |
| SICONV                                   | Cadastramento                                   | 🔼 Program as           | Propostas                    | Execução                     |
|                                          | Inf. Gerenciais                                 | Cadastros              | Acom panham ento             | Prestação de Contas          |
|                                          | Administração                                   | Banco de Projetos      | 3                            |                              |
| ▶Principal ▶Registrar T                  | V-SIAFI                                         |                        |                              |                              |
| Registrar TV-S                           | IAFI                                            |                        | 20113 - MNISTERIO DO PLANE.  | JAMENTO, OR CAMENTO E GESTAO |
|                                          |                                                 |                        |                              | Convenio 900341/2011         |
| Preencha a                               | agora os dados da F                             | ormalização            |                              |                              |
| Uasg Emitente                            | 201013                                          |                        |                              |                              |
| Minemônico Credor                        | Prefeitura                                      |                        |                              |                              |
| Motivo da Inclusão                       | Convenio 900                                    | )341                   |                              |                              |
| Número da Ugtv                           | 111111110001                                    | 11450033               |                              |                              |
| Observação <b>*</b>                      | Caracteres rest                                 | antes: 234             |                              |                              |
| Data *                                   |                                                 | antos. 204             |                              |                              |
|                                          | Enviar                                          | >                      |                              |                              |
| UgEmitente<br>201013                     | Gestao Emitente<br>00001                        | Ano<br>2011            | Numero<br>000000000900341/20 | 011                          |
| 201013                                   | 00001                                           | 2011                   | 00000000900341/20            | 011                          |
| Opções para export                       | ar: 🖺 CSV   💐 Excel                             | 🖹 XML   🔂 PDF          |                              |                              |
| <b>Ano</b><br>2011                       |                                                 | Valor<br>R\$ 80 000 00 |                              |                              |
| Opções para export<br>Campos marcados co | ar: 🖺 CSV   🖏 Excel  <br>m (*) são obrigatórios | I 🔮 XML   🔁 PDF        |                              |                              |

O sistema exibirá mensagem informando que "*O arquivo foi enviado ao SIAFI com sucesso*", a Situação ficará como "Enviado" e exibirá o Número da Nota de Serviço (NS)

## retornado do SIAFI, conforme Figura 5.

| Planejame<br>Ministério do Plan | ento<br>ejamento, Orçamento e Gestão          |                   |           |                 |               |                          |              |
|---------------------------------|-----------------------------------------------|-------------------|-----------|-----------------|---------------|--------------------------|--------------|
| Portal das Convênias            | Usuário: JOSE DE OLIVEIRA<br>CPF: 12345678900 | д,                |           |                 |               | Sair do Sistem a         | X            |
| SICONV                          | Cadastramento                                 | 🔼 Program as      |           | P ropost        | as            | Execução                 |              |
|                                 | Inf. Gerenciais                               | 🔼 Cadastros       |           | Acompa          | anhamento     | Prestação de Contas      |              |
|                                 | Administração                                 | Banco de Projetos | 5         |                 |               |                          |              |
|                                 |                                               |                   |           |                 |               |                          |              |
| ▶Principal ▶Registrar T         | V-SIAFI                                       |                   |           |                 |               |                          |              |
| Registrar TV-S                  | IAFI                                          |                   | 20113 - N | INISTER         | NO DO PLANEJA | WENTO, OR CAMENTO E GEST | r <b>a</b> o |
|                                 |                                               |                   |           |                 |               | Convënio 900341/20       | )11          |
| Oarquivo                        | foi enviado ao SIAF                           | l com sucesso     | <u> </u>  |                 |               | fechar(                  | $\boxtimes$  |
|                                 |                                               |                   |           |                 |               |                          |              |
| Uasg Emitente                   |                                               | 201013            |           |                 |               |                          |              |
| Minemônico Credor               |                                               | Prefeitura        |           |                 |               |                          |              |
| Motivo da Inclusão              |                                               | Convenio 900341   |           |                 |               |                          |              |
| Número da Ugtv                  |                                               | 111111110001114   | 50033     |                 |               |                          |              |
| Observação                      |                                               | Treinamento       |           |                 |               |                          |              |
| Situação                        |                                               | Enviado           |           |                 |               |                          |              |
| Número                          |                                               | 2011NS000042      |           |                 |               |                          |              |
| Data                            |                                               | 08/02/2011        |           |                 |               |                          |              |
|                                 |                                               |                   |           |                 |               |                          |              |
|                                 |                                               |                   |           |                 |               |                          |              |
| Ug Emitente<br>201.013          | Gestao Emitente                               | Ano<br>2011       | Nu        | imero<br>100000 | 0009003417201 | 11                       |              |
| 201013                          | 00001                                         | 2011              | 1         | 0000000         | 000900341/20  | 11                       |              |
| Opções para export              | ar: 🖺 CSV   💐 Excel                           | 密 XML   🔂 PDF     |           |                 |               |                          |              |
| Ano                             |                                               | /alor             |           |                 |               |                          |              |
| 2011                            |                                               | R\$ 80.000,00     |           |                 |               |                          |              |
| Opções para export              | tar: 🖺 CSV   💐 Excel                          | 🕋 XML   🔁 PDF     |           |                 |               |                          |              |
| Campos marcados co              | m (*) são obrigatórios                        |                   |           |                 |               |                          |              |

Figura 5

#### 5. Documento Hábil (Unidade Gestora que utiliza CPR Total)

Após o registro do cadastro reduzido do convênio no **SIAFI**, o usuário poderá iniciar o repasse dos recursos (Parcelas do convênio).

Para os órgãos – Unidades Gestoras que utilizam **Contas a Pagar e Receber - CPR** – **Total**, o usuário deverá gerar o **Documento Hábil**, **OB – Gercomp (Ordem Bancária)** e executar a **Confluxo** no **Documento Hábil - DH**.

Para gerar o **Documento Hábil**, no menu **Execução**, clicar em **Documento Hábil**, conforme Figura 6.

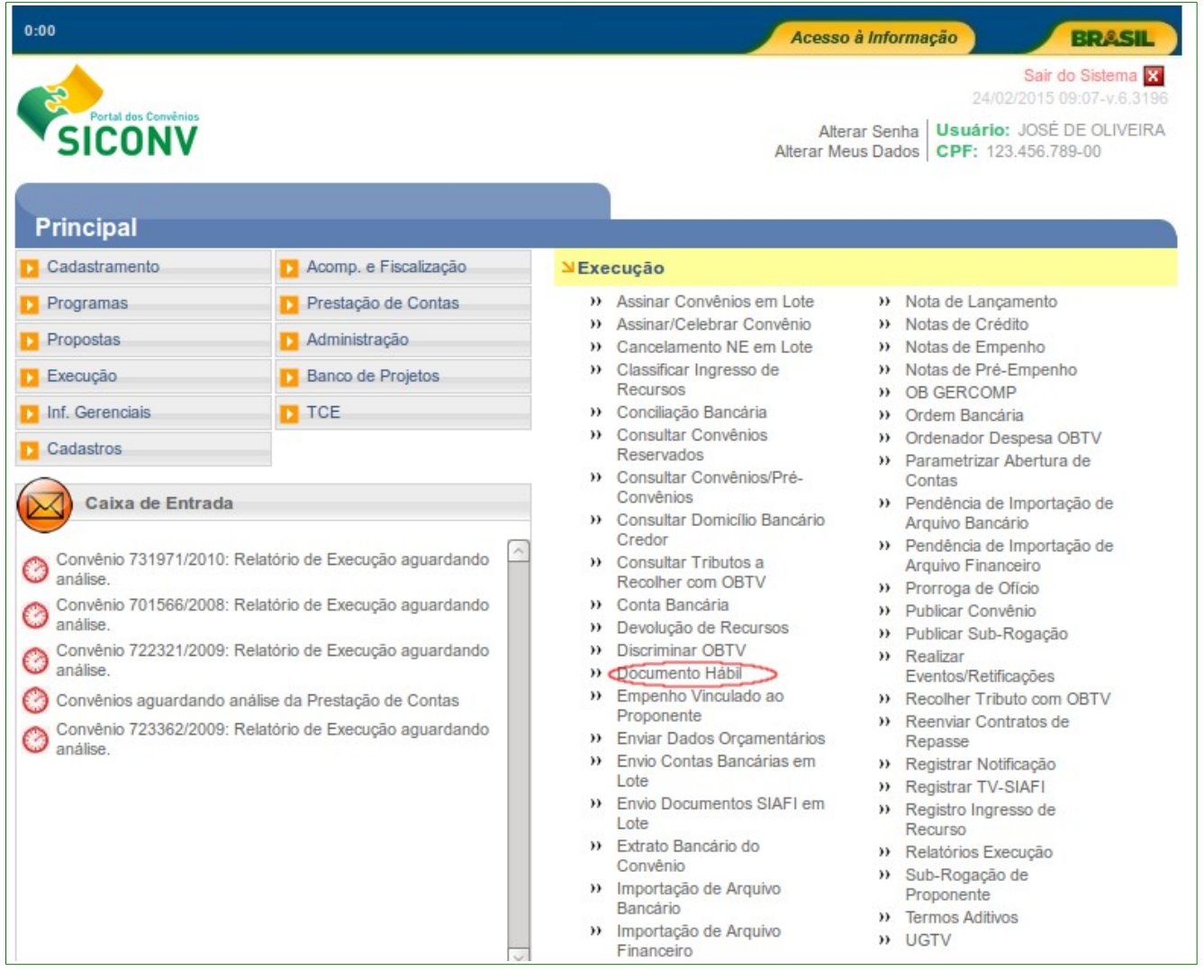

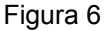

O sistema exibirá tela para consultar o convênio, o usuário deverá seguir as orientações da página 7 e Figura 2 deste Manual.

O sistema exibirá o **Número do Convênio**, o usuário deverá clicar no **Número do Convênio**, conforme Figura 7.

| Planejame<br>Ministério do Plane                                                                                                    | NTO<br>ejamento, Orçamento e Gestão      | 。                     |                     |                     |  |
|----------------------------------------------------------------------------------------------------|------------------------------------------|-----------------------|---------------------|---------------------|--|
| Portal dos Convênios                                                                                                    | Usuário: JOSE DE OLIV<br>CPF: 1234567800 | EIRA                  |                     | Sair do Sistema 🗙   |  |
| SICONV                                                                                                    | 🔼 Cadastramento                          | Program as            | Propostas           | Execução            |  |
|                                                                                                    | 🚺 Inf. Gerenciais                        | Cadastros             | Acom panham ento    | Prestação de Contas |  |
|                                                                                                    | Administração                            | Banco de Projetos     |                     |                     |  |
| <ul> <li>Principal Documento Hábil</li> <li>Documento Hábil</li> <li>Lista de Convênios</li> <li>Selecione o CONVÊNIO de seu interesse para obter o detalhamento</li> <li>Filtros da pesquisa: Nenhum</li> </ul> |                                          |                       |                     |                     |  |
| Número do Convênio<br>900340/201<br>Opções para exporta                                                                                                    | ar: 🖹 CSV   💐 Exce                       | I   ≌ XML   🛃 PDF   🖏 | EXPORTAR TODOS REGI | STROS               |  |

Figura 7

Ao clicar no número do convênio, será exibida a tela para a inclusão do **Documento Hábil - DH**, para isto o usuário deverá clicar no botão "**Incluir**", conforme Figura 8.

| ▶ Principal ▶ Consultar Pré-Convênio/Convênio                                                                                                    |                                                                                                    |                                                                                                    |                                                                                                    |                                                                                |                                              |                                                                                                    |                                                  |   |
|----------------------------------------------------------------------------------------------------|----------------------------------------------------------------------------------------------------|----------------------------------------------------------------------------------------------------|----------------------------------------------------------------------------------------------------|--------------------------------------------------------------------------------|----------------------------------------------|----------------------------------------------------------------------------------------------------|--------------------------------------------------|---|
| Consultar Pré                                                                                                    | -Convênio/Conv                                                                                                    | /ênio                                                                                                    |                                                                                                    | 20113 - M                                                                      | INISTERIO DO PLANEJ                          | iamento, of                                                                                              | RCAMENTO E GESTAC                                | ) |
| ▶ Convênio 900340/2011                                                                                                    |                                                                                                    |                                                                                                    |                                                                                                    |                                                                                |                                              |                                                                                                    |                                                  | 1 |
| Dados da Proposta                                                                                                    | Plano de Trabalho                                                                                                    | Projeto Básico/Termo                                                                                                    | o de Refe                                                                                           | rência                                                                         | Execução Concedente                          | Execução                                                                                                 | Convenente                                       |   |
| NEs DH OF                                                                                                    | Bs Ajustes do PT                                                                                                    | Prorroga de Ofício                                                                                                    | TAs                                                                                                 |                                                                                |                                              |                                                                                                    |                                                  |   |
| Incluir                                                                                                    |                                                                                                    |                                                                                                    |                                                                                                    |                                                                                |                                              |                                                                                                    |                                                  |   |
| Página 1 de 1 (10 ite                                                                                                    | em(s))                                                                                                    |                                                                                                    |                                                                                                    |                                                                                |                                              |                                                                                                    |                                                  |   |
| Página 1 de 1 (10 ite<br>Número                                                                                                    | em(s))<br>Número Minuta                                                                                                    | Gestão Emitente                                                                                                    | Opção                                                                                               | Novo CPR                                                                       | 2                                            |                                                                                                    |                                                  |   |
| Página 1 de 1 (10 ite<br>Número                                                                                                    | em(s))<br>Número Minuta<br>201100000022                                                                                                    | Gestão Emitente<br>00001                                                                                                    | Opção                                                                                               | Novo CPR<br>Não                                                                | 2                                            | Detalhar                                                                                                 |                                                  |   |
| Página 1 de 1 (10 ite<br>Número<br>2011TV000015                                                                                                    | em(s))<br>Número Minuta<br>201100000022<br>201100000023                                                                                                    | Gestão Emitente<br>00001<br>00001                                                                                                    | Opção<br>I                                                                                          | Novo CPR<br>Não<br>Não                                                         | 2                                            | Detalhar<br>Detalhar                                                                                     |                                                  |   |
| Página 1 de 1 (10 ite<br>Número<br>2011TV000015<br>2011TV000016                                                                                                    | em(s))<br>Número Minuta<br>20110000022<br>20110000023<br>20110000024                                                                                                    | Gestão Emitente<br>00001<br>00001<br>00001                                                                                                    | Opção<br>I<br>I                                                                                     | Novo CPR<br>Não<br>Não<br>Não                                                  |                                              | Detalhar<br>Detalhar<br>Detalhar                                                                         |                                                  |   |
| Página 1 de 1 (10 ite<br>Número<br>2011TV000015<br>2011TV000016<br>2011TV000021                                                                                       | em(s))<br>Número Minuta<br>201100000022<br>201100000023<br>201100000024<br>201100000034                                                                                                    | Gestão Emitente<br>00001<br>00001<br>00001<br>00001                                                                                                    | Opção<br>I<br>I<br>I                                                                                | Novo CPR<br>Não<br>Não<br>Não<br>Não                                           | Confluxo                                     | Detalhar<br>Detalhar<br>Detalhar<br>Detalhar                                                             |                                                  |   |
| Página 1 de 1 (10 ite<br>Número<br>2011TV000015<br>2011TV000016<br>2011TV000021                                                                                       | em(s))<br>Número Minuta<br>201100000022<br>201100000023<br>201100000024<br>201100000034<br>201100000038                                                                                                    | Gestão Emitente<br>00001<br>00001<br>00001<br>00001<br>00001                                                                                                    | Opção<br>I<br>I<br>I<br>I                                                                           | Novo CPR<br>Não<br>Não<br>Não<br>Não<br>Não                                    | Confluxo                                     | Detaihar<br>Detaihar<br>Detaihar<br>Detaihar<br>Detaihar                                                 |                                                  |   |
| Página 1 de 1 (10 ite<br>Número<br>2011TV000015<br>2011TV000016<br>2011TV000021                                                                                       | em(s))<br>Número Minuta<br>201100000022<br>201100000023<br>201100000024<br>201100000034<br>20110000038<br>20110000039                                                                                                    | Gestão Emitente           00001           00001           00001           00001           00001           00001           00001           00001                                                                                                    | Opção<br> <br> <br> <br> <br> <br> <br>                                                             | Novo CPR<br>Não<br>Não<br>Não<br>Não<br>Não<br>Não                             | Confluxo                                     | Detaihar<br>Detaihar<br>Detaihar<br>Detaihar<br>Detaihar<br>Detaihar                                     |                                                  |   |
| Página 1 de 1 (10 ite<br>Número<br>2011TV000015<br>2011TV000016<br>2011TV000021<br>2011TV000002                                                                       | em(s))<br>Número Minuta<br>201100000022<br>201100000023<br>201100000024<br>201100000034<br>20110000038<br>20110000039<br>20110000039                                                                                                    | Gestão Emitente           00001           00001           00001           00001           00001           00001           00001           00001                                                                                                    | Opção<br> <br> <br> <br> <br> <br> <br> <br> <br> <br> <br>                                         | Novo CPR<br>Não<br>Não<br>Não<br>Não<br>Não<br>Não<br>Não                      | Confluxo                                     | Detaihar<br>Detaihar<br>Detaihar<br>Detaihar<br>Detaihar<br>Detaihar<br>Detaihar                         | Histórico                                        |   |
| Página 1 de 1 (10 ite<br>Número<br>2011TV000015<br>2011TV000016<br>2011TV000021<br>2011TV000022<br>2011TV000025                                                       | em(s))<br>Número Minuta<br>201100000022<br>201100000023<br>201100000024<br>201100000034<br>201100000038<br>201100000039<br>201100000041<br>201100010115                                                                                                    | Gestão Emitente           00001           00001           00001           00001           00001           00001           00001           00001           00001           00001           00001           00001                                                                                                 | Opção<br>1<br>1<br>1<br>1<br>1<br>1<br>1<br>0<br>6<br>8                                             | Novo CPR<br>Não<br>Não<br>Não<br>Não<br>Não<br>Não<br>Não                      | Confluxo                                     | Detaihar<br>Detaihar<br>Detaihar<br>Detaihar<br>Detaihar<br>Detaihar<br>Detaihar                         | Histórico<br>Histórico                           |   |
| Página 1 de 1 (10 ite<br>Número<br>2011TV000015<br>2011TV000016<br>2011TV000021<br>2011TV000022<br>2011TV000025<br>2011TV000024<br>2011TV000024                       | em(s))<br>Número Minuta<br>201100000022<br>201100000023<br>201100000024<br>201100000034<br>201100000038<br>201100000039<br>201100000041<br>201100010115<br>201100010118<br>201100010118                                                                                                    | Gestão Emitente           00001           00001           00001           00001           00001           00001           00001           00001           00001           00001           00001           00001           00001           00001                                                                 | Opção<br>1<br>1<br>1<br>1<br>1<br>1<br>1<br>1<br>1<br>1<br>1<br>1<br>1                              | Novo CPR<br>Não<br>Não<br>Não<br>Não<br>Não<br>Não<br>Não<br>Não<br>Não        | Confluxo<br>Confluxo<br>Confluxo             | Detaihar<br>Detaihar<br>Detaihar<br>Detaihar<br>Detaihar<br>Detaihar<br>Detaihar<br>Detaihar             | Histórico<br>Histórico<br>Histórico              |   |
| Página 1 de 1 (10 ite<br>Número<br>2011TV000015<br>2011TV000016<br>2011TV000021<br>2011TV000022<br>2011TV000025<br>2011TV000024<br>2011TV000023                       | em(s))           Número Minuta           201100000022           201100000023           201100000024           201100000034           201100000038           201100000039           201100000041           2011000001115           201100010118           201100010493                       | Gestão Emitente           00001           00001           00001           00001           00001           00001           00001           00001           00001           00001           00001           00001           00001           00001           00001                                                 | Opção<br>I<br>I<br>I<br>I<br>C<br>B<br>I<br>I<br>I<br>I                                             | Novo CPR<br>Não<br>Não<br>Não<br>Não<br>Não<br>Não<br>Não<br>Não<br>Não<br>Não | Confluxo<br>Confluxo<br>Confluxo<br>Confluxo | Detaihar<br>Detaihar<br>Detaihar<br>Detaihar<br>Detaihar<br>Detaihar<br>Detaihar<br>Detaihar<br>Detaihar | Histórico<br>Histórico<br>Histórico<br>Histórico |   |
| Página 1 de 1 (10 ite<br>Número<br>2011TV000015<br>2011TV000016<br>2011TV000021<br>2011TV000022<br>2011TV000025<br>2011TV000024<br>2011TV000023<br>Opções para expor  | em(s))           Número Minuta           201100000022           201100000023           201100000024           201100000034           201100000038           201100000039           201100000041           201100000041           201100010115           201100010118           201100010493 | Gestão Emitente<br>00001<br>00001<br>00001<br>00001<br>00001<br>00001<br>00001<br>00001<br>00001<br>00001<br>00001<br>00001                                                                                                    | Opção<br> <br> <br> <br> <br> <br> <br> <br> <br> <br> <br> <br> <br> <br> <br> <br> <br> <br> <br> | Novo CPR<br>Não<br>Não<br>Não<br>Não<br>Não<br>Não<br>Não<br>Não<br>Não<br>Não | Confluxo<br>Confluxo<br>Confluxo<br>Confluxo | Detaihar<br>Detaihar<br>Detaihar<br>Detaihar<br>Detaihar<br>Detaihar<br>Detaihar<br>Detaihar<br>Detaihar | Histórico<br>Histórico<br>Histórico<br>Histórico |   |
| Página 1 de 1 (10 ite<br>Número<br>2011TV000015<br>2011TV000016<br>2011TV000021<br>2011TV000022<br>2011TV000025<br>2011TV000024<br>2011TV000023<br>Opções para export | em(s))           Número Minuta           20110000022           20110000023           20110000024           20110000034           20110000038           20110000039           20110000041           20110000041           201100010115           201100010118           201100010493         | Gestão Emitente           00001           00001           00001           00001           00001           00001           00001           00001           00001           00001           00001           00001           00001           00001           00001           00001           00001           00001 | Opção<br>I<br>I<br>I<br>I<br>I<br>C<br>B<br>I<br>I<br>I<br>C<br>DF                                  | Novo CPR<br>Não<br>Não<br>Não<br>Não<br>Não<br>Não<br>Não<br>Não<br>Não<br>Não | Confluxo<br>Confluxo<br>Confluxo<br>Confluxo | Detaihar<br>Detaihar<br>Detaihar<br>Detaihar<br>Detaihar<br>Detaihar<br>Detaihar<br>Detaihar<br>Detaihar | Histórico<br>Histórico<br>Histórico<br>Histórico |   |
| Página 1 de 1 (10 ite<br>Número<br>2011TV000015<br>2011TV000016<br>2011TV000021<br>2011TV000022<br>2011TV000025<br>2011TV000024<br>2011TV000023<br>Opções para expor  | em(s))           Número Minuta           20110000022           20110000023           20110000024           20110000034           20110000038           20110000039           20110000041           20110000041           201100010115           201100010118           201100010493         | Gestão Emitente           00001           00001           00001           00001           00001           00001           00001           00001           00001           00001           00001           00001           00001           00001           00001           00001           00001           00001 | Opção<br>I<br>I<br>I<br>I<br>I<br>C<br>B<br>I<br>I<br>I<br>D<br>F                                   | Novo CPR<br>Não<br>Não<br>Não<br>Não<br>Não<br>Não<br>Não<br>Não<br>Não<br>Não | Confluxo<br>Confluxo<br>Confluxo<br>Confluxo | Detaihar<br>Detaihar<br>Detaihar<br>Detaihar<br>Detaihar<br>Detaihar<br>Detaihar<br>Detaihar<br>Detaihar | Histórico<br>Histórico<br>Histórico<br>Histórico |   |

Figura 8

O sistema exibirá a tela para o preenchimento dos dados do Documento Hábil - DH.

- No campo Tipo de Documento: selecionar um dos tipos de documentos, podendo ser:
  - TV Transferência Voluntária,
  - DV Devolução Voluntária, ou
  - CV Reclassificação de Despesa.

**Obs:** Os próximos campos serão exibidos de acordo com o tipo de documento selecionado.

 No campo Situação SIAFI: informar o tipo de situação do documento. Em caso de dúvida consultar a situação no ícone ajuda ao lado do campo:

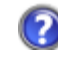

ou no SIAFI através da transação >CONSIT.

Obs: Atentar para novas situações que estão sendo incluídas em 2015 por causa do PCASP.

 No campo UG/Gestão: informar o código da unidade gestora e o código da gestão da unidade responsável pela emissão do documento;

- No campo Data Emissão: informar a data de liberação da parcela;
- No campo Número Interno Concedente: informar o número interno do concedente, se houver;

#### Na Área Dados UG Pagadora

- No campo Gestão: não deverá ser preenchido;
- No campo Banco: não deverá ser preenchido;
- No campo Agência: não deverá ser preenchido;
- No campo **Conta Corrente**: informar a Conta Única do Tesouro ou apenas a palavra UNICA.

Caso a UG Pagadora não saiba os dados acima, o usuário poderá consultar no SIAFI na transação **>CONDOMBAN.** 

#### Na Área SIAFI

- No campo Emitente do Documento de Origem: informar o código a UG do emitente;
- No campo Gestão: informar o código da gestão;
- No campo Número do Documento de Origem: informar o número do convênio gerado pelo SICONV, sem o ano (ex: 700001);
- No campo Data da Emissão do Documento de Origem: informar a data de emissão do documento hábil;
- No campo Valor do Documento Hábil: informar o valor do documento hábil;
- No campo Observação: informar o que deseja que seja registrado no CPR;
- No campo Centro Custo: informar o centro custo, se houver;
- No campo Fonte de Recursos: informar a fonte de recursos, se houver;
- No campo Vinc. Pagamento: informar a vinculação do pagamento, se houver;
- No campo Categoria de Gastos: informar a categoria de gastos, se houver;
- No campo Taxa de Cambio: informar a taxa de cambio, se houver;
- No campo Data de Valorização: somente será preenchido, se houver taxa de câmbio;
- No campo Ident Transf: informar o identificador de transferência, se houver;
- No campo Inscrição 2: informar o número do convênio sem o ano. Ex: 700001;

- No campo Nota de Empenho: selecionar o número do empenho;
- No campo UG do Documento de Referência: o sistema recupera a UG do documento da Nota de Empenho selecionada;

#### Na Área Outras Informações

- No campo Valor do Compromisso: informar o valor do documento hábil;
- No campo Data de Vencimento: informar a data de vencimento do documento hábil;

Após o preenchimento dos campos, o usuário deverá clicar no botão "**Salvar**", conforme Figura 9.

| Principal      Documento Hábil   |               |                                              |                           |                     |
|----------------------------------|---------------|----------------------------------------------|---------------------------|---------------------|
| Documento Hábil                  |               | 20113 - MINISTER                             | RIO DO PLANEJAMENTO, ORCA | AMENTO E GESTAO     |
|                                  |               |                                              | • C                       | onvênio 900340/2011 |
| Tipo de Documento                | TV            | Situação SIAFI                               |                           |                     |
| UG/Gestão *                      |               | Data Emissão *                               |                           |                     |
| Número Interno Concedente        |               |                                              |                           |                     |
| Dados UG Pagadora                |               |                                              |                           |                     |
| Gestão                           |               |                                              |                           |                     |
| Banco                            |               | Agência                                      | Conta-Corrente            |                     |
| SIAFI                            |               |                                              |                           |                     |
| Emitente do Documento de Origem  |               | Gestão                                       |                           | ]                   |
| Número do Documento de Origem    |               | Data da Emissão do<br>Documento de<br>Origem |                           |                     |
| Valor do Documento Hábil •       |               |                                              |                           |                     |
| Observação                       |               |                                              |                           |                     |
| Centro Custo                     |               | Fonte de Recursos                            |                           | ]                   |
| Data da Valorização              |               | Categoria de Gastos                          |                           | ]                   |
| Inscrição 2                      |               |                                              |                           |                     |
| Nota Empenho                     | •             | UG do Documento de<br>Referência*            |                           | ]                   |
| Outras Informações               |               |                                              |                           |                     |
| Valor do Compromisso             |               | Data de Vencimento                           |                           |                     |
| (                                | Salvar Voltar |                                              |                           |                     |
| Campos marcados com (*) são obri | gatórios      |                                              |                           |                     |

Figura 9

O sistema exibirá a tela com a mensagem "*Sucesso ao incluir o Documento Hábil*" e solicitará o preenchimento dos campos para inclusão das NDs.

- No campo Nota de Empenho: selecionar o número do empenho;
- No campo Classificação 1: informar a Natureza de Despesa e o subitem;
- No campo Valor do Documento de Referência: informar o valor do documento;
- No campo Classificacao2: Não é necessário preencher.

Após o preenchimento dos campos, o usuário deverá clicar no botão "Adicionar", conforme Figura 10.

| Planejame<br>Ministério do Plane         | e <b>nto</b><br>ejamento, Orçamento e Gestà |                   |                             |                              |
|------------------------------------------|---------------------------------------------|-------------------|-----------------------------|------------------------------|
|                                          | Usuário: JOSE DE OLIV<br>CPF: 12345678900   | EIRA              |                             | Sair do Sistem a 🗙           |
| SICONV                                   | 🔼 Cadastram ento                            | Program as        | Propostas                   | Execução                     |
|                                          | 🔼 Inf. Gerenciais                           | Cadastros         | Acom panham ento            | Prestação de Contas          |
|                                          | Administração                               | Banco de Projetos |                             |                              |
| Principal ≯Documento                     | o Hábil                                     |                   | 20113 - MINISTERIO DO PLANE | JAMENTO, OR CAMENTO E GESTAO |
|                                          | IDIT                                        |                   |                             | ▶ Convênio 900340/2011       |
| Sucesso ad                               | o incluir o Docum                           | ento Hábil        |                             | fechar 🔀                     |
| Dados Contábeis                          |                                             |                   |                             |                              |
| Nota Empenho*                            |                                             |                   | 201 1NE800030 💌             |                              |
| Classificação 1 *                        |                                             |                   |                             |                              |
| Valor do Documento                       | o de Referência *                           |                   |                             |                              |
| Classificacao 2                          |                                             |                   |                             |                              |
|                                          |                                             |                   | Adicionar Finaliza          |                              |
| Nenhum registro f<br>Campos marca dos co | oi encontrado.<br>m (*) são obrigatórios    |                   |                             |                              |

#### Figura 10

O sistema disponibilizará a informação incluída no rodapé da tela. Se houverem outras NDs, incluí-las e em seguida clicar no botão "**Finalizar**", conforme Figura 11.

| Planejame<br>Ministério do Plan | ejamento, Orçamento e Gestão              | ,                      |                            |                              |
|---------------------------------|-------------------------------------------|------------------------|----------------------------|------------------------------|
|                                 | Usuário: JOSE DE OLIV<br>CPF: 12345678900 | 'EIRA                  |                            | Sair do Sistema 🗙            |
| SICONV                          | D Cadastramento                           | Program as             | Propostas                  | Execução                     |
|                                 | 🚺 Inf. Gerenciais                         | D Cadastros            | Acom panham ento           | Prestação de Contas          |
|                                 | Administração                             | Banco de Projetos      | •                          |                              |
| Principal Pocument              | o H ábil                                  |                        | 20113 - MHISTERIO DO PLAHE | JAMENTO, OR CAMENTO E GESTAO |
| Documento Há                    | ibil                                      |                        |                            | → Convênio 900340/2011       |
| Document                        | o Hábil contabil ii                       | ncluído com suce:      | sso.                       | fechar 🔀                     |
| Dados Contábeis                 |                                           |                        |                            |                              |
| Nota Empenho*                   |                                           |                        | 2011NE800030 💌             |                              |
| Classificação 1 *               |                                           |                        |                            |                              |
| Valor do Documento              | o de Referência *                         |                        |                            |                              |
| Classificacao 2                 |                                           |                        |                            |                              |
|                                 |                                           |                        | Adicionar Finaliza         |                              |
| Classificação 1 Cla             | ssificacao2 Número d                      | o Documento de Referêr | ncia Valor do Documento    | de Referência                |
| 33504101                        | 2011NE                                    | 800030                 | R\$ 10,00                  | Deletar                      |
| Opções para export              | tar: 🖺 CSV   🕷 Exce                       | I   🔮 XML   🔁 PDF      |                            |                              |
| Campos marcados co              | m (*) são obrigatórios                    |                        |                            |                              |

Após finalizar a inclusão das NDs, o sistema exibirá a tela com todos os dados incluídos e os botões:

- Enviar envia o documento ao SIAFI;
- Editar permite que seja feita alteração nos dados do documento Hábil;
- Excluir Documento Hábil exclui o documento Hábil;
- Listar Documento Hábil exibe a relação dos documentos hábeis incluídos.

Para enviar o documento hábil ao SIAFI, o usuário deverá clicar no botão "Enviar". Esta ação será realizada através da integração do Portal dos Convênios com o Sistema Integrado de Administração Financeira – SIAFI, conforme Figura 12.

| ▶ Principal → Documento Hábil      |                        |                                        |                        |
|------------------------------------|------------------------|----------------------------------------|------------------------|
| Documento Hábil                    |                        | 20113 - MINISTERIO DO PLANEJAMEN       | TO, ORCAMENTO E GESTAO |
|                                    |                        |                                        | ▶ Convênio 900340/2011 |
| Tipo de Documento                  | т                      | Número DH                              |                        |
| Opção                              | 1                      | Situação SIAFI                         | TRF002                 |
| Situação                           | Cadastrado             | Data Emissão                           | 17/09/2013             |
| UG/Gestão                          | 201013/00001           | Número Minuta                          | 201300010147           |
| Número Documento                   |                        | Número Interno Concedente              | 900340                 |
| Dados Favorecido                   |                        |                                        |                        |
| Gestão do Favorecido               |                        |                                        |                        |
| Banco                              |                        | Agência                                | Conta-Corrente unica   |
| SIAFI                              |                        |                                        |                        |
| Emitente do Documento de Origem    | 201013                 | Gestão                                 | 1                      |
| Número do Documento de Origem      | 900340                 | Data da Emissão do Documento de Origem | 17/09/2013             |
| Valor do Documento Hábil           | R\$ 10,00              | Data de Vencimento                     |                        |
| Observação                         | Treinamento            |                                        |                        |
| Centro Custo                       |                        | Fonte de Recursos                      | 10000000               |
| Categoria de Gastos                | с                      | Data da Valorização                    | sem data cadastrada    |
| Data de envio do XML               | Sem Data Cadastrada    | Novo CPR                               | Sim                    |
| Outras Informações                 |                        |                                        |                        |
| Número Documento Origem            | 900340                 |                                        |                        |
| Retorno SIAFI                      |                        | Inscrição 2                            | 900340                 |
| Nota Empenho                       | 2011NE800030           | UG do Documento de Referência          | 201013                 |
|                                    | Listar DH Envi         | ar Editar Excluir DH                   |                        |
| Dados Contábeis                    |                        |                                        |                        |
| Classificação 1 Classificacao 2    | Número Documento R     | Referência Valor do Documento d        | e Referência           |
| 33504101                           | 2011NE800030           | R\$ 10,00                              |                        |
| Opções para exportar: 🎬 CSV        | 🕼 Excel   🔮 XML   🔂 PI | DF                                     |                        |
| Campos marcados com (*) são obriga | atórios                |                                        |                        |

Após a geração do documento hábil no **SIAFI**, o sistema exibirá a mensagem "*Documento Hábil enviado com sucesso*". Observe que o sistema exibirá o número do **Documento Hábil** gerado no **SIAFI**. O usuário deverá clicar no botão "Listar DH", conforme Figura 13.

| Planejame<br>Ministério do Plane | ento<br>ejamento, Orçamento e Gestão          |                          |                        |                             |                             |  |
|----------------------------------|-----------------------------------------------|--------------------------|------------------------|-----------------------------|-----------------------------|--|
| Portal das Convênias             | Usuário: JOSE DE OLIVEIR/<br>CPF: 12345678900 | 7                        |                        |                             | Sair do Sistema 🗙           |  |
| SICONV                           | Cadastramento                                 | 🔼 Program as             | Program as D Propostas |                             | Execução                    |  |
|                                  | 🕨 Inf. Gerenciais                             | 🔼 Cadastros              | 🔼 Acom p               | anhamento                   | Prestação de Contas         |  |
|                                  | Administração                                 | 🔼 Banco de Pr            | ojetos                 |                             |                             |  |
|                                  |                                               |                          |                        |                             |                             |  |
| ▶ Principal ▶ Documento          | o Hábil                                       |                          | _                      |                             |                             |  |
| Documento Há                     | bil                                           |                          | 20113 - MNISTEI        | RIO DO PLANEJA              | MENTO, OR CAMENTO E GESTAO  |  |
|                                  |                                               |                          |                        |                             | F C 01/Vetrito 3005/40/2011 |  |
| Documente                        | o Hábil enviado con                           | n sucesso.               |                        |                             | fechar 🔀                    |  |
| Tipo de Documento                | τv                                            | Núme                     | ero DH                 |                             | 2011TV000025                |  |
| Opção                            | I                                             | Situa                    | ção SIAFI              |                             | V01                         |  |
| Situação                         | Enviado                                       | Data                     | Emissão                |                             | 2/2/2011                    |  |
| UG/Gestão                        | 201013/                                       | 00001 Núme               | ero Minuta             |                             | 20110000040                 |  |
| Número Documento                 |                                               | Núme                     | ero Interno Concedent  | te                          |                             |  |
| Dados Favorecido                 |                                               |                          |                        |                             |                             |  |
| Gestão do Favorecio              | io                                            |                          |                        |                             |                             |  |
| Banco                            | 999                                           | Agên                     | cia !                  | 9999                        | Conta Corrente 999999       |  |
| SIAFI<br>Emitente do Docum       | ento de Origem - 201013                       | Gođã                     | io                     |                             | 4                           |  |
| Número do Documer                | nto de Origem                                 | Data                     | da Emissão do Docum    | nento de Origem             | 2/2/2011                    |  |
| Valor do Documento               | Háhil R\$ 10.00                               | Data                     | de Vencimento          |                             | 2/2/2011                    |  |
| Observação                       | Treinam                                       | anto                     |                        |                             |                             |  |
| Centro Custo                     |                                               | Fonte                    | de Recursos            |                             |                             |  |
| Categoria de Gados               |                                               | Data                     | da Valorização         | sem data cadastrada         |                             |  |
| Data de envio do XN              | 4L 02/02/20                                   | 11 - 16:02:00            |                        |                             |                             |  |
| Código de Erro SIAF              |                                               | 11-10.02.00              |                        |                             |                             |  |
| Erm SIAFI                        | ·                                             |                          |                        |                             |                             |  |
| Outras Informaçõe                | es                                            |                          |                        |                             |                             |  |
| Número Documento                 | Origem                                        |                          |                        |                             |                             |  |
| Número NS                        | 2011NS                                        | 00036 In scrig           | ção 2                  |                             | 900340                      |  |
| Nota Empenho                     | 2011NE                                        | 100030 UG de             | o Documento de Refe    | rência                      | 201013                      |  |
|                                  | Envia                                         | r Edita                  | ar Excluir DH          | Listar DH                   |                             |  |
| Dados Contábeis                  |                                               |                          |                        |                             |                             |  |
| Classificação 1<br>33504101      | Classificacao2 Núme<br>201                    | oDocumentoR<br>1NE800030 | eferência              | Valor do Docum<br>R\$ 10,00 | ento de Referência          |  |
| 0.00                             | an Bh court and marked                        | ave -                    | D.C.                   |                             |                             |  |
| Opçoes para export               | an: 🛗 USV   🐴 Excel                           | SWIT I 🖾 b               | UF                     |                             |                             |  |
| Campos marcados co               | m (*) são obrigatórios                        |                          |                        |                             |                             |  |

Importante: Se em vez de sucesso o usuário receber a mensagem de erro do SIAFI "2027-EMPENHO INFORMADO NÃO ESTA RELACIONADO A TV INFORMADA", o motivo é porque o sistema SIAFI foi alterado para não permitir a liquidação de empenhos que não estejam registrados no cadastro reduzido, CONTVREDUZ. Neste caso, o usuário deverá fazer um Termo Aditivo de Dados Orçamentários para incluir as notas de empenho enviadas para o Siafi após o Registra TV Siafi do Convênio, conforme Manuais de Capacitação Convenente / Concedente – Ajuste do Plano de Trabalho, Termo Aditivo e Prorroga de Ofício. Logo após reenviar o Documento Hábil para o SIAFI.

O sistema exibirá tela com todos os **Documentos Hábeis – DH** gerados para o convênio.

Para cada **Documento Hábil – DH** gerado, será exibido o **Número**, **Número Minuta**, **Gestão Emitente**, **Opção**, **Novo CPR** e os botões **Confluxo**" e "**Detalhar**".

No campo "Opção" será exibida a letra "I" que significa "Inclusão".

No campo "**Novo CPR**" será exibido "**Não**" para DH incluído antes da liberação do Novo CPR, SIAFI Web, ou "**SIM**" para DH incluído após a liberação do Novo CPR, SIAFI Web.

No botão "**Confluxo**" o usuário poderá Baixar por realização fora do CPR o **Documento Hábil – DH**, desde que não tenha sido gerado a **OB-Gercomp para a TV**.

No botão "**Detalhar**" o sistema exibirá os dados do **DH** correspondente e disponibilizará os botões **Listar DH**, **Cancelar DH** e **Opção Confluxo**, conforme Figura 14.

|                                                                                                    | o Hábil                                                                                                    |                                                                                                    |                                              |                                                                    |                                              |                                                                                                    |                                                  |
|----------------------------------------------------------------------------------------------------|----------------------------------------------------------------------------------------------------|----------------------------------------------------------------------------------------------------|----------------------------------------------|--------------------------------------------------------------------|----------------------------------------------|----------------------------------------------------------------------------------------------------|--------------------------------------------------|
| Consultar Pré                                                                                                    | -Convênio/Conv                                                                                                    | ênio                                                                                                    |                                              | 20113 - MIN                                                        | ISTERIO DO PLANE.                            | JAMENTO, ORCA<br>→ Co                                                                                                    | MENTO E GESTAO                                   |
| Dados da Proposta                                                                                                    | Plano de Trabalho                                                                                                    | Projeto Básico/Termo                                                                                     | de Refer                                     | ência Exe                                                          | ecução Concedente                            | Execução Co                                                                                                    | onvenente                                        |
| NES DH OE                                                                                                    | Bs Aiustes do PT                                                                                                    | Prorroga de Ofício                                                                                       | TAs                                          |                                                                    |                                              |                                                                                                    |                                                  |
|                                                                                                    |                                                                                                    |                                                                                                    |                                              |                                                                    |                                              |                                                                                                    |                                                  |
| Incluir                                                                                                    |                                                                                                    |                                                                                                    |                                              |                                                                    |                                              |                                                                                                    |                                                  |
|                                                                                                    |                                                                                                    |                                                                                                    |                                              |                                                                    |                                              |                                                                                                    |                                                  |
|                                                                                                    |                                                                                                    |                                                                                                    |                                              |                                                                    |                                              |                                                                                                    |                                                  |
| Página 1 de 1 (11 ite                                                                                                    | em(s))                                                                                                    |                                                                                                    |                                              |                                                                    |                                              |                                                                                                    |                                                  |
| úmero                                                                                                    | Número Minuta                                                                                                    | Gestão Emitente                                                                                          | Opção                                        | Novo CPR                                                           |                                              |                                                                                                    |                                                  |
|                                                                                                    |                                                                                                    |                                                                                                    |                                              |                                                                    |                                              |                                                                                                    |                                                  |
|                                                                                                    | 201100000022                                                                                                    | 00001                                                                                                    | 1                                            | Não                                                                |                                              | Detalhar                                                                                                    |                                                  |
| 2011TV000015                                                                                                    | 201100000022<br>201100000023                                                                                                    | 00001                                                                                                    | 1                                            | Não<br>Não                                                         |                                              | Detalhar<br>Detalhar                                                                                                    |                                                  |
| 2011TV000015<br>2011TV000016                                                                                                    | 201100000022<br>201100000023<br>201100000024                                                                                                    | 00001<br>00001<br>00001                                                                                  |                                              | Não<br>Não<br>Não                                                  | $\frown$                                     | Detalhar<br>Detalhar<br>Detalhar                                                                                               |                                                  |
| 2011TV000015<br>2011TV000016<br>2011TV000021                                                                                           | 201100000022<br>201100000023<br>201100000024<br>201100000034                                                                                                    | 00001<br>00001<br>00001<br>00001                                                                         |                                              | Não<br>Não<br>Não<br>Não                                           | Confluxo                                     | Detalhar<br>Detalhar<br>Detalhar<br>Detalhar                                                                                   |                                                  |
| 2011TV000015<br>2011TV000016<br>2011TV000021                                                                                           | 201100000022<br>201100000023<br>201100000024<br>201100000034<br>201100000038                                                                                                   | 00001<br>00001<br>00001<br>00001<br>00001                                                                |                                              | Não<br>Não<br>Não<br>Não<br>Não                                    | Confluxo                                     | Detalhar<br>Detalhar<br>Detalhar<br>Detalhar<br>Detalhar                                                                       |                                                  |
| 2011TV000015<br>2011TV000016<br>2011TV000021                                                                                           | 20110000022<br>20110000023<br>20110000024<br>20110000034<br>20110000038<br>20110000039                                                                                         | 00001<br>00001<br>00001<br>00001<br>00001<br>00001                                                       |                                              | Não<br>Não<br>Não<br>Não<br>Não<br>Não                             | Confluxo                                     | Detalhar<br>Detalhar<br>Detalhar<br>Detalhar<br>Detalhar<br>Detalhar                                                           |                                                  |
| 2011TV000015<br>2011TV000016<br>2011TV000021                                                                                           | 20110000022<br>20110000023<br>20110000024<br>20110000034<br>20110000038<br>20110000039<br>201100000041                                                                         | 00001<br>00001<br>00001<br>00001<br>00001<br>00001<br>00001                                              | <br> <br> <br> <br> <br> <br>                | Não<br>Não<br>Não<br>Não<br>Não<br>Não<br>Não                      | Confluxo                                     | Detahar<br>Detahar<br>Detahar<br>Detahar<br>Detahar<br>Detahar<br>Detahar                                                      | Histórico                                        |
| 2011TV000015<br>2011TV000016<br>2011TV000021<br>2011TV000002<br>2011TV000025                                                           | 20110000022<br>20110000023<br>20110000024<br>20110000034<br>20110000038<br>20110000039<br>20110000041<br>201100010115                                                          | 00001<br>00001<br>00001<br>00001<br>00001<br>00001<br>00001<br>00001                                     | I<br>I<br>I<br>I<br>C<br>B                   | Não<br>Não<br>Não<br>Não<br>Não<br>Não<br>Não                      | Confluxo                                     | Detahar<br>Detahar<br>Detahar<br>Detahar<br>Detahar<br>Detahar<br>Detahar<br>Detahar                                           | Histórico<br>Histórico                           |
| 2011TV000015<br>2011TV000016<br>2011TV000021<br>2011TV00002<br>2011TV000025<br>2011TV000024                                            | 20110000022<br>20110000023<br>20110000024<br>20110000034<br>20110000038<br>20110000039<br>20110000041<br>201100010115<br>201100010118                                          | 00001<br>00001<br>00001<br>00001<br>00001<br>00001<br>00001<br>00001<br>00001                            | I<br>I<br>I<br>I<br>C<br>B<br>I              | Não<br>Não<br>Não<br>Não<br>Não<br>Não<br>Não<br>Não               | Confluxo<br>Confluxo<br>Confluxo             | Detahar<br>Detahar<br>Detahar<br>Detahar<br>Detahar<br>Detahar<br>Detahar<br>Detahar<br>Detahar                                | Històrico<br>Històrico<br>Històrico              |
| 2011TV000015<br>2011TV000016<br>2011TV000021<br>2011TV00002<br>2011TV000025<br>2011TV000024<br>2011TV000023                            | 20110000022<br>20110000023<br>20110000024<br>20110000034<br>20110000038<br>20110000039<br>20110000041<br>201100010115<br>201100010118<br>201100010493                          | 00001<br>00001<br>00001<br>00001<br>00001<br>00001<br>00001<br>00001<br>00001<br>00001                   | <br> <br> <br> <br> <br> <br> <br> <br> <br> | Não<br>Não<br>Não<br>Não<br>Não<br>Não<br>Não<br>Não<br>Não<br>Não | Confluxo<br>Confluxo<br>Confluxo<br>Confluxo | Detahar<br>Detahar<br>Detahar<br>Detahar<br>Detahar<br>Detahar<br>Detahar<br>Detahar<br>Detahar<br>Detahar                     | Histórico<br>Histórico<br>Histórico<br>Histórico |
| 2011TV000015<br>2011TV000016<br>2011TV000021<br>2011TV000002<br>2011TV000025<br>2011TV000024<br>2011TV000023                           | 20110000022<br>20110000023<br>20110000024<br>20110000034<br>20110000038<br>20110000039<br>20110000041<br>201100010115<br>201100010118<br>201100010493<br>201300010147          | 00001<br>00001<br>00001<br>00001<br>00001<br>00001<br>00001<br>00001<br>00001<br>00001<br>00001          | <br> <br> <br> <br> <br> <br> <br> <br>      | Não<br>Não<br>Não<br>Não<br>Não<br>Não<br>Não<br>Não<br>Não<br>Sim | Confluxo<br>Confluxo<br>Confluxo<br>Confluxo | Detahar<br>Detahar<br>Detahar<br>Detahar<br>Detahar<br>Detahar<br>Detahar<br>Detahar<br>Detahar<br>Detahar                     | Histórico<br>Histórico<br>Histórico<br>Histórico |
| 2011TV000015<br>2011TV000016<br>2011TV000021<br>2011TV00002<br>2011TV000025<br>2011TV000024<br>2011TV000023                            | 20110000022<br>20110000023<br>20110000024<br>20110000034<br>20110000038<br>20110000039<br>20110000041<br>201100010115<br>201100010118<br>201100010493<br>201300010147<br>rtar: | 00001<br>00001<br>00001<br>00001<br>00001<br>00001<br>00001<br>00001<br>00001<br>00001<br>00001<br>00001 |                                              | Não<br>Não<br>Não<br>Não<br>Não<br>Não<br>Não<br>Não<br>Não<br>Sim | Confluxo<br>Confluxo<br>Confluxo<br>Confluxo | Det alhar<br>Det alhar<br>Det alhar<br>Det alhar<br>Det alhar<br>Det alhar<br>Det alhar<br>Det alhar<br>Det alhar<br>Det alhar | Histórico<br>Histórico<br>Histórico<br>Histórico |
| 2011TV000015<br>2011TV000016<br>2011TV000021<br>2011TV00002<br>2011TV000025<br>2011TV000024<br>2011TV000023<br><b>pções para expor</b> | 20110000022<br>20110000023<br>20110000024<br>20110000034<br>20110000038<br>20110000039<br>20110000041<br>201100010115<br>201100010118<br>201100010493<br>201300010147<br>rtar: | 00001<br>00001<br>00001<br>00001<br>00001<br>00001<br>00001<br>00001<br>00001<br>00001<br>00001          |                                              | Não<br>Não<br>Não<br>Não<br>Não<br>Não<br>Não<br>Não<br>Sim        | Confluxo<br>Confluxo<br>Confluxo<br>Confluxo | Detahar<br>Detahar<br>Detahar<br>Detahar<br>Detahar<br>Detahar<br>Detahar<br>Detahar<br>Detahar<br>Detahar<br>Detahar          | Histórico<br>Histórico<br>Histórico<br>Histórico |

Figura 14

Como o usuário utiliza o **CPR Total**, após gerar o **Documento Hábil - DH**, ele deverá gerar a **OB – Gercomp**.

#### 6. Cancelar Documento Hábil

Para cancelar um Documento Hábil – DH de Opção "I", o usuário deverá clicar no botão "**Detalhar**", conforme Figura 15.

| onsultar Pré                                                                                                  | e-Convênio/Conv                                                                                                    | rênio                                                                                                    |                                                                                                    |                                                                                |                                              |                                                                                                    | Copyênio 900340                                  |
|----------------------------------------------------------------------------------------------------|----------------------------------------------------------------------------------------------------|----------------------------------------------------------------------------------------------------|----------------------------------------------------------------------------------------------------|--------------------------------------------------------------------------------|----------------------------------------------|----------------------------------------------------------------------------------------------------|--------------------------------------------------|
|                                                                                                    |                                                                                                    |                                                                                                    |                                                                                                    |                                                                                |                                              |                                                                                                    | - onvenio 300340.                                |
| ados da Proposta                                                                                              | Plano de Trabalho                                                                                                    | Projeto Básico/Termo                                                                                                    | o de Refer                                                                                                    | rência                                                                         | ecução Conceder                              | nte Execução C                                                                                                    | Convenente                                       |
|                                                                                                    | Rs Aiustes do PT                                                                                                    | Protroga de Ofício                                                                                                    | TAs                                                                                                    |                                                                                |                                              |                                                                                                    |                                                  |
|                                                                                                    |                                                                                                    | i tonoga de oneio                                                                                                    |                                                                                                    |                                                                                |                                              |                                                                                                    |                                                  |
| Incluir                                                                                                    |                                                                                                    |                                                                                                    |                                                                                                    |                                                                                |                                              |                                                                                                    |                                                  |
|                                                                                                    |                                                                                                    |                                                                                                    |                                                                                                    |                                                                                |                                              |                                                                                                    |                                                  |
|                                                                                                    |                                                                                                    |                                                                                                    |                                                                                                    |                                                                                |                                              |                                                                                                    |                                                  |
| dina 1 de 1 (11 ite                                                                                           |                                                                                                    |                                                                                                    |                                                                                                    |                                                                                |                                              |                                                                                                    |                                                  |
| gina i do r ( i i iu                                                                                          | em(s))                                                                                                    |                                                                                                    |                                                                                                    |                                                                                |                                              |                                                                                                    |                                                  |
| nero                                                                                                    | em(s))<br>Número Minuta                                                                                                    | Gestão Emitente                                                                                                    | Opção                                                                                                    | Novo CPR                                                                       |                                              |                                                                                                    |                                                  |
| nero                                                                                                    | em(s))<br>Número Minuta<br>201100000022                                                                                                    | Gestão Emitente<br>00001                                                                                                    | Opção                                                                                                    | Novo CPR<br>Não                                                                |                                              | Detalhar                                                                                                    |                                                  |
| nero<br>)11TV000015                                                                                           | em(s))<br>Número Minuta<br>201100000022<br>201100000023                                                                                                    | Gestão Emitente<br>00001<br>00001                                                                                                    | Opção<br>I                                                                                                    | Novo CPR<br>Não<br>Não                                                         |                                              | Detalhar<br>Detalhar                                                                                                 |                                                  |
| nero<br>)11TV000015<br>)11TV000016                                                                            | Número Minuta<br>201100000022<br>201100000023<br>201100000024                                                                                                    | Gestão Emitente<br>00001<br>00001<br>00001                                                                                                    | Opção<br>I<br>I                                                                                                | Novo CPR<br>Não<br>Não<br>Não                                                  |                                              | Detalhar<br>Detalhar<br>Detalhar                                                                                     |                                                  |
| nero<br>011TV000015<br>011TV000016<br>011TV000021                                                             | Número Minuta<br>201100000022<br>201100000023<br>201100000024<br>201100000034                                                                                                    | Gestão Emitente<br>00001<br>00001<br>00001<br>00001                                                                                                    | Opção<br>I<br>I<br>I                                                                                           | Novo CPR<br>Não<br>Não<br>Não<br>Não                                           | Confluxo                                     | Det alhar<br>Det alhar<br>Det alhar<br>Det alhar                                                                     |                                                  |
| nero<br>011TV000015<br>011TV000016<br>011TV000021                                                             | Número Minuta<br>201100000022<br>201100000023<br>201100000024<br>201100000034<br>201100000038                                                                                                    | Gestão Emitente<br>00001<br>00001<br>00001<br>00001<br>00001                                                                                                    | Opção<br>I<br>I<br>I<br>I                                                                                      | Novo CPR<br>Não<br>Não<br>Não<br>Não<br>Não                                    | Confluxo                                     | Detalhar<br>Detalhar<br>Detalhar<br>Detalhar<br>Detalhar                                                             |                                                  |
| nero<br>D11TV000015<br>D11TV000016<br>D11TV000021                                                             | Número Minuta           201100000022           201100000023           201100000024           201100000034           201100000038           201100000039                                                                                                    | Gestão Emitente<br>00001<br>00001<br>00001<br>00001<br>00001<br>00001                                                                                                    | Opção<br>I<br>I<br>I<br>I<br>I<br>I                                                                            | Novo CPR<br>Não<br>Não<br>Não<br>Não<br>Não<br>Não                             | Confluxo                                     | Detalhar<br>Detalhar<br>Detalhar<br>Detalhar<br>Detalhar<br>Detalhar                                                 |                                                  |
| nero<br>011TV000015<br>011TV000016<br>011TV000021                                                             | Número Minuta           201100000022           201100000023           201100000024           201100000034           201100000038           201100000039           201100000041                                                                                                    | Gestão Emitente<br>00001<br>00001<br>00001<br>00001<br>00001<br>00001<br>00001                                                                                                    | Opção<br>1<br>1<br>1<br>1<br>1<br>1<br>1<br>0<br>2                                                             | Novo CPR<br>Não<br>Não<br>Não<br>Não<br>Não<br>Não<br>Não                      | Confluxo                                     | Detalhar<br>Detalhar<br>Detalhar<br>Detalhar<br>Detalhar<br>Detalhar<br>Detalhar                                     | Histórico                                        |
| nero<br>D11TV000015<br>D11TV000016<br>D11TV000021<br>D11TV000002<br>D11TV000025                               | Número Minuta           201100000022           201100000023           201100000024           201100000034           201100000038           20110000039           201100000041           201100000115                                                                                                    | Gestão Emitente           00001           00001           00001           00001           00001           00001           00001           00001           00001                                                                                                 | Орçãо<br> <br> <br> <br> <br> <br> <br> <br> <br> <br> <br> <br> <br> <br> <br> <br> <br> <br>                 | Novo CPR<br>Não<br>Não<br>Não<br>Não<br>Não<br>Não<br>Não<br>Não               | Confluxo                                     | Detalhar<br>Detalhar<br>Detalhar<br>Detalhar<br>Detalhar<br>Detalhar<br>Detalhar<br>Detalhar                         | Histórico<br>Histórico                           |
| nero<br>D11TV000015<br>D11TV000016<br>D11TV000021<br>D11TV000022<br>D11TV000025<br>D11TV000024                | Número Minuta           201100000022           201100000023           201100000024           20110000034           20110000038           20110000039           201100000041           201100000115           201100010118                                                                                                | Gestão Emitente           00001           00001           00001           00001           00001           00001           00001           00001           00001           00001           00001           00001                                                 | Opção<br> <br> <br> <br> <br> <br> <br> <br> <br> <br> <br> <br> <br>                                          | Novo CPR<br>Não<br>Não<br>Não<br>Não<br>Não<br>Não<br>Não<br>Não<br>Não<br>Não | Confluxo<br>Confluxo<br>Confluxo             | Detaihar<br>Detaihar<br>Detaihar<br>Detaihar<br>Detaihar<br>Detaihar<br>Detaihar<br>Detaihar                         | Histórico<br>Histórico<br>Histórico              |
| nero<br>D11TV000015<br>D11TV000016<br>D11TV000021<br>D11TV000022<br>D11TV000025<br>D11TV000024<br>D11TV000023 | Número Minuta           201100000022           201100000023           201100000024           201100000034           201100000038           201100000039           201100000041           201100010115           201100010118           201100010493                                                                      | Gestão Emitente           00001           00001           00001           00001           00001           00001           00001           00001           00001           00001           00001           00001           00001           00001                 | Opção<br>1<br>1<br>1<br>1<br>1<br>1<br>1<br>1<br>C<br>B<br>1<br>1                                              | Novo CPR<br>Não<br>Não<br>Não<br>Não<br>Não<br>Não<br>Não<br>Não<br>Não<br>Não | Confluxo<br>Confluxo<br>Confluxo<br>Confluxo | Detalhar<br>Detalhar<br>Detalhar<br>Detalhar<br>Detalhar<br>Detalhar<br>Detalhar<br>Detalhar                         | Histórico<br>Histórico<br>Histórico<br>Histórico |
| nero<br>D11TV000015<br>D11TV000016<br>D11TV000021<br>D11TV000022<br>D11TV000025<br>D11TV000024<br>D11TV000023 | Número Minuta           201100000022           201100000023           201100000024           201100000034           201100000038           201100000039           201100000041           201100010115           201100010115           201100010118           201100010493           201300010147                        | Gestão Emitente           00001           00001           00001           00001           00001           00001           00001           00001           00001           00001           00001           00001           00001           00001           00001 | Opção<br>1<br>1<br>1<br>1<br>1<br>1<br>C<br>B<br>1<br>1<br>1<br>1<br>1<br>1<br>1<br>1<br>1<br>1<br>1<br>1<br>1 | Novo CPR<br>Não<br>Não<br>Não<br>Não<br>Não<br>Não<br>Não<br>Não<br>Não<br>Sim | Confluxo<br>Confluxo<br>Confluxo<br>Confluxo | Detalhar<br>Detalhar<br>Detalhar<br>Detalhar<br>Detalhar<br>Detalhar<br>Detalhar<br>Detalhar<br>Detalhar<br>Detalhar | Histórico<br>Histórico<br>Histórico<br>Histórico |
| nero<br>011TV000015<br>011TV000016<br>011TV000021<br>011TV000022<br>011TV000025<br>011TV000024<br>011TV000023 | Número Minuta           201100000022           201100000023           201100000024           201100000034           201100000038           201100000039           201100000041           201100000041           201100010115           201100010115           201100010118           201100010493           201300010147 | Gestão Emitente           00001           00001           00001           00001           00001           00001           00001           00001           00001           00001           00001           00001           00001           00001                 | Opção<br>1<br>1<br>1<br>1<br>1<br>1<br>1<br>C<br>B<br>1<br>1<br>1                                              | Novo CPR<br>Não<br>Não<br>Não<br>Não<br>Não<br>Não<br>Não<br>Não<br>Não<br>Sim | Confluxo<br>Confluxo<br>Confluxo<br>Confluxo | Detalhar<br>Detalhar<br>Detalhar<br>Detalhar<br>Detalhar<br>Detalhar<br>Detalhar<br>Detalhar<br>Detalhar<br>Detalhar | Histórico<br>Histórico<br>Histórico<br>Histórico |

O sistema exibirá todos os campos gerados na inclusão do do Documento Hábil – DH e os seguintes botões "Listar DH", "Cancelar DH" e "Opção Confluxo". Observe que a situação do documento do tipo TV com a opção I está como "Enviado".

Para realizar o procedimento de cancelamento, o usuário deverá clicar no botão "Cancelar DH", conforme Figura 16.

| Principal → Documento Hábil        |                     |                                        |                         |
|------------------------------------|---------------------|----------------------------------------|-------------------------|
| Documento Hábil                    |                     | 20113 - MINISTERIO DO PLANEJAME        | NTO, ORCAMENTO E GESTAO |
|                                    |                     |                                        | ▶ Convênio 900702/2012  |
| Tipo de Documento                  | тv                  | Número DH                              | 2013TV000019            |
| Opção                              | 1                   | Situação SIAFI                         | TRF002                  |
| Situação                           | Enviado             | Data Emissão                           | 15/04/2013              |
| UG/Gestão                          | 201013/00001        | Número Minuta                          | 201300010041            |
| Número Documento                   |                     | Número Interno Concedente              |                         |
| Dados Favorecido                   |                     |                                        |                         |
| Gestão do Favorecido               |                     |                                        |                         |
| Banco                              |                     | Agência                                | Conta-Corrente UNICA    |
| SIAFI                              |                     |                                        |                         |
| Emitente do Documento de Origem    | 201013              | Gestão                                 | 1                       |
| Número do Documento de Origem      | 900702              | Data da Emissão do Documento de Origem | 15/04/2013              |
| Valor do Documento Hábil           | R\$ 80.000,00       | Data de Vencimento                     |                         |
| Observação                         | liquidacao          |                                        |                         |
| Centro Custo                       |                     | Fonte de Recursos                      | 10000000                |
| Categoria de Gastos                |                     | Data da Valorização                    | 15/04/2013              |
| Data de envio do XML               | 15/04/2013 18:12:26 | Novo CPR                               | Sim                     |
| Outras Informações                 |                     |                                        |                         |
| Número Documento Origem            | 900702              |                                        |                         |
| Retorno SIAFI                      | 2013NS000136        | Inscrição 2                            | 900702                  |
| Nota Empenho                       | 2013NE800124        | UG do Documento de Referência          | 201013                  |
|                                    | Listar DH Cano      | celar DH                               |                         |
| Dados Contábeis                    |                     |                                        |                         |
| Classificação 1 Classificacao 2    | Número Documento    | Referência Valor do Documento          | de Referência           |
| 33504101                           | 2013NE800124        | R\$ 80.000,00                          |                         |
| Opções para exportar: 🖺 CSV        | 🖞 Excel   🔮 XML   🔂 | PDF                                    |                         |
| Campos marcados com (*) são obriga | tórios              |                                        |                         |

O sistema apresentará os campos para preenchimento:

- Data Emissão: informar a data da emissão do cancelamento; e
- **Observação**: registrar uma informação referente ao cancelamento.

Após preencher os campos, o usuário deverá clicar no botão "**Salvar**", conforme Figura 17.

| Principal      Documento Hábil       |              |                                                        |
|--------------------------------------|--------------|--------------------------------------------------------|
| Documento Hábil                      |              | 20113 - MINISTERIO DO PLANEJAMENTO, ORCAMENTO E GESTAO |
|                                      |              | ▶ Convênio 900702/2012                                 |
| Ug Emitente                          | 201013       |                                                        |
| Gestao Emitente                      | 00001        |                                                        |
| Data Emissao •                       |              |                                                        |
| Nota Empenho                         | 2013NE800124 |                                                        |
| Observacao *                         |              |                                                        |
| Орсао                                | С            |                                                        |
|                                      | Salvar       |                                                        |
| Campos marcados com (*) são obrigato | irios        |                                                        |

Ao clicar no botão "**Salvar**", o sistema exibirá mensagem "**Sucesso ao Alterar o Documento Hábil**", a situação do documento do tipo **TV** com a opção I foi alterado para "**Cadastrado**".

Após a conferência dos dados, o usuário deverá enviá-la ao **SIAFI**. Para isto, deverá clicar clicar no botão "**Enviar**", conforme Figura 18.

| Principal      Documento Hábil  |                     |                                        |                         |
|---------------------------------|---------------------|----------------------------------------|-------------------------|
| Documento Hábil                 |                     | 20113 - MINISTERIO DO PLANEJAMEN       | NTO, ORCAMENTO E GESTAO |
|                                 |                     |                                        | ▶ Convênio 900702/2012  |
| Sucesso ao Alterar o            | Documento Hábil     |                                        | fechar 🔀                |
| Tipo de Documento               | ти                  | Número DH                              | 2013TV000019            |
| Орção                           | с                   | Situação SIAFI                         | TRF002                  |
| Situação                        | Cadastrado          | Data Emissão                           |                         |
| UG/Gestão                       | 201013/00001        | Número Minuta                          | 201300010148            |
| Número Documento                |                     | Número Interno Concedente              |                         |
| Dados Favorecido                |                     |                                        |                         |
| Gestão do Favorecido            |                     |                                        |                         |
| Banco                           |                     | Agência                                | Conta-Corrente UNICA    |
| SIAFI                           |                     |                                        |                         |
| Emitente do Documento de Origem | 201013              | Gestão                                 | 1                       |
| Número do Documento de Origem   | 900702              | Data da Emissão do Documento de Origem |                         |
| Valor do Documento Hábil        | R\$ 80.000,00       | Data de Vencimento                     |                         |
| Observação                      | Teste               |                                        |                         |
| Centro Custo                    |                     | Fonte de Recursos                      | 10000000                |
| Categoria de Gastos             |                     | Data da Valorização                    |                         |
| Data de envio do XML            | 15/04/2013 18:12:26 | Novo CPR                               | Sim                     |
| Outras Informações              |                     |                                        |                         |
| Número Documento Origem         | 900702              |                                        |                         |
| Retorno SIAFI                   | 2013NS000136        | Inscrição 2                            | 900702                  |
| Nota Empenho                    | 2013NE800124        | UG do Documento de Referência          | 201013                  |
|                                 | Listar DH En        | Editar Excluir DH                      |                         |
| Dados Contábeis                 |                     |                                        |                         |
| Classificação 1 Classificacao2  | Número Documento    | Referência Valor do Documento d        | de Referência           |
| 33504101                        | 2013NE800124        | K\$ 80.000,00                          |                         |
| Opções para exportar: 🛗 CSV     | Excel 🔛 XML 🛛 🔂     | PDF                                    |                         |

O sistema exibirá mensagem "**Documento Hábil enviado com sucesso.**", a situação foi alterada para "**Enviado**" e a Opção alterada para "**C**".

Para visualizar a situação do Documento Hábil – DH, o usuário deverá clicar no botão "Listar DH", conforme Figura 19.

| Principal → Documento Hábil                |                    |                                                |                        |
|--------------------------------------------|--------------------|------------------------------------------------|------------------------|
| Documento Hábil                            |                    | 20113 - MINISTERIO DO PLANEJAMEN               | TO, ORCAMENTO E GESTAO |
|                                            |                    |                                                | ▶ Convênio 900419/2011 |
| Documento Hábil envia                      | ado com sucess     | ŝ <b>o</b> .                                   | fechar 🔀               |
| Tipo de Documento                          | т                  | Número DH                                      | 2011TV000554           |
| Opção                                      | $\bigcirc$         | Situação SIAFI                                 | V01                    |
| Situação                                   | Enviado            | Data Emissão                                   |                        |
| UG/Gestão                                  | 201013/00001       | Número Minuta                                  | 201100010172           |
| Número Documento                           |                    | Número Interno Concedente                      |                        |
| Dados Favorecido                           |                    |                                                |                        |
| Gestão do Favorecido                       |                    |                                                |                        |
| Banco                                      |                    | Agência                                        | Conta Corrente unica   |
| SIAFI                                      |                    |                                                |                        |
| Emitente do Documento de Origem            | 201013             | Gestão                                         | 1                      |
| Número do Documento de Origem              |                    | Data da Emissão do Documento de Origem         |                        |
| Valor do Documento Hábil                   | R\$ 1,00           | Data de Vencimento                             |                        |
| Observação                                 | Observacao         |                                                |                        |
| Centro Custo                               |                    | Fonte de Recursos                              | 10000000               |
| Categoria de Gastos                        | С                  | Data da Valorização                            |                        |
| Data de envio do XML                       | 30/08/2011 - 10:00 | :18                                            |                        |
| Outras Informações                         |                    |                                                |                        |
| Número Documento Origem                    |                    |                                                |                        |
| Retorno SIAFI                              | 2011NS001283       | Inscrição 2                                    | 900419                 |
| Nota Empenho                               | 2011NE800567       | UG do Documento de Referência                  | 201013                 |
| (                                          | Listar DH          |                                                |                        |
| Dados Contábeis                            |                    |                                                |                        |
| Classificação 1 Classificação2<br>33503999 | 2011NE80056        | To Referencia Valor do Documento<br>7 R\$ 1,00 | de Referência          |
|                                            |                    |                                                |                        |

O sistema apresentará as colunas de "Número" (Documento Hábil), "Número Minuta", "Gestão Emitente", "Opção", que foi alterado para opção "C", e "Novo CPR" e os botões "Detalhar" e "Histórico".

Para visualizar as operações realizadas no Documento Hábil – DH, o usuário deverá clicar no botão "**Histórico**", conforme Figura 20.

| Principal > Documento                                                                                                    | o Hábil            |                    |       |          |          |          |           |  |
|----------------------------------------------------------------------------------------------------|--------------------|--------------------|-------|----------|----------|----------|-----------|--|
| Consultar Pré-Convênio/Convênio                                                                                                    |                    |                    |       |          |          |          |           |  |
| Dados da Proposta         Plano de Trabalho         Projeto Básico/Termo de Referência         Execução Concedente         Execução Convenente |                    |                    |       |          |          |          |           |  |
| NEs DH OE                                                                                                    | Bs Ajustes do PT   | Prorroga de Ofício | TAs   | )        |          |          |           |  |
| Incluir                                                                                                    |                    |                    |       |          |          |          |           |  |
| Página 1 de 1 (11 iter                                                                                                    | m(s))              |                    |       |          |          |          |           |  |
| Número                                                                                                    | Número Minuta      | Gestão Emitente    | Opção | Novo CPR |          |          |           |  |
|                                                                                                    | 201100000022       | 00001              | 1     | Não      |          | Detalhar |           |  |
| 2011TV000015                                                                                                    | 201100000023       | 00001              | 1     | Não      |          | Detalhar |           |  |
| 2011TV000016                                                                                                    | 201100000024       | 00001              | 1     | Não      |          | Detalhar |           |  |
| 2011TV000021                                                                                                    | 201100000034       | 00001              | 1     | Não      | Confluxo | Detalhar |           |  |
|                                                                                                    | 201100000038       | 00001              | 1     | Não      |          | Detalhar |           |  |
|                                                                                                    | 20110000039        | 00001              | 1     | Não      |          | Detalhar |           |  |
| 2011TV000002                                                                                                    | 201100000041       | 00001              | C     | Não      |          | Detalhar | Histórico |  |
| 2011TV000025                                                                                                    | 201100010115       | 00001              | В     | Não      | Confluxo | Detalhar | Histórico |  |
| 2011TV000024                                                                                                    | 201100010118       | 00001              | 1     | Não      | Confluxo | Detalhar | Histórico |  |
| 2011TV000023                                                                                                    | 201100010493       | 00001              | 1     | Não      | Confluxo | Detalhar | Histórico |  |
|                                                                                                    | 201300010147       | 00001              | 1     | Sim      |          | Detalhar |           |  |
| Opções para export                                                                                                    | tar: 🖺 CSV   🕷 Exc | el   🖭 XML   📆 I   | PDF   |          |          |          |           |  |
|                                                                                                    |                    |                    |       |          |          |          |           |  |
|                                                                                                    |                    |                    |       |          |          |          |           |  |

Figura 20

O sistema exibirá todas as operações realizadas e o botão "**Detalhar**" para cada operação.

Na coluna "**Opção**" o sistema exibirá a **letra** que identifica a operação realizada no **Documento Hábil – DH**:

- "I": significa que o Documento Hábil DH foi incluído com sucesso; e
- "C": significa que foi cancelado o Documento Hábil;

Observe que no exemplo o **Documento Hábil – DH**, do tipo **TV**, teve a inicialização (I) e houve o cancelamento do Documento Hábil – DH, opção "**C**", conforme Figura 21.

| Principal      Documento Hábil |               |                 |                  |                  |                                          |
|--------------------------------|---------------|-----------------|------------------|------------------|------------------------------------------|
| Documento Hábil                |               |                 | 20113 - MINISTER | IO DO PLANEJAMEN | TO, ORCAMENTO E GESTAO                   |
|                                |               |                 |                  |                  | <ul> <li>Convênio 900419/2011</li> </ul> |
| Histórico                      |               |                 |                  |                  |                                          |
|                                |               |                 |                  |                  |                                          |
| Pagina 1 de 1 (2 item(s))      |               |                 | $\sim$           |                  |                                          |
| Número                         | Número Minuta | Gestão Emitente | Opção            | Data Emissão     |                                          |
| 2011TV000554                   | 10171         | 00001           | 1                | 30/08/2011       | Detalhar                                 |
| 2011TV000554                   | 10172         | 00001           |                  | 30/08/2011       | Detalhar                                 |
|                                |               |                 |                  |                  |                                          |
| • • · · ·                      |               |                 |                  |                  |                                          |
| Opçoes para exportar:          | CSV           |                 |                  |                  |                                          |
|                                |               |                 |                  |                  |                                          |
|                                |               | Voltar          |                  |                  |                                          |
| L                              |               |                 |                  |                  |                                          |

Figura 21

#### 7. OB Gercomp

Após acessar o **Portal de Convênios**, no menu **Execução**, o usuário deverá clicar na opção **OB Gercomp**, conforme Figura 22.

| Principal                                                                                                    |                                                                                                    |                                                                            |                                                                                                    |                                                                                                    |
|----------------------------------------------------------------------------------------------------|----------------------------------------------------------------------------------------------------|----------------------------------------------------------------------------|----------------------------------------------------------------------------------------------------|----------------------------------------------------------------------------------------------------|
| Cadastramento                                                                                                    | Acomp. e Fiscalização                                                                                                    | ≥ Exe                                                                      | ecução                                                                                                    |                                                                                                    |
| Principal         Cadastramento         Programas         Propostas         Execução         Inf. Gerenciais         Cadastros         Cadastros         Cadastros         Convenios a vencer nos próxima         Convênios aguardando análise o<br>900246/2014.         Convênios com solicitações de A<br>análise         Convênios com Termos Aditivos<br>Concedente | Acomp. e Fiscalização Prestação de Contas Administração Banco de Projetos TCE s 60 dias da Prestação de Contas loqueio para o convênio ijuste de PT aguardando aguardando ajustes pelo | >><br>>><br>>><br>>><br>>><br>>><br>>><br>>><br>>><br>>><br>>><br>>><br>>> | ecução<br>Assinar Convênios em Lote<br>Assinar/Celebrar Convênio<br>Cancelamento NE em Lote<br>Classificar Ingresso de<br>Recursos<br>Conciliação Bancária<br>Consultar Convênios<br>Reservados<br>Consultar Convênios/Pré-<br>Convênios<br>Consultar Domicílio Bancário<br>Credor<br>Consultar Domicílio Bancário<br>Credor<br>Consultar Pendência<br>Registro TV SIAFI<br>Consultar Tributos a<br>Recolher com OBTV<br>Conta Bancária<br>Devolução de Recursos<br>Discriminar OBTV<br>Documento Hábil<br>Empenho Vinculado ao<br>Proponente<br>Enviar Dados Orçamentários<br>Envio Contas Bancárias em<br>Lote<br>Envio Documentos SIAFI em<br>Lote<br>Extrato Bancário do<br>Convênio | <ul> <li>Nota de Lançamento</li> <li>Notas de Crédito</li> <li>Notas de Empenho</li> <li>Notas de Pré-Empenho</li> <li>OB GERCOMP</li> <li>Ordem Bancária</li> <li>Ordenador Despesa OBTV</li> <li>Parametrizar Abertura de<br/>Contas</li> <li>Pendência de Importação de<br/>Arquivo Bancário</li> <li>Pendência de Importação de<br/>Arquivo Bancário</li> <li>Pendência de Importação de<br/>Arquivo Financeiro</li> <li>Prorroga de Ofício</li> <li>Publicar Convênio</li> <li>Publicar Sub-Rogação</li> <li>Realizar<br/>Eventos/Retificações</li> <li>Recolher Tributo com OBTV</li> <li>Reenviar Notificação</li> <li>Registrar TV-SIAFI</li> <li>Registro Ingresso de<br/>Recurso</li> <li>Reinciar Senha OBTV</li> <li>Relatórios Execução</li> <li>Sub-Rogação de<br/>Proponente</li> </ul> |
|                                                                                                    |                                                                                                    | »<br>»<br>»<br>»<br>»<br>»                                                 | Extrato Bancário do<br>Convênio<br>Importação de Arquivo<br>Bancário<br>Importação de Arquivo<br>Financeiro<br>Incluir Suspensiva/Liminar<br>Incluir permissão OBTV para<br>Convenente<br>Limite OBTV para o<br>Convenente<br>Listar Movimentações                                                                                                    | <ul> <li>» Sub-Rogação de<br/>Proponente</li> <li>» Termos Aditivos</li> <li>» UGTV</li> </ul>                                                                                                    |

Figura 22

O sistema exibirá tela para consultar o convênio, o usuário deverá seguir as orientações da página 7 e Figura 2 deste Manual.

O sistema exibirá tela com várias abas. Na aba OBs a listagem de repasse: Valor Total de Repasse (R\$), Valor Desembolsado (R\$), Valor a desembolsar (R\$) e Data do último desembolso e os botões:

> OBs Gecomp efetuadas - Ordens Bancárias efetuadas, é utilizada quando é gerado o DH – Documento Hábil.

OBs Efetuadas - Ordens Bancárias efetuadas, é utilizada quando é gerada NL – Nota de Lançamento.

Para o exemplo, como foi gerado um **DH – Documento Hábil**, será incluído uma **OB Gercomp**. O usuário deverá clicar no botão **OBs Gercomp efetuadas**, conforme Figura 23.

| Principal → Cons                | sultar Pré-Convênio/C          | onvênio                      |                              |                    |                          |                   |
|---------------------------------|--------------------------------|------------------------------|------------------------------|--------------------|--------------------------|-------------------|
| Consultar                       | Pré-Convênio                   | o/Convênio                   |                              | 20113 - MINISTERI  | O DO PLANEJAMENTO,ORCA   | MENTO E GESTAO    |
|                                 |                                |                              |                              |                    | F Con                    | vênio 900202/2014 |
| Dados da Propo                  | sta Plano de Tra               | abalho Projeto B             | ásico/Termo de Refe          | erência Execução ( | Concedente Execução Conv | venente           |
| NES DH                          | OBs Ajustes of                 | do PT Prorroga (             | de Ofício TAs                |                    |                          |                   |
| /alor Total de<br>Repasse (R\$) | Valor<br>Desembolsado<br>(R\$) | Valor a<br>desembolsar (R\$) | Data do último<br>desembolso |                    |                          |                   |
| R\$<br>180.000,00               | R\$ 150,00                     | R\$<br>179.850,00            | 20 de<br>novembro de<br>2014 | OBs Efetuadas      | OBs GERCOMP efetuadas    | PFs efetuadas     |
| Opções para ex                  | xportar: 🔛 CSV                 | Excel   🔮 XI                 | ML   🔁 PDF                   |                    |                          |                   |

Figura 23

O sistema exibirá tela com o Valor a Desembolsar, Valor Desembolsado e Valor Previsto. O usuário deverá clicar no botão "Inserir OB Gercomp", conforme Figura 24.

|                                                                                                    |                                                                                         |                                                     |                                               |                                                               |                                                                                            | ▶ Convênio 90                                            | 0202/2014                                                    |                                  |
|----------------------------------------------------------------------------------------------------|-----------------------------------------------------------------------------------------|-----------------------------------------------------|-----------------------------------------------|---------------------------------------------------------------|--------------------------------------------------------------------------------------------|----------------------------------------------------------|--------------------------------------------------------------|----------------------------------|
| Valor a Desembol                                                                                     | Isar                                                                                    | <b>R\$ 17</b> 9                                     | .850,00                                       |                                                               |                                                                                            |                                                          |                                                              |                                  |
| Valor Desembols                                                                                      | ado                                                                                     | R\$ 150                                             | ,00                                           |                                                               |                                                                                            |                                                          |                                                              |                                  |
| Valor Previsto                                                                                       |                                                                                         | R\$ 180                                             | 0.000,00                                      |                                                               |                                                                                            |                                                          |                                                              |                                  |
|                                                                                                    |                                                                                         |                                                     |                                               |                                                               |                                                                                            |                                                          |                                                              |                                  |
| Página 1 de 1 (4 il                                                                                  | tem(s))                                                                                 | Listar                                              | Repasses                                      | Inserir OB GER                                                | COMP                                                                                       |                                                          |                                                              |                                  |
| Página 1 de 1 (4 it<br>lúmero Interno                                                                | tem(s))<br>Número Siafi                                                                 | Ug Emitente                                         | Gestão<br>Emitente                            | Inserir OB GER(<br>Valor                                      | Valor<br>Acerto                                                                            | Situação                                                 | Data                                                         | Novo<br>CPR                      |
| Página 1 de 1 (4 il<br>lúmero Interno<br>201400000063                                                | tem(s))<br>Número Siafi<br>2014OB800421                                                 | Listar<br>Ug Emitente<br>201013                     | Gestão<br>Emitente                            | Valor<br>R\$ 50,00                                            | Valor<br>Acerto<br>R\$<br>0,00                                                             | Situação<br>Cancelado                                    | Data<br>20/11/2014                                           | Novo<br>CPR<br>Sim               |
| Página 1 de 1 (4 if<br>lúmero Interno<br>201400000063<br>201400000013                                | tem(s))<br>Número Siafi<br>2014OB800421<br>2014OB800358                                 | Listar<br>Ug Emitente<br>201013<br>201013           | Gestão<br>Emitente<br>00001<br>00001          | Valor<br>R\$ 50,00<br>R\$<br>100,00                           | Valor<br>Acerto<br>R\$<br>0,00<br>R\$<br>0,00                                              | Situação<br>Cancelado<br>Enviado                         | Data<br>20/11/2014<br>30/09/2014                             | Novo<br>CPR<br>Sim<br>Sim        |
| Página 1 de 1 (4 if<br>lúmero Interno<br>201400000063<br>201400000013<br>201400000064                | tem(s))<br>Número Siafi<br>2014OB800421<br>2014OB800358<br>2014OB800423                 | Listar<br>Ug Emitente<br>201013<br>201013<br>201013 | Gestão<br>Emitente<br>00001<br>00001          | Valor<br>R\$ 50,00<br>R\$<br>100,00<br>R\$ 50,00              | Valor<br>Acerto<br>R\$<br>0,00<br>R\$<br>0,00<br>R\$<br>0,00                               | Situação<br>Cancelado<br>Enviado<br>Cancelado            | Data<br>20/11/2014<br>30/09/2014<br>20/11/2014               | Novo<br>CPR<br>Sim<br>Sim<br>Sim |
| Página 1 de 1 (4 il<br>lúmero Interno<br>201400000063<br>201400000013<br>201400000064<br>20140000008 | tem(s))<br>Número Siafi<br>2014OB800421<br>2014OB800358<br>2014OB800423<br>2014OB800355 | Listar<br>201013<br>201013<br>201013<br>201013      | Gestão<br>Emitente<br>00001<br>00001<br>00001 | Valor<br>R\$ 50,00<br>R\$<br>100,00<br>R\$ 50,00<br>R\$ 50,00 | Valor<br>Acerto<br>R\$<br>0,00<br>R\$<br>0,00<br>R\$<br>0,00<br>R\$<br>0,00<br>R\$<br>0,00 | Situação<br>Cancelado<br>Enviado<br>Cancelado<br>Enviado | Data<br>20/11/2014<br>30/09/2014<br>20/11/2014<br>29/09/2014 | Novo<br>CPR<br>Sim<br>Sim<br>Sim |

Figura 24

O sistema exibirá os campos para preenchimento dos dados da OB Gercomp.

Preencher os campos conforme orientação abaixo:

•No campo DH: selecionar o número do documento hábil;

•No campo Data: informar a data da geração da OB Gercomp;

•No campo **UG Emitente:** o código da UG Emitente é recuperado pelo sistema do DH selecionado;

 No campo Gestão Emitente: o código da Gestão Emitente é recuperado pelo sistema do DH selecionado;

•No campo Observação: registrar a observação referente ao convênio;

•No campo Valor: informar o valor da OB Gercomp;

•No campo Tipo DH: selecionar Sim, porque é referente a um DH;

•No campo Data do ateste: informar a data de pagamento;

•No campo Justificativa de inadimplência: preencher quando necessário;

•No campo Gestão UG favorecida: informar a Gestão UG favorecida, se houver;

•No campo **Número Interno Concedente:** informar o número interno do concedente, se houver;

#### Área Dados Orçamentários

•No campo Vinculação: informar a vinculação utilizada pelo órgão;

•No campo **Empenho:** selecionar o empenho que será vinculado à OB Gercomp, conforme Notas de Empenhos informadas no DH;

•No campo Valor Grupo: o valor do Grupo é recuperado pelo sistema do DH conforme o valor da Nota de Empenho selecionada; e

•No campo Categoria Gasto: assinalar, se houver categoria gasto.

Após o preenchimento dos campos, o usuário deverá clicar no botão "**Incluir Dados Orçamentários**", conforme Figura 25.

| Principal      Consultar Convên                     | io/ Pré-Convênio      |                    |                    |                      |                      |
|-----------------------------------------------------|-----------------------|--------------------|--------------------|----------------------|----------------------|
| Consultar Convên                                    | io/ Pré-Convên        | lio                | 20113 - MINISTERIO | DO PLANEJAMENTO, ORO | CAMENTO E GESTAO     |
|                                                     |                       |                    |                    | . د                  | Convênio 900340/2011 |
| Valor Previsto                                      | R\$ 40.000,00         | Valor Desembolsado | R\$ 2.440,00       | Valor a Desembolsar  | R\$ 37.560,00        |
| DH                                                  | 2011TV00002           | 21 0               | Data •             |                      |                      |
| UG Emitente *                                       | 201013                |                    | Gestão Emitente    | 00001                |                      |
| Observação DH                                       | Teste                 |                    |                    |                      |                      |
| Observação                                          | Caracteres restantes: | 234                |                    |                      |                      |
| Valor                                               | 20,00                 |                    |                    |                      |                      |
| Tipo DH                                             | Sim                   | O Nao              | Data Ateste        |                      |                      |
| Justificativa de<br>Inadimplência                   |                       |                    |                    |                      |                      |
| Gestão Ug Favorecida                                |                       | Número Intern      | o Concedente       |                      |                      |
| Dados Orçamentários                                 |                       |                    |                    |                      |                      |
| Vinculação                                          |                       | Valor Grupo        |                    | Empenho              | 0                    |
| Categoria Gasto                                     |                       |                    |                    |                      |                      |
| Nenhum registro foi encontr<br>Incluir Dado Orçamen | ado.                  |                    |                    |                      |                      |
|                                                     | Voltar                | Salvar             |                    |                      |                      |

O sistema exibirá no rodapé da tela os dados orçamentários incluídos: Vinculação, Categoria Gasto, Valor Grupo e o botão "Excluir" referente a cada dado orçamentário incluído.

Exibirá também o botão "**Incluir Dado Orçamentário**" caso necessite incluir mais dados orçamentários para a **OB Gercomp**.

Se não houver mais dados a serem incluídos, o usuário deverá clicar no botão "**Salvar**", conforme Figura 26.

| Principal → Consultar Convê       | nio/ Pré-Convênio           |                    |                    |                     |                      |
|-----------------------------------|-----------------------------|--------------------|--------------------|---------------------|----------------------|
| Consultar Convê                   | nio/ Pré-Convê              | nio                | 20113 - MINISTERIO | DO PLANEJAMENTO, OR | CAMENTO E GESTAO     |
|                                   |                             |                    |                    | •                   | Convênio 900340/2011 |
| Valor Previsto                    | R\$ 40.000,00               | Valor Desembolsado | R\$ 2.440,00       | Valor a Desembolsar | R\$ 37.560,00        |
| DH                                | 2011TV0000                  | 21 🗘               | Data •             |                     |                      |
| UG Emitente •                     | 201013                      |                    | Gestão Emitente    | 00001               |                      |
| Observação DH                     | Teste                       |                    |                    |                     |                      |
| Observação                        | Comotomo motorto            | × 224              |                    |                     |                      |
| Valor                             | 20,00                       | 5. 2.54            |                    |                     |                      |
| Tipo DH                           | Sim                         |                    | Data Ateste        |                     |                      |
| Justificativa de<br>Inadimplência |                             |                    |                    |                     |                      |
| Gestão Ug Favorecida              |                             | Número Intern      | o Concedente       |                     |                      |
| Dados Orçamentários               |                             |                    |                    |                     |                      |
| Vinculação                        |                             | Valor Grupo        |                    | Empenho             | ٥                    |
| Categoria Gasto                   |                             |                    |                    |                     |                      |
| Vinculação                        | Valor Grupo                 | Empenho            |                    |                     |                      |
| 400                               | R\$ 10,00                   | 2011NE800          | 0030               | Excluir             |                      |
| Opções para exportar: [           | 🖺 CSV   🕷 Excel  <br>ntário | 😰 XML   🔂 PDF      |                    |                     |                      |
|                                   | Voltar                      | Salvar             |                    |                     |                      |

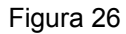

Após clicar em salvar, o sistema exibirá a mensagem: "A OB Gercomp foi inserida com sucesso.".

Exibirá também os campos preenchidos com o Valor a Desembolsar, Valor Desembolsado e Valor Previsto e no rodapé da página o Número Interno que foi gerado para esta OB Gercomp, Número Siafi, UG Emitente, Gestão Emitente, Valor, Valor Acerto, para quando houver acerto por Nota de Lançamento, Situação, Data e Novo CPR.

O usuário deverá clicar no Número Interno para:

- Alterar dados da OB Gercomp, caso necessário;
- Excluir a OB Gercomp, caso necessário e
- Enviar a OB Gercomp ao SIAFI.

No exemplo, vamos enviar a **OB Gercomp** ao **SIAFI**. O usuário deverá clicar no Número Interno, conforme Figura 27.

|                                       | Convenio/ Pre-Conve   | ènio          |                    |                 |                 |                |              |             |
|---------------------------------------|-----------------------|---------------|--------------------|-----------------|-----------------|----------------|--------------|-------------|
| Consultar Co                          | onvênio/ Pré-(        | Convênio      |                    | 20113 -         | MINISTERIO      | DO PLANEJAMENT | O, ORCAMENTO | E GESTAC    |
|                                       |                       |               |                    |                 |                 |                | Convênio 90  | 0340/2011   |
| A OB GER                              | COMP foi ins          | erida com     | sucesso            |                 |                 |                |              | fecharX     |
| alor a Desembols                      | ar                    | R\$ 37.560,00 |                    |                 |                 |                |              |             |
| alor Desembolsad                      | o                     | R\$ 2.440,00  |                    |                 |                 |                |              |             |
| alor Previsto                         |                       | R\$ 40.000,00 |                    |                 |                 |                |              |             |
|                                       |                       | Listar Repas  | ises Inse          | rir OB GERCOMP  |                 |                |              |             |
| tágina 1 de 1 (6 ite<br>Imero Interno | m(s))<br>Número Siafi | Ug Emitente   | Gestão<br>Emitente | Valor           | Valor<br>Acerto | Situação       | Data         | Novo<br>CPR |
| 201100000002                          | 2011OB800001          | 201013        | 00001              | R\$<br>2.400,00 | R\$<br>0,00     | Enviado        | 11/01/2011   | Não         |
| 201100000016                          | 2011OB800013          | 201013        | 00001              | R\$ 10,00       | R\$<br>0,00     | Enviado        | 20/01/2011   | Não         |
| 201100000017                          | 2011OB800014          | 201013        | 00001              | R\$ 20,00       | R\$<br>0,00     | Enviado        | 20/01/2011   | Não         |
|                                       | 2011OB800018          | 201013        | 00001              | R\$ 10,00       | R\$<br>0,00     | Enviado        | 03/02/2011   |             |
| 201100000022                          |                       |               |                    |                 |                 |                |              | Nao         |
| 201100000022                          |                       | 201013        | 00001              | R\$ 20,00       | R\$<br>0,00     | Cadastrado     | 18/09/2013   | Não         |

Figura 27

O sistema exibirá a tela com os dados da OB Gercomp e os botões:

Editar – permite alterar os dados da OB Gercomp
Voltar – Volta para tela anterior
Excluir – Exclui a OB Gercomp
Enviar – Envia os dados da OB Gercomp para o SIAFI

Para enviar os dados da **OB Gercomp** para o **SIAFI**, o usuário deverá clicar no botão "**Enviar**", conforme Figura 28.

| Principal      Consultar Convênio/ Pré-Convênio |                     |                                                        |                        |  |  |
|-------------------------------------------------|---------------------|--------------------------------------------------------|------------------------|--|--|
| Consultar Convênio/ Pré-Convênio                |                     | 20113 - MINISTERIO DO PLANEJAMENTO, ORCAMENTO E GESTAO |                        |  |  |
|                                                 |                     |                                                        | ▶ Convênio 900340/2011 |  |  |
| Número                                          |                     | Data                                                   | 18/09/2013             |  |  |
| Valor                                           | R\$ 20,00           | Número Interno                                         | 201300010053           |  |  |
| Ug Emitente                                     | 201013              | Gestão Emitente                                        | 00001                  |  |  |
| Observação                                      |                     |                                                        |                        |  |  |
| Número Interno Concedente                       |                     | Gestão UG Favorecida                                   |                        |  |  |
| Situação                                        | Cadastrado          | Data Ateste                                            |                        |  |  |
| Dados do Documento Hábil                        |                     |                                                        |                        |  |  |
| Número                                          | 2011TV000021        | Ano                                                    | 2011                   |  |  |
| Ug Emitente                                     | 201013              | Gestão Emitente                                        | 00001                  |  |  |
| Observação                                      | Teste               |                                                        |                        |  |  |
| Justificativa de Inadimplência                  |                     |                                                        |                        |  |  |
| Data Envio Xml                                  | Sem Data Cadastrada |                                                        |                        |  |  |
| Dados Orçamentários                             |                     |                                                        |                        |  |  |
| Vinculação Categoria Gasto                      | Valor Grupo         | Número Empenho                                         |                        |  |  |
| 400                                             | R\$ 10,00           | 2011NE800030                                           |                        |  |  |
| Opções para exportar: 🔛 CSV   💐 Excel           | 🖭 XML   🔁 PDF       |                                                        |                        |  |  |
|                                                 |                     |                                                        |                        |  |  |
| Dados de Realização                             |                     |                                                        |                        |  |  |
| Nenhum registro foi encontrado.                 |                     |                                                        |                        |  |  |
| Dados de Acerto por Nota de Lançamer            | nto                 |                                                        |                        |  |  |
| Nenhum registro foi encontrado.                 |                     |                                                        |                        |  |  |
|                                                 | Voltar Edit         | ar Excluir Enviar                                      | $\triangleright$       |  |  |

Figura 28

O sistema exibirá a mensagem "A OB foi emitida com sucesso", o número da OB gerada no SIAFI e os botões:

- Voltar volta à página anterior,
- **Cancelar OB Gercomp** cancela a OB Gercomp que foi enviada.

Conforme Figura 29.

| Principal      Consultar Pré-Convênio/Convênio |                  |         |                                                         |                        |  |  |
|------------------------------------------------|------------------|---------|---------------------------------------------------------|------------------------|--|--|
| Consultar Pré-Convênio/Con                     | vênio            |         | 20113 - MINISTERIO DO PLANEJAMENTO, OR CAMENTO E GESTAC |                        |  |  |
|                                                |                  |         |                                                         | → Convênio 900340/2011 |  |  |
| A OB foi emitida com su                        | cesso            |         |                                                         | fechar 🔀               |  |  |
| Número                                         | 20110B800018     |         | Data                                                    | 03/02/2011             |  |  |
| Valor                                          | R\$ 10,00        |         | Número Interno                                          | 201100000022           |  |  |
| Ug Emitente                                    | 201013           |         | Gestão Emitente                                         | 00001                  |  |  |
| Observação                                     | Treinamento      |         |                                                         |                        |  |  |
| Número Interno Concedente                      |                  |         | Gestão UG Favorecida                                    |                        |  |  |
| Data Ateste                                    | 03/02/2011       |         | ]                                                       |                        |  |  |
| Dados do Documento Hábil                       |                  |         |                                                         |                        |  |  |
| Número                                         | 2011TV000025     |         | Ano                                                     | 2011                   |  |  |
| Ug Emitente                                    | 201013           |         | Gestão Emitente                                         | 00001                  |  |  |
| Justificativa de Inadimplência                 |                  |         |                                                         |                        |  |  |
| Dados Orçamentários                            |                  |         |                                                         |                        |  |  |
| Vinculação Categoria Gasto                     |                  | Valor G | rupo Nún                                                | nero Empenho           |  |  |
| 400 não                                        |                  | R\$ 10  | ),00 2(                                                 | D11NE800030            |  |  |
| Opções para exportar: 🖺 CSV   💐 E              | xcel   密 XML   ' | PDF     |                                                         |                        |  |  |
| Dados de Realização                            |                  |         |                                                         |                        |  |  |
| Venhum registro foi encontrado.                |                  |         |                                                         |                        |  |  |
|                                                | Voltar           | Cancela | rob gercomp                                             |                        |  |  |

Figura 29

Importante: O "Cancelamento OB Gercomp", pelo usuário, somente será realizado com sucesso se o SIAFI ainda não tiver enviado a mesma para a Instituição Bancária. O SIAFI envia ao Banco as OBs incluídas no dia, o processamento e envio ocorre a noite do mesmo dia. Até o processamento se o envio da OB Gercomp for cancelado, a liberação é desfeita no SIAFI retornando a data e o número da OB de cancelamento e o campo "Situação" no SICONV fica como "Cancelada", conforme figura 30.

| Philopal Consultar Convenior Pre-Convenio |                       |                                 |                         |
|-------------------------------------------|-----------------------|---------------------------------|-------------------------|
| Consultar Convênio/ Pré-Conv              | vênio                 | 20113 - MINISTERIO DO PLANEJAME | NTO, ORCAMENTO E GESTAC |
| Número                                    | 2010OB800111          | Data                            | 25/03/2010              |
| Valor                                     | R\$ 3,00              | Número Interno                  | 20100000006             |
| Ug Emitente                               | 201013                | Gestão Emitente                 | 00001                   |
| Observação                                | хххх                  |                                 |                         |
| Número Interno Concedente                 |                       | Gestão UG Favorecida            |                         |
| Situação                                  | Cancelado             | Data Ateste                     | 25/03/2010              |
| )ados do Documento Hábil                  |                       |                                 |                         |
| Número                                    | 2010TV000011          | Ano                             | 2010                    |
| Ug Emitente                               | 201013                | Gestão Emitente                 | 00001                   |
| Observação                                | хххх                  |                                 |                         |
| Justificativa de Inadimplência            |                       |                                 |                         |
| Data Envio Xml                            | 23/04/2010 - 12:25:54 | ]                               |                         |
| Numero Cancelamento                       | 2010OB800606          |                                 |                         |
| Observacao Cancelamento                   | TESTE                 |                                 |                         |
| Data Cancelamento                         | 23/04/2010            |                                 |                         |
| Dados Orçamentários                       |                       |                                 |                         |
| Vinculação Categoria Gasto                | Valor Gru             | po Número Empenho               | 0                       |
|                                           |                       | • •                             |                         |

Figura 30

A Instituição Bancária poderá devolver a transferência do repasse através da OB Gercomp. Neste caso, o motivo do cancelamento estará disponível no campo "Observação Cancelamento" e o campo "Situação" será "Recusado", conforme figura 31.
| Principal → Consultar Pré-Convê | nio/Convênio                |                   |                      |                                |
|---------------------------------|-----------------------------|-------------------|----------------------|--------------------------------|
| Consultar Pré-Convé             | nio/Convênio                |                   |                      | 56000 - MINISTERIO DAS CIDADES |
|                                 |                             |                   |                      | ▶ Convênio 900082/2010         |
| Número                          | 2013OB801277                |                   | Data                 | 12/09/2013                     |
| Valor                           | R\$ 3,00                    |                   | Número Interno       | 201300000141                   |
| Ug Emitente                     | 201013                      |                   | Gestão Emitente      | 00001                          |
| Observação                      | Pagamento de parcela do Co  | ntrato CR.NR.000  | 2142-PC2011, conform | ne OF FNHIS 3251 de 02/09/2013 |
| Número Interno Concedente       |                             |                   | Gestão UG Favorecida | 00001                          |
| Data Ateste                     | 12/09/2013                  |                   |                      |                                |
| Situação                        | Recusado                    |                   |                      |                                |
| Dados do Documento H            | ábil                        |                   |                      |                                |
| Número                          | 2013TV000138                |                   | Ano                  | 2013                           |
| Ug Emitente                     | 560018                      |                   | Gestão Emitente      | 00001                          |
| Observação                      | OF FNHIS 2087 de 18/06/2013 | 3 Contrato: CR.NI | R.0002142-PC2011     |                                |
| Justificativa de Inadimplência  |                             |                   |                      |                                |
| Data Envio Xml                  | 12/09/2013 - 16:07:50       |                   |                      |                                |
| Numero Cancelamento             | 2013OB801280                |                   |                      |                                |
| Observacao Cancelamento         | CANCELADA APOS REMES        | SA AO BANCO       |                      |                                |
| Data Cancelamento               | 16/09/2013                  |                   |                      |                                |
| Codigo Cancelamento             | 10                          |                   |                      |                                |
| Dados Orçamentários             |                             |                   |                      |                                |
| Vinculação Catego               | ria Gasto Valor             | Grupo             | Númer                | o Empenho                      |
| 415                             | R\$ 3                       | 3,00              | 2011                 | INE800094                      |
| Opções para exportar: 🎬 C       | SV [ 🍇 Excel   🔮 XML   🔁    | PDF               |                      |                                |
| Dados do Poalização             |                             |                   |                      |                                |
| Dados de Realização             |                             |                   |                      |                                |
| Nenhum registro foi encontrad   | 0.                          |                   |                      |                                |
| Dados de Acerto por Nota        | de Lançamento               |                   |                      |                                |
| Nenhum registro foi encontrad   | 0.                          |                   |                      |                                |
|                                 | Voltar                      |                   |                      |                                |

Figura 31

# 7.1. Registrar Acerto de Ordem Bancária – GERCOMP por Nota de Lançamento

O acerto de OB por NL - é realizado quando ocorre a devolução por GRU - Guia de Recolhimento da União e o acerto da conta contábil é efetuado através de NL gerada no SICONV com os eventos específicos de devolução.

O acerto será registrado no SICONV e não será enviado ao SIAFI.

Mas, para registrar um Acerto de OB – Gercomp por Nota de Lançamento no sistema SICONV, o processo tem seguir as seguintes regras:

- O acerto poderá ser efetuado somente durante a vigência do Convênio;
- A situação da Ordem Bancária Gercomp, deverá estar no status "Enviada";
- A Nota de Lançamento deverá possuir a Data de Emissão posterior a data da emissão da Ordem Bancária – Gercomp; e
- O botão "Registrar NL" será exibido quando existir uma Nota de Lançamento na situação de "Enviado", com mesmo número da Nota de Empenho, UG/Gestão e Valor igual ou menor ao da OB Gercomp selecionada.

Para o registro do acerto, o usuário **Concedente** deverá consultar/selecionar o Convênio desejado e clicar na aba "**OBs**". Após selecionar a aba, deverá clicar na opção de "**OBs Gercomp efetuadas**", conforme Figura 32.

| ▶ Principal → Cons              | ultar Pré-Convênio/C           | onvênio                      |                              |                  |                          |                   |
|---------------------------------|--------------------------------|------------------------------|------------------------------|------------------|--------------------------|-------------------|
| Consultar                       | Pré-Convênio                   | o/Convênio                   |                              | 20113 - MINISTER | IO DO PLANEJAMENTO,ORCA  | MENTO E GESTAO    |
|                                 |                                |                              |                              |                  | ► Con                    | vênio 900202/2014 |
| Dados da Propo                  | Plano de Tra                   | abalho Projeto Ba            | ásico/Termo de Refe          | rência Execução  | Concedente Execução Conv | venente           |
| NES DH                          | OBs Ajustes                    | do PT Prorroga o             | de Ofício TAs                |                  |                          |                   |
| Listagem de R                   | lepasses                       |                              |                              |                  |                          |                   |
| Valor Total de<br>Repasse (R\$) | Valor<br>Desembolsado<br>(R\$) | Valor a<br>desembolsar (R\$) | Data do último<br>desembolso |                  |                          |                   |
| R\$<br>180.000,00               | R\$ 150,00                     | R\$<br>179.850,00            | 20 de<br>novembro de<br>2014 | OBs Efetuadas    | OBs GERCOMP efetuadas    | PFs efetuadas     |
| Opções para e                   | kportar: 🔛 CSV                 | K Excel   🔮 XM               | IL   🔂 PDF                   |                  |                          |                   |

Figura 32

Após clicar na opção de "**OBs Gercomp efetuadas**", o sistema exibirá a listagem das OB Gercomp inseridas para o Convênio selecionado.

Observe que no exemplo, o valor **Previsto** para o **Repasse total da União** é de **R\$ 180.000,00** e o valor a **Desembolsar** é de **R\$ 179.850,00** e o valor já **Desembolsado** foi de **R\$ 150,00**. A OB de número **2012OB800189**, que está na situação de "Enviado" terá, no exemplo, uma devolução de valor de acerto de **R\$10,00**. Para isto, o usuário deverá clicar no Número Interno **201200015061** referente a OB de número **2012OB800189**, conforme Figura 33.

| Consultar Pr      | ·é-Convênio/Co   | nvênio         |            | 20113 - M   | INISTERIO D | O PLANEJAMENT | O, ORCAMENTO | E GESTAO  |
|-------------------|------------------|----------------|------------|-------------|-------------|---------------|--------------|-----------|
|                   |                  |                | -          |             |             |               | Convênio 90  | 0667/2012 |
| Valor a Desembol  | lsar F           | R\$ 179.850,00 |            |             |             |               |              |           |
| Valor Desembols   | ado F            | R\$ 150,00     |            |             |             |               |              |           |
| Valor Previsto    | F                | R\$ 180.000,00 |            |             |             |               |              |           |
|                   |                  | Listar Repass  | es Inserir | OB Confluxo |             |               |              |           |
| Dégino 1 do 1 /19 | itom(c))         |                |            |             |             |               |              |           |
| Número Interno    | Número Siafi     | Ug Emitente    | Gestão     | Valor       | Valor       | Situação      | Data         | Novo      |
| 201200015033      | 2012OB800149     | 201013         | Emitente   | R\$ 10.00   | R\$         | Realizado     | 05/09/2012   | Sim       |
| 201200015044      | 201208800153     | 201013         | 00001      | R\$ 10,00   | 0,00<br>R\$ | Realizado     | 11/09/2012   | Sim       |
| 201200015044      | 201208800155     | 201013         | 00001      | 100,00      | 0,00<br>R\$ | Realizado     | 11/09/2012   | Sim       |
| 201200015108      | 2012OB800209     | 201013         | 00001      | R\$ 10,00   | 0,00        | Enviado       | 24/10/2012   | Sim       |
| 201200015109      | 2012OB800210     | 201013         | 00001      | R\$ 10,00   | 0,00        | Realizado     | 24/10/2012   | Sim       |
| 201200015123      | 2012OB800222     | 201013         | 00001      | R\$ 13,00   | R\$<br>0,00 | Cancelado     | 12/11/2012   | Sim       |
| 201200015170      | 2012OB800239     | 201013         | 00001      | R\$ 27,00   | R\$<br>0.00 | Realizado     | 03/12/2012   | Sim       |
| 201200015021      | 2012OB800131     | 201030         | 00001      | R\$ 50,00   | R\$         | Enviado       | 14/11/2012   | Sim       |
| 201200015023      |                  | 201030         | 00001      | R\$ 25,00   | R\$         | Pendente      | 14/11/2012   | Sim       |
| 201200015035      | 2012OB800140     | 201030         | 00001      | R\$ 9,00    | R\$         | Enviado       | 23/11/2012   | Sim       |
| 201200015024      | 2012OB800132     | 201030         | 00001      | R\$ 20,00   | R\$<br>0.00 | Enviado       | 14/11/2012   | Sim       |
| 201200015031      | 2012OB800137     | 201030         | 00001      | R\$ 13,00   | R\$<br>0,00 | Enviado       | 22/11/2012   | Sim       |
| 201200015012      | 2012OB800126     | 201030         | 00001      | R\$ 25,00   | R\$<br>0,00 | Enviado       | 13/11/2012   | Sim       |
| 201200015061      | 2012OB800189     | 201013         | 00001      | R\$ 10,00   | R\$<br>0,00 | Enviado       | 02/10/2012   | Sim       |
| 201200015187      | 2012OB800243     | 201013         | 01013      | R\$ 9,00    | R\$<br>0,00 | Enviado       | 05/12/2012   | Sim       |
| Opções para exp   | ortar: 🔛 CSV   🕷 | Excel   💇 XM   | IL   🔁 PDF |             |             |               |              |           |

Figura 33

Após clicar no Número Interno **201200015061**, o sistema exibirá os campos da OB Gercomp e na seção de "**Dados de Acerto por Nota de Lançamento**", o sistema informará que nenhum registro foi encontrado.

Para registrar o acerto de OB – Gercomp por Nota de Lançamento, o usuário deverá clicar em "**Registar NL**", conforme Figura 34.

| Consultar Pré-Convênio/C         | onvênio               | 20113 - MINISTERIO I | DO PLANEJAMENTO, ORCAMENTO E GESTAO |
|----------------------------------|-----------------------|----------------------|-------------------------------------|
|                                  |                       |                      | ► Convênio 900667/2012              |
| Número                           | 2012OB800189          | Data                 | 02/10/2012                          |
| Valor                            | R\$ 10,00             | Número Interno       | 201200015061                        |
| Ug Emitente                      | 201013                | Gestão Emitente      | 00001                               |
| Observação                       | Observação referente  | a OB Confluxo        |                                     |
| Número Interno Concedente        |                       | Gestão UG Favorecida |                                     |
| Data Ateste                      |                       |                      |                                     |
| Situação                         | Enviado               |                      |                                     |
| Dados do Documento Hábil         |                       |                      |                                     |
| Número                           | 2012TV000097          | Ano                  | 2012                                |
| Ug Emitente                      | 201013                | Gestão Emitente      | 00001                               |
| Justificativa de Inadimplência   |                       |                      |                                     |
| Data Envio Xml                   | 02/10/2012 - 19:44:48 |                      |                                     |
| Dados Orçamentários              |                       |                      |                                     |
|                                  |                       |                      |                                     |
| Vinculação Categoria Ga<br>400 C | sto V                 | R\$ 10.00            | 2012NE800266                        |
| Opções para exportar: 🖺 CSV   🕷  | Excel   🔤 XML   📆 P   | DF                   |                                     |
|                                  |                       |                      |                                     |
| Dados de Realização              |                       |                      |                                     |
| Nenhum registro foi encontrado.  |                       |                      |                                     |
| Dados de Acerto por Nota de La   | nçamento              |                      |                                     |
| Nenhum registro foi encontrado.  |                       |                      |                                     |
|                                  | Voltar Cano           | elar OBConfluxo      |                                     |

Importante: O botão "Registrar NL" só será exibido quando existir uma NL na situação de "Enviado", com mesmo número da Nota de Empenho, UG/Gestão e Valor igual ou menor ao da OB Gercomp selecionada.

O sistema exibirá campo "**Nota de Lançamento**" para ser selecionado. O usuário deverá selecionar a **NL** correspondente ao valor do acerto, conforme Figura 35.

| Consultar Pré-Convênio/Convênio |                                | 20113 - MIN | 20113 - MINISTERIO DO PLANEJAMENTO, ORCAMENTO E GESTAO |         |  |
|---------------------------------|--------------------------------|-------------|--------------------------------------------------------|---------|--|
|                                 |                                |             | ► Convênio 90066                                       | 67/2012 |  |
| Nota de Lançamento *            |                                | >           |                                                        |         |  |
| Observação *                    |                                |             |                                                        |         |  |
| Campos marcados com (*) s       | Voltar Salv<br>ão obrigatórios | var         |                                                        |         |  |

No exemplo, o sistema apresentará apenas a **NL** de número "**2012NL800034**", conforme Figura 36.

| Consultar Pré-Convênio/Convênio          | 20113 - MINISTERIO DO PLANEJAMENTO, ORCAMENTO E GESTAO |  |  |
|------------------------------------------|--------------------------------------------------------|--|--|
| Consultar Tre-Convenio/Convenio          | ► Convênio 900667/2012                                 |  |  |
| Nota de Lançamento •                     |                                                        |  |  |
| 2012NL800034                             |                                                        |  |  |
| Observação •                             |                                                        |  |  |
|                                          |                                                        |  |  |
| Voltar Salvar                            |                                                        |  |  |
| Campos marcados com (*) são obrigatórios |                                                        |  |  |

### Figura 36

Após selecionar a NL de número "2012NL800034", o usuário deverá informar a observação referente ao acerto da devolução e clicar em "Salvar", conforme Figura 37.

| Consultar Pré-Convênio/Convênio |                               | 20113 - MINISTERIO DO PLANEJAMENTO, ORCAMENTO E GESTAO |    |  |
|---------------------------------|-------------------------------|--------------------------------------------------------|----|--|
| Concultar 110 Convo             |                               |                                                        | 12 |  |
| Nota de Lançamento *            | 2012NL800034                  |                                                        |    |  |
| Observação *                    | Observação referente ao ac    | certo de GRU devolvida.                                |    |  |
| Campos marcados com (*) são     | Voltar Salvar<br>obrigatórios |                                                        |    |  |

O sistema exibirá mensagem: "*Acerto OB Gercomp incluído com sucesso.*" e a situação é alterada para "*Acerto por NL*" e na seção de "Dados de Acerto por Nota de Lançamento", o sistema exibirá também o registro incluído sendo possível a sua exclusão.

Para visualizar novamente a listagem das Ordens Bancarias com a opção de Confluxo, o usuário deverá clicar em "**Voltar**", conforme Figura 38.

| Principal      OB Confluxo      |                      |                            |                                |             |
|---------------------------------|----------------------|----------------------------|--------------------------------|-------------|
| Consultar Pré-Convênio/         | Convênio             | 20113 - MINIST             | ERIO DO PLANEJAMENTO, ORCAMENT | O E GESTAO  |
|                                 |                      |                            | <ul> <li>Convênio</li> </ul>   | 900667/2012 |
| Acerto OB GERCOM                | P incluído com su    | cesso.                     |                                | fechar 🔀    |
| Número                          | 2012OB800189         | Data                       | 02/10/2012                     |             |
| Valor                           | R\$ 10,00            | Número Interno             | 201200015061                   |             |
| Ug Emitente                     | 201013               | Gestão Emitente            | 00001                          |             |
| Observação                      | Observação referer   | nte a OB Confluxo          |                                |             |
| Número Interno Concedente       |                      | Gestão UG Favorecida       | I                              |             |
| Data Ateste                     |                      |                            |                                |             |
| Situação                        | Acerto por NL        |                            |                                |             |
| Dados do Documento Hábil        |                      |                            |                                |             |
| Número                          | 2012TV000097         | Ano                        | 2012                           |             |
| Ug Emitente                     | 201013               | Gestão Emitente            | 00001                          |             |
| Justificativa de Inadimplência  |                      |                            |                                |             |
| Data Envio Xml                  | 02/10/2012 - 19:44:4 | 48                         |                                |             |
| Dados Orçamentários             |                      |                            |                                |             |
| Vinculação Categoria G          | asto                 | Valor Grupo                | Número Empenho                 |             |
| 400 C                           |                      | R\$ 10,00                  | 2012NE800266                   |             |
| Opções para exportar: 🔛 CSV   👔 | Excel   🔮 XML   🔁    | PDF                        |                                |             |
| Dados de Realização             |                      |                            |                                |             |
| Nenhum registro foi encontrado. |                      |                            |                                |             |
| Dados de Acerto por Nota de La  | ançamento            |                            |                                |             |
| Nota de Lancamento Valor        | Observação           |                            |                                | <u>_</u>    |
| 2012NL800034 R\$ 10,0           | 0 Observação         | referente ao acerto de GRU | J devolvida                    | luir 🔽      |
| Opções para exportar: 🛗 CSV     | Excel I 🔮 XML   🗗    | PDF                        |                                |             |
|                                 | Voltar               |                            |                                |             |

Após clicar em "**Voltar**", o sistema exibirá a listagem das OBs Gercomp inseridas para o Convênio selecionado.

Observe que no exemplo, o valor **Previsto** para o **Repasse total da União** é de **R\$ 180.000,00** e o valor a **Desembolsar** foi alterado para **R\$ 179.860,00**, com o aumento de **R\$10,00** referente a devolução do acerto e o valor já **Desembolsado** foi alterado para **R\$ 140,00**.

A OB de número **2012OB800189**, onde a situação foi alterada para "**Acerto por NL**", o valor de Acerto foi alterado para **R\$10,00**, conforme Figura 39.

| Consultar Pr      | ré-Convênio/Co   | Convênio/Convênio |          |               | 20113 - MINISTERIO DO PLANEJAMENTO, ORCAMENTO E GESTA |                  |                                 |           |
|-------------------|------------------|-------------------|----------|---------------|-------------------------------------------------------|------------------|---------------------------------|-----------|
|                   |                  |                   |          |               |                                                       |                  | <ul> <li>Convênio 90</li> </ul> | 0667/2012 |
| Valor a Desembo   | lsar R           | \$ 179.860,00     |          |               |                                                       |                  |                                 |           |
| Valor Desembols   | ado R            | \$ 140,00         |          |               |                                                       |                  |                                 |           |
| Valor Previsto    | R                | \$ 180.000,00     |          |               |                                                       |                  |                                 |           |
|                   | [                | Listar Repass     | es Inser | ir OB GERCOMP |                                                       |                  |                                 |           |
|                   |                  |                   |          |               | _                                                     |                  |                                 |           |
| Página 1 de 1 (18 | item(s))         |                   | Gestão   |               |                                                       |                  |                                 | Novo      |
| Número Interno    | Número Siafi     | Ug Emitente       | Emitente | Valor         | Valor Acert                                           | o Situação       | Data                            | CPR       |
| 201200015033      | 2012OB800149     | 201013            | 00001    | R\$<br>10,00  | R\$<br>0,00                                           | Realizado        | 05/09/2012                      | Sim       |
| 201200015044      | 2012OB800153     | 201013            | 00001    | R\$<br>100,00 | R\$<br>0,00                                           | Realizado        | 11/09/2012                      | Sim       |
| 201200015108      | 2012OB800209     | 201013            | 00001    | R\$<br>10,00  | R\$<br>0,00                                           | Enviado          | 24/10/2012                      | Sim       |
| 201200015109      | 2012OB800210     | 201013            | 00001    | R\$<br>10,00  | R\$<br>0,00                                           | Realizado        | 24/10/2012                      | Sim       |
| 201200015123      | 2012OB800222     | 201013            | 00001    | R\$<br>13,00  | R\$<br>0,00                                           | Cancelado        | 12/11/2012                      | Sim       |
| 201200015170      | 2012OB800239     | 201013            | 00001    | R\$<br>27,00  | R\$<br>0,00                                           | Realizado        | 03/12/2012                      | Sim       |
| 201200015021      | 2012OB800131     | 201030            | 00001    | R\$<br>50,00  | R\$<br>0,00                                           | Enviado          | 14/11/2012                      | Sim       |
| 201200015023      |                  | 201030            | 00001    | R\$<br>25,00  | R\$<br>0,00                                           | Pendente         | 14/11/2012                      | Sim       |
| 201200015035      | 2012OB800140     | 201030            | 00001    | R\$ 9,00      | R\$<br>0,00                                           | Enviado          | 23/11/2012                      | Sim       |
| 201200015024      | 2012OB800132     | 201030            | 00001    | R\$<br>20,00  | R\$<br>0,00                                           | Enviado          | 14/11/2012                      | Sim       |
| 201200015031      | 2012OB800137     | 201030            | 00001    | R\$<br>13,00  | R\$<br>0,00                                           | Enviado          | 22/11/2012                      | Sim       |
| 201200015012      | 2012OB800126     | 201030            | 00001    | R\$<br>25.00  | R\$<br>0.00                                           | Enviado          | 13/11/2012                      | Sim       |
| 201200015061      | 2012OB800189     | 201013            | 00001    | R\$<br>10,00  | R\$<br>10,00                                          | Acerto por<br>NL | 02/10/2012                      | Sim       |
| 201200015187      | 2012OB800243     | 201013            | 01013    | R\$ 9,00      | R\$<br>0,00                                           | Enviado          | 05/12/2012                      | Sim       |
| Opções para exp   | ortar: 🔛 CSV   🍇 | Excel   💇 XI      |          | F             |                                                       |                  |                                 |           |

Importante: Se o valor da OB Gercomp for igual ao da NL selecionada a situação da OB deverá passar para "Acerto por NL". Mas, se o acerto for parcial, ou seja, o valor da NL for menor que o da OB selecionada a situação da OB continuará "Enviada" até que todo o valor seja acertado.

#### 7.2. Excluir Acerto de Ordem Bancária – GERCOMP por Nota de Lançamento

Para a exclusão de um registro incluído de acerto da OB Gercomp por Nota de Lançamento, a OB Gercomp deverá estar na situação de "**Acerto por NL**".

No exemplo, a OB **2012OB800189** que está na situação de "**Acerto por NL**", o usuário deverá clicar no Número Interno **201200015061**, conforme Figura 40.

| Consultar Pré-Convênio/Convênio |              |               | 20113 -            | 20113 - MINISTERIO DO PLANEJAMENTO, ORCAMENTO E GESTAO |              |                  |               |             |
|---------------------------------|--------------|---------------|--------------------|--------------------------------------------------------|--------------|------------------|---------------|-------------|
|                                 |              |               |                    |                                                        |              |                  | ▶ Convênio 90 | 0667/2012   |
| Valor a Desembo                 | Isar I       | R\$ 89.811,00 |                    |                                                        |              |                  |               |             |
| Valor Desembols                 | ado I        | R\$ 189,00    |                    |                                                        |              |                  |               |             |
| Valor Previsto                  |              | R\$ 90.000,00 |                    |                                                        |              |                  |               |             |
|                                 |              | Listar Repass | es Inserir         | OB GERCOMP                                             |              |                  |               |             |
|                                 |              |               |                    |                                                        |              |                  |               |             |
| Página 1 de 1 (18               | item(s))     |               |                    |                                                        |              |                  |               |             |
| Número Interno                  | Número Siafi | Ug Emitente   | Gestão<br>Emitente | Valor                                                  | Valor Acert  | o Situação       | Data          | Novo<br>CPR |
| 201200015033                    | 2012OB800149 | 201013        | 00001              | R\$<br>10,00                                           | R\$<br>0,00  | Realizado        | 05/09/2012    | Sim         |
| 201200015044                    | 2012OB800153 | 201013        | 00001              | R\$<br>100,00                                          | R\$<br>0,00  | Realizado        | 11/09/2012    | Sim         |
| 201200015108                    | 2012OB800209 | 201013        | 00001              | R\$<br>10,00                                           | R\$<br>0,00  | Enviado          | 24/10/2012    | Sim         |
| 201200015109                    | 2012OB800210 | 201013        | 00001              | R\$<br>10,00                                           | R\$<br>0,00  | Realizado        | 24/10/2012    | Sim         |
| 201200015123                    | 2012OB800222 | 201013        | 00001              | R\$<br>13,00                                           | R\$<br>0,00  | Cancelado        | 12/11/2012    | Sim         |
| 201200015170                    | 2012OB800239 | 201013        | 00001              | R\$<br>27,00                                           | R\$<br>0,00  | Realizado        | 03/12/2012    | Sim         |
| 201200015021                    | 2012OB800131 | 201030        | 00001              | R\$<br>50,00                                           | R\$<br>0,00  | Enviado          | 14/11/2012    | Sim         |
| 201200015023                    |              | 201030        | 00001              | R\$<br>25,00                                           | R\$<br>0,00  | Pendente         | 14/11/2012    | Sim         |
| 201200015035                    | 2012OB800140 | 201030        | 00001              | R\$ 9,00                                               | R\$<br>0,00  | Enviado          | 23/11/2012    | Sim         |
| 201200015024                    | 2012OB800132 | 201030        | 00001              | R\$<br>20,00                                           | R\$<br>0,00  | Enviado          | 14/11/2012    | Sim         |
| 201200015031                    | 2012OB800137 | 201030        | 00001              | R\$<br>13,00                                           | R\$<br>0,00  | Enviado          | 22/11/2012    | Sim         |
| 201200015012                    | 2012OB800126 | 201030        | 00001              | R\$<br>25,00                                           | R\$<br>0,00  | Enviado          | 13/11/2012    | Sim         |
| 201200015061                    | 2012OB800189 | > 201013      | 00001              | R\$<br>10,00                                           | R\$<br>10,00 | Acerto por<br>NL | 02/10/2012    | Sim         |
| 201200015187                    | 2012OB800243 | 201013        | 01013              | R\$ 9,00                                               | R\$<br>0,00  | Enviado          | 05/12/2012    | Sim         |

Após clicar no Número Interno **201200015061**, o sistema exibirá os campos da OB Gercomp e na seção de "**Dados de Acerto por Nota de Lançamento**" os dados do Acerto por Nota de Lançamento e o botão "**Excluir**".

| Consultar Pré-Convên                                      | io/Convênio              | 20113 - MINISTI            | ERIO DO PLANEJAMENTO, ORCAM | ENTO E GESTAO    |
|-----------------------------------------------------------|--------------------------|----------------------------|-----------------------------|------------------|
|                                                           |                          |                            | ▶ Conv                      | ênio 900667/2012 |
| Número                                                    | 2012OB800189             | Data                       | 02/10/2012                  |                  |
| Valor                                                     | R\$ 10,00                | Número Interno             | 201200015061                |                  |
| Ug Emitente                                               | 201013                   | Gestão Emitente            | 00001                       |                  |
| Observação                                                | Observação referen       | nte a OB Confluxo          |                             |                  |
| Número Interno Concedente                                 |                          | Gestão UG Favorecida       |                             |                  |
| Data Ateste                                               |                          |                            |                             |                  |
| Situação                                                  | Acerto por NL            |                            |                             |                  |
| Dados do Documento Háb                                    | il                       |                            |                             |                  |
| Número                                                    | 2012TV000097             | Ano                        | 2012                        |                  |
| Ug Emitente                                               | 201013                   | Gestão Emitente            | 00001                       |                  |
| Justificativa de Inadimplência                            |                          |                            |                             |                  |
| Data Envio Xml                                            | 02/10/2012 - 19:44:4     | 18                         |                             |                  |
| Dados Orcamentários                                       |                          |                            |                             |                  |
| Vinculação Catagor                                        | ia Casto                 | Valor Grupo                | Número Empenho              |                  |
| 400 C                                                     | a Gasto                  | R\$ 10.00                  | 2012NE800266                |                  |
| <b>Opções para exportar:</b> 🔛 CSV<br>Dados de Realização | /   靏] Excel   🔮 XML   🄁 | PDF                        |                             |                  |
| Nenhum registro foi encontrado.                           |                          |                            |                             |                  |
| Dados de Acerto por Nota d                                | e Lançamento             |                            |                             |                  |
| Nota de Lançamento Valor                                  | Observação               |                            |                             | -                |
| 2012NL800034 R\$                                          | 10,00 Observação         | referente ao acerto da GRU | devolvida                   | Excluir          |
| Opções para exportar: 🔛 CSV                               | /   🍇 Excel   🔮 XML   🔁  | PDF                        |                             |                  |
|                                                           | Voltar                   |                            |                             |                  |

Para excluir o registro, o usuário deverá clicar em "Excluir", conforme Figura 41.

Figura 41

O sistema exibirá confirmação: "*Deseja realmente excluir o registro de acerto por nota de lançamento?*" e o usuário deverá clicar no botão "OK", conforme Figura 42.

| Dados do Documen<br>Número<br>Ug Emitente   | Deseja realmente excluir o registro de acerto por nota de lançamento? |  |
|---------------------------------------------|-----------------------------------------------------------------------|--|
| Justificativa de Inadimpl<br>Data Envio Xml | Cancelar OK                                                           |  |

O sistema exibirá mensagem: "*Registro de acerto por nota de lançamento excluído com sucesso.*" e a situação é alterada para "Enviado" e na seção de "Dados de Acerto por Nota de Lançamento", o sistema informará que nenhum registro foi encontrado.

Neste momento, o usuário poderá registrar um novo acerto por nota de lançamento clicado no botão "**Registrar NL**".

Para visualizar novamente a listagem das Ordens Bancarias com a opção de Gercomp atualizada, o usuário deverá clicar em "**Voltar**", conforme Figura 43.

Consultar Pré-Convênio/Convênio

20113 - MINISTERIO DO PLANEJAMENTO, ORCAMENTO E GESTAO

Convênio 900667/2012

| Registro de acerto p           | oor nota de lançam   | ento excluído com    | sucesso.       | fecha |
|--------------------------------|----------------------|----------------------|----------------|-------|
| Número                         | 2012OB800189         | Data                 | 02/10/2012     |       |
| Valor                          | R\$ 10,00            | Número Interno       | 201200015061   |       |
| Ug Emitente                    | 201013               | Gestão Emitente      | 00001          |       |
| Observação                     | Observação refere    | nte a OB Confluxo    |                |       |
| Número Interno Concedente      |                      | Gestão UG Favorecida | 3              |       |
| Data Ateste                    |                      |                      |                |       |
| Situação                       | Enviado              |                      |                |       |
| ados do Documento Hábil        |                      |                      |                |       |
| Número                         | 2012TV000097         | Ano                  | 2012           |       |
| Ug Emitente                    | 201013               | Gestão Emitente      | 00001          |       |
| Justificativa de Inadimplência |                      |                      |                |       |
| Data Envio Xml                 | 02/10/2012 - 19:44:4 | 48                   |                |       |
| Dados Orçamentários            |                      |                      |                |       |
| finculação Categoria           | Gasto                | Valor Grupo          | Número Empenho |       |
| 400 C                          |                      | R\$ 10,00            | 2012NE800266   |       |
| Opções para exportar: 🔛 CSV    | 🏝 Excel   🔮 XML   🗖  | PDF                  |                |       |
| Dados de Realização            |                      |                      |                |       |
| enhum registro foi encontrado. |                      |                      |                |       |
|                                |                      |                      |                |       |
| Dados de Acerto por Nota de    | Lançamento           |                      |                |       |

Figura 43

Após clicar em "**Voltar**", o sistema exibirá a listagem das OBs Gercomp inseridas para o Convênio selecionado.

Observe que no exemplo, o valor **Previsto** para o **Repasse total da União** é de **R\$ 90.000,00** e o valor a **Desembolsar** foi alterado novamente para **R\$ 89.801,00**, com a diminuição de **R\$10,00** referente a exclusão da devolução do acerto e o valor já **Desembolsado** foi alterado para **R\$ 199,00**. A OB de número **2012OB800189**, onde a situação foi alterada para "**Acerto por NL**", o valor de Acerto foi alterado para **R\$0,00**, conforme Figura 44.

| Consultar Pré-Convênio/Convênio |                 | 20113 - MINISTERIO DO PLANEJAMENTO, ORCAMENTO E GESTAO |
|---------------------------------|-----------------|--------------------------------------------------------|
|                                 |                 | ► Convênio 900667/2012                                 |
| Valor a Desembolsar             | R\$ 89.801,00   |                                                        |
| Valor Desembolsado              | R\$ 199,00      |                                                        |
| Valor Previsto                  | R\$ 90.000,00   |                                                        |
|                                 | Listar Repasses | Inserir OB GERCOMP                                     |

Página 1 de 1 (18 item(s))

| Número Interne   | Número Siefi       | Lla Emitente | Gestão     | Valer         | Valor       | Situação  | Dete       | Novo |
|------------------|--------------------|--------------|------------|---------------|-------------|-----------|------------|------|
| Numero Interno   | Numero Sian        | og Emitente  | Emitente   | valor         | Acerto      | Situação  | Data       | CPR  |
| 201200015033     | 2012OB800149       | 201013       | 00001      | R\$ 10,00     | R\$<br>0,00 | Realizado | 05/09/2012 | Sim  |
| 201200015044     | 2012OB800153       | 201013       | 00001      | R\$<br>100,00 | R\$<br>0,00 | Realizado | 11/09/2012 | Sim  |
| 201200015108     | 2012OB800209       | 201013       | 00001      | R\$ 10,00     | R\$<br>0,00 | Enviado   | 24/10/2012 | Sim  |
| 201200015109     | 2012OB800210       | 201013       | 00001      | R\$ 10,00     | R\$<br>0,00 | Realizado | 24/10/2012 | Sim  |
| 201200015123     | 2012OB800222       | 201013       | 00001      | R\$ 13,00     | R\$<br>0,00 | Cancelado | 12/11/2012 | Sim  |
| 201200015170     | 2012OB800239       | 201013       | 00001      | R\$ 27,00     | R\$<br>0,00 | Realizado | 03/12/2012 | Sim  |
| 201200015021     | 2012OB800131       | 201030       | 00001      | R\$ 50,00     | R\$<br>0,00 | Enviado   | 14/11/2012 | Sim  |
| 201200015023     |                    | 201030       | 00001      | R\$ 25,00     | R\$<br>0,00 | Pendente  | 14/11/2012 | Sim  |
| 201200015035     | 2012OB800140       | 201030       | 00001      | R\$ 9,00      | R\$<br>0,00 | Enviado   | 23/11/2012 | Sim  |
| 201200015024     | 2012OB800132       | 201030       | 00001      | R\$ 20,00     | R\$<br>0,00 | Enviado   | 14/11/2012 | Sim  |
| 201200015031     | 2012OB800137       | 201030       | 00001      | R\$ 13,00     | R\$<br>0,00 | Enviado   | 22/11/2012 | Sim  |
| 201200015012     | 2012OB800126       | 201030       | 00001      | R\$ 25,00     | R\$<br>0,00 | Enviado   | 13/11/2012 | Sim  |
| 201200015061     | 2012OB800189       | 201013       | 00001      | R\$ 10,00     | R\$<br>0,00 | Enviado   | 02/10/2012 | Sim  |
| 201200015187     | 2012OB800243       | 201013       | 01013      | R\$ 9,00      | R\$<br>0,00 | Enviado   | 05/12/2012 | Sim  |
| Opções para expo | ortar: 🖺 CSV   💐 I | Excel   🔮 XN | IL   🔽 PDF |               |             |           |            |      |

Figura 44

#### 8. Opção Confluxo

A opção **Confluxo** permite ao usuário baixar e realizar o que foi incluído no **Documento Hábil – DH**.

Para executar a Confluxo, o usuário deverá clicar no menu **Execução**, opção **Documento Hábil**, conforme Figura 45.

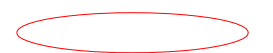

| 0:00                                                                                                    |                                                                                                    | Acesso à Informação BRASIL                                                                                                    |
|----------------------------------------------------------------------------------------------------|----------------------------------------------------------------------------------------------------|----------------------------------------------------------------------------------------------------|
| Portal das Convènios                                                                                                    |                                                                                                    | Sair do Sistema<br>24/02/2015 09:07-v.6.3196<br>Alterar Senha Usuário: JOSÉ DE OLIVEIRA<br>Alterar Meus Dados CPF: 123.456.789-00                                                                                                    |
| Principal<br>Cadastramento                                                                                                    | Acomp. e Fiscalização                                                                                                    | ≥ Execução                                                                                                    |
| <ul> <li>Programas</li> <li>Propostas</li> <li>Execução</li> <li>Inf. Gerenciais</li> <li>Cadastros</li> </ul>                                                                           | <ul> <li>Prestação de Contas</li> <li>Administração</li> <li>Banco de Projetos</li> <li>TCE</li> </ul>                                                                              | <ul> <li>Assinar Convênios em Lote</li> <li>Assinar/Celebrar Convênio</li> <li>Cancelamento NE em Lote</li> <li>Classificar Ingresso de<br/>Recursos</li> <li>Conciliação Bancária</li> <li>Consultar Convênios</li> <li>Ordem Bancária</li> <li>Ordenador Despesa OBTV</li> </ul>                                                                                                    |
| Caixa de Entrada<br>Convênio 731971/2010<br>análise.<br>Convênio 701566/2008<br>análise.<br>Convênio 722321/2009<br>análise.<br>Convênios aguardando<br>Convênio 723362/2009<br>análise. | a<br>Relatório de Execução aguardando<br>Relatório de Execução aguardando<br>Relatório de Execução aguardando<br>análise da Prestação de Contas<br>Relatório de Execução aguardando | Reservados       >> Parametrizar Abertura de<br>Consultar Convênios/Pré-<br>Convênios         >> Consultar Domicílio Bancário<br>Credor       >> Pendência de Importação de<br>Arquivo Bancário         >> Consultar Domicílio Bancário<br>Credor       >> Pendência de Importação de<br>Arquivo Financeiro         >> Consultar Tributos a<br>Recolher com OBTV       >> Pendência de Importação de<br>Arquivo Financeiro         >> Consultar Tributos a<br>Recolher com OBTV       >> Protroga de Oficio         >> Devolução de Recursos       >> Publicar Convênio         >> Discriminar OBTV       >> Publicar Sub-Rogação         >> Discriminar OBTV       >> Recolher Tributo com OBTV         >> Discriminar Dados Orçamentários       >> Recolher Tributo com OBTV         >> Envio Contas Bancárias em<br>Lote       >> Registrar Notificação         >> Envio Documentos SIAFI em<br>Lote       >> Registrar TV-SIAFI         >> Extrato Bancário do<br>Convênio       >> Relatórios Execução         >> Extrato Bancário do<br>Convênio       >> Relatórios Execução         >> Importação de Arquivo<br>Bancário       >> Termos Aditivos |

O sistema exibirá tela para consultar o convênio, o usuário deverá seguir as orientações da página 7 e Figura 2 deste Manual.

O sistema exibirá o **Número do Convênio**, o usuário deverá clicar no Número do Convênio, conforme orientações da página 12 e Figura 7 deste Manual.

O sistema exibirá todos os documentos hábeis gerados para o convênio informado e os botões **Confluxo**, **Detalhar e Histórico**, dependendo da situação do DH, para cada documento hábil. O usuário deverá clicar no botão "**Confluxo**", que não estará disponível se, o DH estiver vinculado a uma OB Gercomp, conforme Figura 46.

| ▶ Principal ▶ Documento Hábil                                                                                  |                |                 |       |           |                      |           |                   |
|----------------------------------------------------------------------------------------------------|----------------|-----------------|-------|-----------|----------------------|-----------|-------------------|
| Consultar Pré                                                                                                  | -Convênio/Conv | ênio            |       | 20113 - 1 | MINISTERIO DO PLANEJ | AMENTO, O | RCAMENTO E GESTAO |
| Dados da Proposta Plano de Trabalho Projeto Básico/Termo de Referência Execução Concedente Execução Convenente |                |                 |       |           |                      |           | o Convenente      |
| NEs DH OBs Ajustes do PT Prorroga de Ofício TAs                                                                |                |                 |       |           |                      |           |                   |
| Incluir                                                                                                    |                |                 |       |           |                      |           |                   |
|                                                                                                    | -              |                 |       |           |                      |           |                   |
| Página 1 de 1 (11 iter                                                                                         | m(s))          |                 |       |           |                      |           |                   |
| Número                                                                                                    | Número Minuta  | Gestão Emitente | Opção | Novo CP   | R                    |           |                   |
|                                                                                                    | 201100000022   | 00001           | 1     | Não       |                      | Detalhar  |                   |
| 2011TV000015                                                                                                   | 201100000023   | 00001           | 1     | Não       |                      | Detalhar  |                   |
| 2011TV000016                                                                                                   | 201100000024   | 00001           | 1     | Não       | $\frown$             | Detalhar  |                   |
| 2011TV000021                                                                                                   | 201100000034   | 00001           | 1     | Não       | Confluxo             | Detalhar  |                   |
|                                                                                                    | 201100000038   | 00001           | 1     | Não       |                      | Detalhar  |                   |
|                                                                                                    | 201100000039   | 00001           | 1     | Não       |                      | Detalhar  |                   |
| 2011TV000002                                                                                                   | 201100000041   | 00001           | С     | Não       |                      | Detalhar  | Histórico         |
| 2011TV000025                                                                                                   | 201100010115   | 00001           | В     | Não       | Confluxo             | Detalhar  | Histórico         |
| 2011TV000024                                                                                                   | 201100010118   | 00001           | 1     | Não       | Confluxo             | Detalhar  | Histórico         |
| 2011TV000023                                                                                                   | 201100010493   | 00001           | 1     | Não       | Confluxo             | Detalhar  | Histórico         |
|                                                                                                    | 201300010147   | 00001           | 1     | Sim       |                      | Detalhar  |                   |
| Oneñes nem erret                                                                                               |                | - L 🚳 VML L 🗣 r | DE    |           |                      |           |                   |
| Opções para export                                                                                             |                |                 | DF    |           |                      |           |                   |
|                                                                                                    |                |                 |       |           |                      |           |                   |
|                                                                                                    |                |                 |       |           |                      |           |                   |

Figura 46

## 8.1. Opção Confluxo para TV (Transferência Voluntária)

Ao clicar na Confluxo de um documento hábil do tipo TV (Transferência Voluntária), o sistema exibirá tela para seleção de uma das opções do Confluxo:

 B – Baixa por Realização fora do CPR (Contas a Pagar e Receber): está relacionada a Ordem Bancária – OB e

No exemplo selecionaremos a opção **B – Baixa por Realização fora do CPR**. Após selecionar a opção, o usuário deverá clicar no botão "**Selecionar**", conforme Figura 47.

| ▶ Principal ▶ Docum ento Hábil |                                                                            |                                                         |                        |  |  |
|--------------------------------|----------------------------------------------------------------------------|---------------------------------------------------------|------------------------|--|--|
| Documento Hábil                |                                                                            | 20113 - MINISTERIO DO PLANEJAMENTO, OR CAMENTO E GESTAC |                        |  |  |
| Becamento Habi                 |                                                                            |                                                         | ▶ Convênio 900340/2011 |  |  |
| Opção Confluxo                 | B - Baixa por Realização fora do CF<br>B - Baixa por Realização fora do CP | PR 🔽                                                    |                        |  |  |
|                                | Selecionar Cancelar                                                        |                                                         |                        |  |  |

O sistema exibirá tela com os campos a serem preenchidos:

- Data Emissão Confluxo: informar a data da emissão da Confluxo;
- Observação Confluxo: registrar a informação referente à Confluxo;

Na área Lista de OBs:

 selecionar uma ou mais Ordem Bancária e/ou uma ou mais Notas de Lançamento desde que a somatória dos valores sejam iguais ao valor do Documento Hábil – DH.

Após o preenchimento dos campos e a seleção da(s) OB(s) e/ou NLs, o usuário deverá clicar no botão "**Salvar**", conforme Figura 48.

| ▶ Principal → | Documento Hábil     |                     |          |                                |                           |  |
|---------------|---------------------|---------------------|----------|--------------------------------|---------------------------|--|
| Docum         | ento Hábil          |                     |          | 20113 - MINISTERIO DO PLANEJAN | MENTO, ORCAMENTO E GESTAO |  |
| Decen         |                     |                     |          |                                | ▶ Convênio 900744/2013    |  |
| Opção Co      | onfluxo B           |                     |          |                                |                           |  |
| Data Emiss    | são Confluxo *      |                     |          |                                |                           |  |
| Observação    | o Confluxo •        |                     |          |                                |                           |  |
| Lista de C    | DBs                 |                     |          |                                |                           |  |
|               | Núm                 | ero Siafi           |          | Valor                          |                           |  |
|               | 20                  | 13OB800065          |          | R\$ 100,00                     |                           |  |
|               | 20                  | 013OB800074         |          | R\$ 100,00                     |                           |  |
| Opções pa     | ara exportar: 🖺 CS\ | / 🛿 🕄 Excel 🛛 🔮 XML |          |                                |                           |  |
| Lista de N    | lotas Lançamento    |                     |          |                                |                           |  |
|               | Uasg Emitente       | Gestão Emitente     | Ano      | Número Documento               | Valor                     |  |
|               | 201013              | 00001               | 2013     | 2013NL800009                   | R\$ 100,00                |  |
|               | 201013              | 00001               | 2013     | 2013NL800008                   | R\$ 100,00                |  |
|               | 201013              | 00001               | 2013     | 2013NL800007                   | R\$ 100,00                |  |
|               | 201013              | 00001               | 2013     | 2013NL800005                   | R\$ 1,00                  |  |
| Opções pa     | ara exportar: 📳 CS\ | /   💐 Excel   🔮 XML |          |                                |                           |  |
|               |                     | Salvar              | Cancelar |                                |                           |  |

O sistema exibirá mensagem "*Documento Hábil salvo com sucesso.*" e na área Lista de OBs e/ou Lista de Notas de Lançamento, serão exibidos os dados selecionados.

Exibirá também no rodapé da tela os botões:

- Voltar volta para tela anterior,
- Enviar envia os dados da Confluxo para o SIAFI,
- Editar permite alterar os dados da Confluxo,
- **Cancelar** cancela a Confluxo.

Após a conferência dos dados da **Confluxo**, o usuário deverá enviá-la ao **SIAFI**, para isto deverá clicar no botão "**Enviar**", conforme Figura 49.

| Principal      Documento I | Hábil               |               |                                                        |                        |  |
|----------------------------|---------------------|---------------|--------------------------------------------------------|------------------------|--|
| Documento Há               | bil                 |               | 20113 - MINISTERIO DO PLANEJAMENTO, ORCAMENTO E GESTAO |                        |  |
|                            |                     |               |                                                        | ▶ Convênio 900744/2013 |  |
| Document                   | o Hábil salvo com s | sucesso.      |                                                        | fechar 🔀               |  |
| Opção Confluxo B           |                     |               |                                                        |                        |  |
| Data Emissão Conflux       | D 19/09/2013        | 3             |                                                        |                        |  |
| Observação Confluxo        | Treiname            | nto           |                                                        |                        |  |
| Lista de OBs               |                     |               |                                                        |                        |  |
| Nenhum registro foi end    | contrado.           |               |                                                        |                        |  |
| Lista de Notas Lan         | çamento             |               |                                                        |                        |  |
| Uasg Emitente              | Gestão Emitente     | Ano           | Número Documento                                       | Valor                  |  |
| 201013                     | 00001               | 2013          | 2013NL800005                                           | R\$ 1,00               |  |
| Opções para exporta        | ar: 🖺 CSV   💐 Excel | 🖻 XML   🔂 PDF |                                                        |                        |  |
|                            | Voltar              | Enviar        | Editar Cancelar                                        |                        |  |

Figura 49

O sistema exibirá tela com mensagem "*Documento Hábil enviado com sucesso.*" e exibe os botões "**Voltar**" e "**Confluxo**", conforme Figura 50.

| Principal → Documento Hábil     |                         |                                                       |
|---------------------------------|-------------------------|-------------------------------------------------------|
| Documento Hábil                 |                         | 20113 - MINISTERIO DO PLANEJAMENTO,ORCAMENTO E GESTAO |
|                                 |                         | ▶ Convênio 900340/2011                                |
| Documento Hábil en              | viado com sucesso.      | fechar 🔀                                              |
| Opção Confluxo B                |                         |                                                       |
| Data Emissão Confluxo           | 03/02/2011              |                                                       |
| Observação Confluxo             | TREINAMENTO             |                                                       |
| Lista de OBs                    |                         |                                                       |
| Nenhum registro foi encontrado. |                         |                                                       |
| Lista de Notas Lançamento       |                         |                                                       |
| Número Siafi                    |                         | Valor                                                 |
| 2013NL800005                    |                         | R\$ 1,00                                              |
| Opções para exportar: 🔛 CSV   쵞 | 🕅 Excel   🔮 XML   🔂 PDF |                                                       |
|                                 | Voltar Confluxo         |                                                       |

#### 8.2. Cancelar Confluxo

Para cancelar uma Confluxo do Tipo **B** - Baixa por realização fora do CPR, o usuário deverá clicar no botão "**Confluxo**", conforme Figura 51.

| ▶ Principal ▶ Documento Hábil                   |                    |                      |          |                                                        |                     |          |            |
|-------------------------------------------------|--------------------|----------------------|----------|--------------------------------------------------------|---------------------|----------|------------|
| Consultar Pré-Convênio/Convênio                 |                    |                      |          | 20113 - MINISTERIO DO PLANEJAMENTO, ORCAMENTO E GESTAO |                     |          |            |
| Dados da Proposta                               | Plano de Trabalho  | Projeto Básico/Termo | de Refer | ência                                                  | Execução Concedente | Execução | Convenente |
| NEs DH OBs Ajustes do PT Prorroga de Ofício TAs |                    |                      |          |                                                        |                     |          |            |
| Incluir                                         |                    |                      |          |                                                        |                     |          |            |
| Dácina 1 de 1 (11 iter                          | m(s))              |                      |          |                                                        |                     |          |            |
| Número                                          | Número Minuta      | Gestão Emitente      | Opção    | Novo CPF                                               | R                   |          |            |
|                                                 | 201100000022       | 00001                | 1        | Não                                                    |                     | Detalhar |            |
| 2011TV000015                                    | 201100000023       | 00001                | 1        | Não                                                    |                     | Detalhar |            |
| 2011TV000016                                    | 201100000024       | 00001                | 1        | Não                                                    |                     | Detalhar |            |
| 2011TV000021                                    | 201100000034       | 00001                | 1        | Não                                                    |                     | Detalhar |            |
|                                                 | 20110000038        | 00001                | 1        | Não                                                    |                     | Detalhar |            |
|                                                 | 201100000039       | 00001                | 1        | Não                                                    |                     | Detalhar |            |
| 2011TV000002                                    | 201100000041       | 00001                | С        | Não                                                    |                     | Detalhar | Histórico  |
| 2011TV000025                                    | 201100010115       | 00001                | в        | Não                                                    | Confluxo            | Detalhar | Histórico  |
| 2011TV000024                                    | 201100010118       | 00001                | 1        | Não                                                    | Confluxo            | Detalhar | Histórico  |
| 2011TV000023                                    | 201100010493       | 00001                | 1        | Não                                                    | Confluxo            | Detalhar | Histórico  |
|                                                 | 201300010147       | 00001                | 1        | Sim                                                    |                     | Detalhar |            |
| Opções para export                              | tar: 🖺 CSV   💐 Exc | el   密 XML   🔂       | PDF      |                                                        |                     |          |            |
|                                                 |                    |                      |          |                                                        |                     |          |            |

Figura 51

O sistema exibirá tela com o campo "**Opção Confluxo**" selecionado com a letra "**T** – **Restabelecer compromisso baixado por Realização ou Cancelamento**", que neste momento representa o cancelamento da Confluxo enviada ao SIAFI.

**Importante**: A opção Confluxo **T** (Restabelecer Compromisso baixado por Realização ou Cancelamento) poderá ser realizada na Confluxo quando houver no campo **Opção** as letras **B** (Baixa por realização fora do CPR).

Para executar a operação de cancelamento, o usuário deverá clicar no botão "Selecionar", conforme Figura 52.

| ▶Principal ▶DocumentoHábil |                                                                                 |
|----------------------------|---------------------------------------------------------------------------------|
| Documento Hábil            | 20113 - MINISTERIO DO PLANEJAMENTO, OR CAVENTO E GESTAO<br>Convênio 900340/2011 |
| Opção Confluxo             | T - Restabelecer compromisso baixado por Realização ou Cancelamento 🗘           |
|                            | Selecionar Cancelar                                                             |

O sistema exibirá tela com os campos **Data Emissão Confluxo, Observação Confluxo** preenchidos e na área **Lista de OBs** e/ou **Lista de Nota Lançamento** os dados a serem restabelecidos.

Será exibido também os botões:

- Salvar: executa a operação de cancelamento da Confluxo enviada ao SIAFI;
- **Cancelar**: cancela a operação de cancelamento da Confluxo.

Para **executar o cancelamento da Confluxo**, o usuário deverá clicar no botão **"Salvar**", conforme Figura 53.

| ▶ Principal ▶ Docum ento Hábil  |                         |                                |                          |
|---------------------------------|-------------------------|--------------------------------|--------------------------|
| Documento Hábil                 |                         | 20113 - MINISTERIO DO PLANEJAM | NTO, OR CAMENTO E GESTAO |
|                                 |                         |                                | • Convênio 900340/2011   |
| Opção Conflux o T               |                         |                                |                          |
| Data Emissão Confluxo *         | 03/02/2011              |                                |                          |
|                                 | Treinamento             |                                |                          |
|                                 |                         |                                |                          |
| Observação Confluxo *           |                         |                                |                          |
|                                 |                         |                                |                          |
|                                 |                         |                                |                          |
| Lista de OBs                    |                         |                                |                          |
| Nenhum registro foi encontrado. |                         |                                |                          |
|                                 |                         |                                |                          |
| Lista de Notas Lançamento       |                         |                                |                          |
| Número Siafi                    |                         | Valor                          |                          |
| 2013NL800005                    |                         | R\$ 1,00                       |                          |
| Opcões para exportar: 🖭 CSV 🗆   | 🕅 Excel I 💌 XML I 📆 PDE |                                |                          |
| obâcca burg oxborgur 🔟 con 1 1  |                         |                                |                          |
|                                 | Salvar Cancelar         |                                |                          |

O sistema exibirá mensagem "*Documento Hábil salvo com sucesso!*", os campos "Data da Emissão Confluxo", "Observação Confluxo", "Retorno SIAFI" preenchidos.

Observe que no campo "**Retorno SIAFI**", a situação da Confluxo é de "**Documento Baixado**".

São exibidos também no rodapé da tela os botões:

- Voltar: volta para tela anterior,
- Enviar: envia os dados de cancelamento da Confluxo, opção "T" para o SIAFI,
- Editar: permite alterar os dados de cancelamento da Confluxo,opção "T"
- Cancelar: cancela a operação de cancelamento da Confluxo, opção "T".

O usuário deverá **enviar o cancelamento da Confluxo ao SIAFI**, para isto deverá clicar no botão "**Enviar**", conforme Figura 54.

| Principal      Documento Hábil  |                     |                                                        |
|---------------------------------|---------------------|--------------------------------------------------------|
| Documento Hábil                 |                     | 20113 - MINISTERIO DO PLANEJAMENTO, ORCAMENTO E GESTAO |
|                                 |                     | ► Em Aditivação 900419/2011                            |
| Documento Hábil sal             | vo com sucesso.     | fechar 🔀                                               |
| Opção Confluxo T                |                     |                                                        |
| Data Emissão Confluxo           | 26/08/2011          |                                                        |
| Observação Confluxo             | Observação Confluxo |                                                        |
|                                 |                     |                                                        |
| Lista de OBs                    |                     |                                                        |
| Nenhum registro foi encontrado. |                     |                                                        |
| Lista de Notas Lançamento       |                     |                                                        |
| Número Siafi<br>2013NJ 800005   |                     | Valor<br>R\$ 1.00                                      |
| 201010200000                    | -                   |                                                        |
|                                 | Voltar Enviar       | Editar Cancelar                                        |

Figura 54

O sistema exibirá mensagem "Documento Hábil enviado com sucesso." e os campos "Data da Emissão Confluxo", "Observação Confluxo", "Data Envio XML" e "Retorno SIAFI" preenchidos.

Observe que no campo "**Retorno SIAFI**", a situação da Confluxo foi alterada para "**Documento Restabelecido**". O documento retorna para a situação inicial I (Incluído),

Para visualizar as operações realizadas, o usuário deverá clicar no botão "**Voltar**", conforme Figura 55.

| ▶ Principal ▶ Documento Hábil   |                         |                                                        |
|---------------------------------|-------------------------|--------------------------------------------------------|
| Documento Hábil                 |                         | 20113 - MINISTERIO DO PLANEJAMENTO, ORCAMENTO E GESTAC |
|                                 |                         | ▶ Em Aditivação 900419/2011                            |
| Documento Hábil ei              | iviado com sucesso.     | fechar 🔀                                               |
| Opção Confluxo T                |                         |                                                        |
| Data Emissão Confluxo           | 26/08/2011              |                                                        |
| Observação Confluxo             | Observação Confluxo     |                                                        |
| Data Envio Xml                  | 26/08/2011 15:51:48     |                                                        |
| Retorno SIAFI                   | DOCUMENTO RESTABELECIDO | 2                                                      |
| Lista de OBs                    |                         |                                                        |
| Nenhum registro foi encontrado. |                         |                                                        |
| Lista de Notas Lançamento       |                         |                                                        |
| Número Siafi                    |                         | Valor                                                  |
| 2013NL800005                    |                         | R\$ 1,00                                               |
|                                 | Voltar                  |                                                        |

Figura 55

O sistema exibirá tela com o Número, Número Minuta, Gestão Emitente, Opção, Novo CPR e para cada Documento Hábil – DH serão exibidos os botões:

- Confluxo: executa a operação de:
  - Baixa da OB Gercomp quando selecionado "B Baixa de Realização fora do CPR".

Após a execução da Confluxo, ou inclusão de OB Gercomp relacionado a um DH, o botão "**Confluxo**", não será exibido para o Documento Hábil, a não ser que a operação seja cancelada.

• **Detalhar**: exibe os botões:

- "Listar DH": exibe a relação de Documentos Hábeis DH;
- "Cancelar DH": exclui a minuta e retorna o Documento Hábil para a situação anterior. Ao clicar no botão "Cancelar DH", o sistema exibirá no campo "Opção" as letras: "C" quando o cancelamento ocorrer dentro do exercício atual e a letra "P" quando o cancelamento for em exercícios anteriores;
- "Opção Confluxo": executa a mesma operação do botão "Confluxo".
- Histórico: exibe todas as operações realizadas no Documento Hábil DH e o botão "Detalhar" para cada opção.

**Importante**: Na coluna "**Opção**" o sistema exibe a **letra** que identifica a operação realizada no **Documento Hábil – DH**:

- "I": significa que o Documento Hábil DH foi incluído no SICONV enviado para o SIAFI e se não existir o botão "Confluxo" para o registro significa que jà existe OB Gercomp relacionada ao DH;
- "B": significa que foi dado baixa na Confluxo no SIAFI;
- "C": significa que foi cancelado o Documento Hábil DH no SIAFI;

Para visualizar as operações realizadas no **Documento Hábil – DH**, o usuário deverá clicar no botão "**Histórico**", conforme Figura 56.

| Principal > Documento                                                                                          | o Hábil                                         |                  |                                                                                |          |          |          |               |  |  |
|----------------------------------------------------------------------------------------------------|-------------------------------------------------|------------------|--------------------------------------------------------------------------------|----------|----------|----------|---------------|--|--|
| Consultar Pré                                                                                                  | -Convênio/Conv                                  | vênio            | 20113 - MINISTERIO DO PLANEJAMENTO, ORCAMENTO E GESTAO<br>Convênio 900340/2011 |          |          |          |               |  |  |
| Dados da Proposta Plano de Trabalho Projeto Básico/Termo de Referência Execução Concedente Execução Convenente |                                                 |                  |                                                                                |          |          |          | ão Convenente |  |  |
| NES DH OE                                                                                                    | NES DH OBS Ajustes do PT Prorroga de Ofício TAs |                  |                                                                                |          |          |          |               |  |  |
| Incluir                                                                                                    |                                                 |                  |                                                                                |          |          |          |               |  |  |
| Dégina 1 do 1 (11 ito                                                                                          | m(c))                                           |                  |                                                                                |          |          |          |               |  |  |
| Número                                                                                                    | Número Minuta                                   | Gestão Emitente  | Opcão                                                                          | Novo CPI | R        |          |               |  |  |
|                                                                                                    | 201100000022                                    | 00001            |                                                                                | Não      |          | Detalbar |               |  |  |
| 2011TV000015                                                                                                   | 201100000022                                    | 00001            | 111                                                                            | Não      |          | Detalhar |               |  |  |
| 2011TV000016                                                                                                   | 201100000024                                    | 00001            | l i l                                                                          | Não      |          | Detalhar |               |  |  |
| 2011TV000021                                                                                                   | 201100000034                                    | 00001            | l i l                                                                          | Não      |          | Detalhar |               |  |  |
|                                                                                                    | 201100000038                                    | 00001            | 1                                                                              | Não      |          | Detalhar |               |  |  |
|                                                                                                    | 201100000039                                    | 00001            | 1                                                                              | Não      |          | Detalhar |               |  |  |
| 2011TV000002                                                                                                   | 201100000041                                    | 00001            | С                                                                              | Não      |          | Detalhar | Histórico     |  |  |
| 2011TV000025                                                                                                   | 201100010115                                    | 00001            | В                                                                              | Não      | Confluxo | Detalhar | Histórico     |  |  |
| 2011TV000024                                                                                                   | 201100010118                                    | 00001            | 1                                                                              | Não      | Confluxo | Detalhar | Histórico 为   |  |  |
| 2011TV000023                                                                                                   | 201100010493                                    | 00001            | 1                                                                              | Não      | Confluxo | Detalhar | Histórico     |  |  |
|                                                                                                    | 201300010147                                    | 00001            | 1                                                                              | Sim      |          | Detalhar |               |  |  |
| Opções para expor                                                                                              | tar: 🖺 CSV   💐 Exc                              | el   🔮 XML   🛃 F | PDF                                                                            |          |          |          |               |  |  |

Figura 56

O sistema exibirá as operações realizadas e o botão "Detalhar" para cada operação.

Na coluna "**Opção**" o sistema exibirá a **letra** que identifica a operação realizada no **Documento Hábil – DH**:

- "I": significa que o Documento Hábil DH foi incluído no SICONV podendo ter sido ou não enviado para o SIAFI e se não existir o botão "Confluxo" para o registro significa que jà existe OB Gercomp relacionada ao DH;
- "B": significa que foi dado baixa na Confluxo no SIAFI;
- "T": significa que foi cancelado o documento da Confluxo no SIAFI;

Observe que no exemplo o Documento Hábil – DH, foi baixado com a opção (B) e estornado com a opção (T) retornando para o status "I" que é a situação inicial de inclusão, conforme Figura 57.

| ▶ Principal ▶ Docum ento Hák | bil                                                   |                 |               |                  |                           |  |  |  |
|------------------------------|-------------------------------------------------------|-----------------|---------------|------------------|---------------------------|--|--|--|
| Documento Hábil              |                                                       | 2011            | 3 - MINISTERI | O D O PLANEJAMEN | TO, OR CAMENTO E GESTAO   |  |  |  |
| Histórico                    |                                                       |                 | -             |                  | V C 01/V C110 300340/2011 |  |  |  |
| N úmero                      | Número Minuta                                         | Gestão Emitente | Øpção         | Data Emissão     |                           |  |  |  |
| 2011TV000024                 | 37                                                    | 00001           |               | 02/02/2011       | Detailhar                 |  |  |  |
| 2011TV000024                 | 10116                                                 | 00001           | в             | 03/02/2011       | Detailhar                 |  |  |  |
| 2011TV000024                 | 10118                                                 | 00001           |               | 03/02/2011       | Detailhan                 |  |  |  |
| 2011TV000024                 | 10118                                                 | 00001           | - ( I )       | 03/02/2011       | Detailhar                 |  |  |  |
|                              |                                                       |                 | $\bigcirc$    |                  |                           |  |  |  |
| Opções para exportar: [      | Opções para exportar: 🖺 CSV   💐 Excel   🕋 XML   🔂 PDF |                 |               |                  |                           |  |  |  |
|                              |                                                       | Voltar          |               |                  |                           |  |  |  |

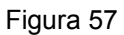

## 8.3. Opção Confluxo para DV (Devolução Voluntária)

Para realizar a Confluxo de um Documento Hábil – DH do tipo **DV** (Devolução Voluntária), o usuário deverá clicar no botão "**Confluxo**", onde a coluna "**Opção**" esteja na situação de "**I**" (Incluído), conforme Figura 58.

|                                                                                                    |                                                                                                    |                                                                                                    |                                                         |                                                                  |                      | . ¢                                                                                          | 00340/20 onvênio                                                           |
|----------------------------------------------------------------------------------------------------|----------------------------------------------------------------------------------------------------|----------------------------------------------------------------------------------------------------|---------------------------------------------------------|------------------------------------------------------------------|----------------------|----------------------------------------------------------------------------------------------|----------------------------------------------------------------------------|
| Dados da Proposta                                                                                                    | Plano de Trabalho                                                                                                    | Projeto Básico/Termo                                                                                                    | de Referê                                               | ncia Exec                                                        | sução Concedente     | Execução C                                                                                   | Convenente                                                                 |
| NES DH OB                                                                                                    | Ajustes do PT                                                                                                    | Prorroga de Ofício                                                                                                    | TAs                                                     |                                                                  |                      |                                                                                              |                                                                            |
| Incluir                                                                                                    |                                                                                                    |                                                                                                    |                                                         |                                                                  |                      |                                                                                              |                                                                            |
| incluir                                                                                                    |                                                                                                    |                                                                                                    |                                                         |                                                                  |                      |                                                                                              |                                                                            |
|                                                                                                    |                                                                                                    |                                                                                                    |                                                         |                                                                  |                      |                                                                                              |                                                                            |
| D4                                                                                                    |                                                                                                    |                                                                                                    |                                                         |                                                                  |                      |                                                                                              |                                                                            |
| Página 2 de 2 (30 ite                                                                                                    | em(s))                                                                                                    |                                                                                                    |                                                         |                                                                  |                      |                                                                                              |                                                                            |
| Página 2 de 2 (30 it∈<br>Páginas 1, <b>2</b>                                                                                                    | em(s))                                                                                                    |                                                                                                    |                                                         |                                                                  |                      |                                                                                              |                                                                            |
| Página 2 de 2 (30 it∉<br>Páginas 1, <b>2</b><br>úmero                                                                                                    | em(s))<br>Número Minuta                                                                                                    | Gestão Emitente                                                                                                    | Opção                                                   | Novo CPR                                                         |                      |                                                                                              |                                                                            |
| Página 2 de 2 (30 ite<br>Páginas 1, <b>2</b><br>úmero<br>2011DV000017                                                                                                    | em(s))<br>Número Minuta                                                                                                    | Gestão Emitente<br>00001                                                                                                    | Opção<br>R                                              | Novo CPR<br>Não                                                  |                      | Detalhar                                                                                     | Histórico                                                                  |
| Página 2 de 2 (30 ite<br>Páginas 1, <b>2</b><br>úmero<br>2011DV000017<br>2011DV000023                                                                                         | em(s))<br>Número Minuta                                                                                                    | Gestão Emitente<br>00001<br>00001                                                                                                    | Opção<br>R<br>R                                         | Novo CPR<br>Não<br>Não                                           |                      | Detalhar<br>Detalhar                                                                         | Histórico<br>Histórico                                                     |
| Página 2 de 2 (30 ite<br>Páginas 1, <b>2</b><br>úmero<br>2011DV000017<br>2011DV00023<br>2011TV000554                                                                          | em(s))<br>Número Minuta<br>201100010172                                                                                        | Gestão Emitente<br>00001<br>00001<br>00001                                                                                                    | Opção<br>R<br>R<br>C                                    | Novo CPR<br>Não<br>Não<br>Não                                    |                      | Detaihar<br>Detaihar<br>Detaihar                                                             | Histórico<br>Histórico<br>Histórico                                        |
| Página 2 de 2 (30 itr<br>Páginas 1, <b>2</b><br>úmero<br>2011DV000017<br>2011DV000023<br>2011TV000554<br>2011TV000572                                                         | em(s))<br>Número Minuta<br>201100010172<br>201100010689                                                                        | Gestão Emitente<br>00001<br>00001<br>00001<br>00001                                                                                                    | Opção<br>R<br>R<br>C<br>I                               | Novo CPR<br>Não<br>Não<br>Não<br>Não                             | Confluxo             | Detaihar<br>Detaihar<br>Detaihar<br>Detaihar                                                 | Histórico<br>Histórico<br>Histórico<br>Histórico                           |
| Página 2 de 2 (30 itr<br>Páginas 1, <b>2</b><br>2011DV000017<br>2011DV000023<br>2011TV000554<br>2011TV000572<br>2011DV000027                                                  | em(s))<br>Número Minuta<br>201100010172<br>201100010689<br>201100010691                                                        | Gestão Emitente           00001           00001           00001           00001           00001           00001                                                 | Opção<br>R<br>R<br>C<br>I                               | Novo CPR<br>Não<br>Não<br>Não<br>Não<br>Não                      | Confluxo<br>Confluxo | Detalhar<br>Detalhar<br>Detalhar<br>Detalhar<br>Detalhar                                     | Histórico<br>Histórico<br>Histórico<br>Histórico<br>Histórico              |
| Página 2 de 2 (30 ite<br>Páginas 1, <b>2</b><br>úmero<br>2011DV000017<br>2011DV000023<br>2011TV000554<br>2011TV000572<br>2011DV000027<br>2011TV000574                         | em(s))<br>Número Minuta<br>201100010172<br>201100010689<br>201100010691<br>201100010178                                        | Gestão Emitente<br>00001<br>00001<br>00001<br>00001<br>00001<br>00001                                                                                           | Opção<br>R<br>R<br>C<br>I<br>I<br>C                     | Novo CPR<br>Não<br>Não<br>Não<br>Não<br>Não<br>Não               | Confluxo<br>Confluxo | Detalhar<br>Detalhar<br>Detalhar<br>Detalhar<br>Detalhar<br>Detalhar                         | Histórico<br>Histórico<br>Histórico<br>Histórico<br>Histórico<br>Histórico |
| Página 2 de 2 (30 ite<br>Páginas 1, <b>2</b><br>úmero<br>2011DV000017<br>2011DV000023<br>2011TV000554<br>2011TV000572<br>2011DV000027<br>2011TV000574                         | em(s))<br><u>Número Minuta</u><br>201100010172<br>201100010689<br>201100010691<br>201100010178<br>201100010185                 | Gestão Emitente<br>00001<br>00001<br>00001<br>00001<br>00001<br>00001                                                                                           | Opção<br>R<br>R<br>C<br>I<br>I<br>C<br>I                | Novo CPR<br>Não<br>Não<br>Não<br>Não<br>Não<br>Não<br>Não        | Confluxo<br>Confluxo | Detalhar<br>Detalhar<br>Detalhar<br>Detalhar<br>Detalhar<br>Detalhar                         | Histórico<br>Histórico<br>Histórico<br>Histórico<br>Histórico<br>Histórico |
| Página 2 de 2 (30 ite<br>Páginas 1, <b>2</b><br>úmero<br>2011DV000017<br>2011DV000023<br>2011TV000554<br>2011TV000572<br>2011TV000574<br>2011TV000581                         | em(s))<br>Número Minuta<br>201100010172<br>201100010689<br>201100010691<br>201100010178<br>201100010178<br>201100010185        | Gestão Emitente           00001           00001           00001           00001           00001           00001           00001           00001           00001 | Opção<br>R<br>R<br>C<br>I<br>I<br>C<br>I<br>I<br>I      | Novo CPR<br>Não<br>Não<br>Não<br>Não<br>Não<br>Não<br>Não        | Confluxo<br>Confluxo | Detalhar<br>Detalhar<br>Detalhar<br>Detalhar<br>Detalhar<br>Detalhar<br>Detalhar             | Histórico<br>Histórico<br>Histórico<br>Histórico<br>Histórico              |
| Página 2 de 2 (30 itr<br>Páginas 1,2<br>úmero<br>2011DV000017<br>2011DV000023<br>2011TV000554<br>2011TV000572<br>2011TV000574<br>2011TV000581<br>2011TV000581<br>2011TV000600 | em(s))<br><u>Número Minuta</u><br>201100010172<br>201100010689<br>201100010185<br>201100010185<br>201100010186<br>201100010191 | Gestão Emitente<br>00001<br>00001<br>00001<br>00001<br>00001<br>00001<br>00001<br>00001                                                                         | Opção<br>R<br>C<br>I<br>I<br>I<br>I<br>C<br>I<br>I<br>C | Novo CPR<br>Não<br>Não<br>Não<br>Não<br>Não<br>Não<br>Não<br>Não | Confluxo<br>Confluxo | Detalhar<br>Detalhar<br>Detalhar<br>Detalhar<br>Detalhar<br>Detalhar<br>Detalhar<br>Detalhar | Histórico<br>Histórico<br>Histórico<br>Histórico<br>Histórico<br>Histórico |

Figura 58

Ao clicar no botão "**Confluxo**" de um documento hábil do tipo **DV**, o sistema exibirá seleção de uma das opções da Confluxo:

- B Baixa por Realização fora do CPR (Contas a Pagar e Receber): e
- R Realização On-line.

#### Conforme Figura 59.

| Principal V Documento Habil |                                      |           |                                         |
|-----------------------------|--------------------------------------|-----------|-----------------------------------------|
| Documento Hábil             | 20113                                | - MINISTE | RIO DO PLANEJAMENTO, ORCAMENTO E GESTAO |
|                             |                                      |           | ▶ Em Aditivação 900419/2011             |
| )pção Confluxo              | B - Baixa por Realização fora do CPF | \$ \$     |                                         |
|                             | B - Baixa por Realização fora do CPF |           |                                         |
|                             | R - Realização On-Line               |           |                                         |
|                             |                                      |           |                                         |
|                             |                                      |           | \$                                      |
|                             |                                      |           |                                         |

Figura 59

No exemplo selecionaremos a opção **R – Realização On-line**. Após selecionar a opção, o usuário deverá clicar no botão "**Selecionar**", conforme Figura 60.

| Principal      Pocumento Hábil |                        |                                                        |
|--------------------------------|------------------------|--------------------------------------------------------|
| Documento Hábil                |                        | 20113 - MINISTERIO DO PLANEJAMENTO, ORCAMENTO E GESTAO |
|                                |                        | ► Em Aditivação 900419/2011                            |
| Opção Confluxo                 | R - Realização On-Line |                                                        |
|                                | Selecionar Cancelar    |                                                        |

Figura 60

O sistema exibirá os campos "Data Emissão Confluxo", "Observação Confluxo" e "Valor". Exibirá também a seção "Lista de Empenhos" e a "Lista de OB Gercomp" para ser preenchida.

O usuário deverá na coluna "Valor Realização" informar o valor a ser realizado referente a OB(s), e clicar no botão "Salvar", conforme Figura 61.

|                                                                                                    |                                                                                                    | 20113 - MINISTERIO DO                                                 | DI ANE IAMENTO, ORCAMENTO E CEST |  |  |  |
|----------------------------------------------------------------------------------------------------|----------------------------------------------------------------------------------------------------|-----------------------------------------------------------------------|----------------------------------|--|--|--|
| Documento Hábil                                                                                                    |                                                                                                    | 20113 - MINISTERIO DO                                                 | Em Aditivação 900419/20          |  |  |  |
| pção Confluxo R                                                                                                    |                                                                                                    |                                                                       |                                  |  |  |  |
| Data Emissão Confluxo *                                                                                                    |                                                                                                    |                                                                       |                                  |  |  |  |
| Observação Confluxo *                                                                                                    |                                                                                                    |                                                                       |                                  |  |  |  |
| Valor                                                                                                    | 1,00                                                                                                    |                                                                       |                                  |  |  |  |
| ista de Empenhos<br>úmero Empenho<br>2011NE800567                                                                                                    | Vinculação<br>400                                                                                                    | Categoria Gasto<br>não                                                | Valor Grupo<br>R\$ 1,00          |  |  |  |
| ista de Empenhos<br>úmero Empenho<br>2011NE800567<br>Opções para exportar: 🔛 (<br>ista de Ob Confluxo                                                                                | Vinculação<br>400<br>CSV   🕸 Excel   🖭 XML   🔂 PD                                                                                                    | Categoria Gasto<br>não<br>DF                                          | Valor Grupo<br>R\$ 1,00          |  |  |  |
| ista de Empenhos<br>úmero Empenho<br>2011NE800567<br>Opções para exportar: 🏦 (<br>ista de Ob Confluxo<br>úmero Siafi                                                                 | Vinculação<br>400<br>CSV   X Excel   R XML   R PL                                                                                                    | Categoria Gasto<br>não<br>DF<br>or Realização                         | Valor Grupo<br>R\$ 1,00          |  |  |  |
| ista de Empenhos<br>úmero Empenho<br>2011NE800567<br>Opções para exportar: 🔐 (<br>ista de Ob Confluxo<br>úmero Siafi<br>2011OB800392                                                 | Vinculação<br>400<br>CSV   🛃 Excel   🖭 XML   🔂 PD<br>Valor Val<br>R\$ 1,00                                                                                                    | Categoria Gasto<br>não<br>DF<br>or Realização<br>0,00                 | Valor Grupo<br>R\$ 1,00          |  |  |  |
| ista de Empenhos<br>úmero Empenho<br>2011NE800567<br>Opções para exportar: 🔛 (<br>ista de Ob Confluxo<br>úmero Siafi<br>2011OB800392<br>2011OB800395                                 | Vinculação           400           CSV [ ※] Excel [ ※] XML [ ☆ PC           Valor         Val           R\$ 1,00         [                                                                                                    | Categoria Gasto<br>não<br>DF<br>or Realização<br>0,00                 | Valor Grupo<br>R\$ 1,00          |  |  |  |
| ista de Empenhos<br>úmero Empenho<br>2011NE800567<br>Dpções para exportar: P<br>ista de Ob Confluxo<br>úmero Siafi<br>2011OB800392<br>2011OB800395<br>2011OB800408                   | Vinculação           400           CSV   ※ Excel   ≅ XML                                                                                                    | Categoria Gasto<br>não<br>DF<br>or Realização<br>0,00<br>0,00         | Valor Grupo<br>R\$ 1,00          |  |  |  |
| ista de Empenhos<br>úmero Empenho<br>2011NE800567<br>Opções para exportar: 🐏 (<br>ista de Ob Confluxo<br>úmero Siafi<br>20110B800392<br>20110B800395<br>20110B800408<br>20110B800409 | Vinculação           400           CSV   ﷺ Excel   ≅ XML   ™ PE           Valor         Val           R\$ 1,00         (<br>R\$ 1,00         (<br>R\$ 1,00           R\$ 1,00         (<br>R\$ 1,00         (<br>R\$ 1,10         (<br>R\$ 1,10 | Categoria Gasto<br>não<br>DF<br>or Realização<br>0,00<br>0,00<br>0,00 | Valor Grupo<br>R\$ 1,00          |  |  |  |

**Importante**: Poderá ser utilizado mais de uma OB e o valor poderá ser maior do que o informado no campo "**Valor**".

Após clicar no botão "Salvar", o sistema exibirá mensagem "Documento Hábil salvo com sucesso." e exibirá os campos "Data Emissão Confluxo", "Observação Confluxo", "Valor" preenchidos, a seção "Lista de Empenhos".

Após a conferência dos dados do Confluxo **R**, o usuário deverá enviá-la ao SIAFI, para isto deverá clicar no botão "**Enviar**", conforme Figura 62.

| Principal      Documento Hábil |                         |                 |                              |                |
|--------------------------------|-------------------------|-----------------|------------------------------|----------------|
| Documento Hábil                |                         | 20113 - MINISTE | RIO DO PLANEJAMENTO, ORCAMEI | NTO E GESTAO   |
|                                |                         |                 | Em Aditivaç                  | ão 900082/2010 |
| Documento Hábil sa             | alvo com sucesso.       |                 |                              | fechar 🔀       |
| Opção Confluxo R               |                         |                 |                              |                |
| Data Emissão Confluxo          | 20/09/2013              |                 |                              |                |
| Observação Confluxo            | Treinamento             |                 |                              |                |
| Valor                          | R\$ 1,00                |                 |                              |                |
| Lista de Empenhos              |                         |                 |                              |                |
| Número Empenho                 | Vinculação              | Categoria Gasto | Valor Grupo                  |                |
| 2010NE900090                   | 400                     | nao             | R\$ 1,00                     |                |
| Opções para exportar: 🛅 CSV    | 💐 Excel   🔮 XML   🔂 PDF |                 |                              |                |
| Lista de OB Confluxo           |                         |                 |                              |                |
| Número Siafi                   | Valor                   |                 | Valor Realização             |                |
| 2011OB800409<br>2011OB800415   | R\$ 1,10<br>R\$ 0,60    |                 | R\$ 0,40<br>R\$ 0,60         |                |
| Opções para exportar: 🖺 CSV    | 💐 Excel   🔮 XML   🛃 PDF |                 |                              |                |
|                                | Voltar Enviar           | Editar          | Cancelar                     |                |

Após clicar no botão "Enviar", o sistema exibirá mensagem "Documento Hábil enviado com sucesso." e exibirá os botões "Voltar" e "Confluxo".

Observe que no campo "**Retorno SIAFI**", foi incluído o número da **NS** (Nota Sistema) e que na coluna "**Valor Realização**" na seção de "**Lista de OB Gercomp**" a soma do valor da Confluxo.

Para visualizar a listagem do **Documento Hábil – DH**, o usuário deverá clicar no botão "**Voltar**", conforme Figura 63.

| Principal      Documento Hábil |                              |                          |                                |
|--------------------------------|------------------------------|--------------------------|--------------------------------|
| Documento Hábil                |                              | 20113 - MINISTERIO DO PL | ANEJAMENTO, ORCAMENTO E GESTAO |
|                                |                              |                          | ▶ Em Aditivação 900419/2011    |
| Documento Háb                  | il enviado com sucesso.      |                          | fechar 🔀                       |
| Opção Confluxo R               |                              |                          |                                |
| Data Emissão Confluxo          | 26/08/2011                   |                          |                                |
| Observação Confluxo            | Obs                          |                          |                                |
| Valor                          | R\$ 1,00                     |                          |                                |
| Data Envio Xml                 | 29/08/2011 08:08:44          |                          |                                |
| Retorno SIAFI                  | 2011NS001270                 |                          |                                |
| Lista de Empenhos              |                              |                          |                                |
| Número Empenho                 | Vinculação                   | Categoria Gasto          | Valor Grupo                    |
| 2011NE800567                   | 400                          | não                      | R\$ 1,00                       |
| Opções para exportar: 🔛 C      | SV   💐 Excel   🔮 XML   🔂 PDF |                          |                                |
| Lista de OB Confluxo           |                              |                          |                                |
| Número Siafi                   | Valor                        | Valor                    | r Realização                   |
| 2011OB800409<br>2011OB800415   | R\$ 1,10<br>R\$ 0,60         | R\$                      | \$ 0,40<br>\$ 0,60             |
| Opções para exportar: 🔂 C      | SV 👔 Excel 😰 XML   🔂 PDF     |                          |                                |
|                                | Voltar Confluxo              |                          |                                |

Ao clicar no botão "**Voltar**", o sistema exibirá as colunas do número do Documento Hábil do tipo **DV**, o número da Minuta, a Gestão Emitente, opção da Confluxo, Novo CPR e os botoes "**Confluxo**", "**Detalhar**" e "**Histórico**", conforme Figura 64.

| Principal      Documen | to Hábil           |                 |          |              |                |             |                |                 |
|------------------------|--------------------|-----------------|----------|--------------|----------------|-------------|----------------|-----------------|
| Consultar Pr           | é-Convênio/Co      | nvênio          |          | 20113        | 3 - MINISTERIO | DO PLANEJAM | ENTO, ORCAME   | NTO E GESTAO    |
| oonsultar i i          |                    |                 |          |              |                |             | ▶ Convê        | nio 900340/2011 |
| Dados da Proposta      | Plano de Trabalho  | Projeto Básico/ | Termo de | e Referência | Execução C     | Concedente  | Execução Conve | nente           |
| NES DH C               | DBs Ajustes do PT  | Prorroga de Ofí | cio      | TAs          |                |             |                |                 |
| Incluir                |                    |                 |          |              |                |             |                |                 |
| Página 1 de 1 (3 ite   | em(s))             |                 |          |              |                |             |                |                 |
| Número                 | Número Minuta      | Gestão Emitente | Opção    | Novo CPR     |                |             |                |                 |
| 2013TV000004           | 201300010004       | 00001           | 1        | Sim          |                | Detalhar    |                | Erros Envio     |
| 2013TV000005           | 201300010006       | 00001           | 1        | Sim          |                | Detalhar    |                | Erros Envio     |
| 2013DV000008           | 201300010170       | 00001           | R        | Sim          | Confluxo       | Detalhar    | Histórico      | Erros Envio     |
| Opções para expo       | ortar: 🔛 CSV   💐 E | xcel   🔮 XML    | PDI      | F            |                |             |                |                 |

Figura 64

### 8.4. Estorno da R - Realização On-Line (Opção Confluxo S)

Para realizar o estorno de uma realização On-line, o Documento Hábil do tipo **DV** tem que possuir a opção **R - Realização On-Line**. Para isto, o usuário deverá clicar no botão "**Confluxo**", conforme Figura 65.

| ▶ Principal → Document | to Hábil                                        |                 |          |              |              |              |                         |              |  |
|------------------------|-------------------------------------------------|-----------------|----------|--------------|--------------|--------------|-------------------------|--------------|--|
| Consultar Pre          | é-Convênio/Co                                   | nvênio          |          | 20113        | - MINISTERIO | DO PLANEJAMI | ENTO, ORCAME<br>► Convê | NTO E GESTAO |  |
| Dados da Proposta      | Plano de Trabalho                               | Projeto Básico/ | Termo de | e Referência | Execução C   | oncedente    | Execução Conve          | mente        |  |
| NEs DH O               | NES DH OBS Ajustes do PT Prorroga de Ofício TAs |                 |          |              |              |              |                         |              |  |
| Incluir                |                                                 |                 |          |              |              |              |                         |              |  |
| Página 1 de 1 (3 ite   | m(s))                                           |                 |          |              |              |              |                         |              |  |
| Número                 | Número Minuta                                   | Gestão Emitente | Opção    | Novo CPR     |              |              |                         |              |  |
| 2013TV000004           | 201300010004                                    | 00001           | 1        | Sim          |              | Detalhar     |                         | Erros Envio  |  |
| 2013TV000005           | 201300010006                                    | 00001           | L        | Sim          | $\sim$       | Detalhar     |                         | Erros Envio  |  |
| 2013DV00008            | 201300010170                                    | 00001           | R        | Sim          | Confluxo     | Detalhar     | Histórico               | Erros Envio  |  |
| Opções para expo       | rtar: 🔛 CSV   💐 B                               | xcel   🔮 XML    | PD       | F            |              |              |                         |              |  |

Figura 65

Após clicar em "**Confluxo**", o sistema exibirá a opção **S – Tornar pendente compromisso realizado**. O usuário deverá clicar em "**Selecionar**", conforme Figura 66.

| Principal      Documento Hábil |                               |                                                        |
|--------------------------------|-------------------------------|--------------------------------------------------------|
| Documento Hábil                |                               | 20113 - MINISTERIO DO PLANEJAMENTO, ORCAMENTO E GESTAO |
|                                |                               | ▶ Em Aditivação 900419/2011                            |
| Opção Confluxo                 | S - Tornar pendente compromis | sso realizado 🗘                                        |
|                                | Selecionar Cancelar           |                                                        |

Após clicar no botão "Selecionar", o sistema exibirá os campos para preenchimento:

- Data Emissão Confluxo: informar a data da emissão da Confluxo e
- Observação Confluxo: registrar a informação referente à Confluxo;

Observe que o campo "**Número NS**" é preenchido automaticamente pelo sistema. Após preencher os campos, o usuário deverá clicar no botão "**Salvar**", conforme Figura 67.

| Principal + Documento Hábil |                            |                         |                                 |
|-----------------------------|----------------------------|-------------------------|---------------------------------|
| Documento Hábil             |                            | 20113 - MINISTERIO DO F | LANEJAMENTO, ORCAMENTO E GESTAO |
|                             |                            |                         | ► Convênio 900717/2013          |
| Opção Confluxo S            |                            |                         |                                 |
| Data Emissão Confluxo •     |                            |                         |                                 |
| Observação Confluxo *       |                            |                         |                                 |
| Número NS                   | 2013NS000417               | $\geq$                  |                                 |
| Lista de Empenhos           | Vinculação                 | Categoria Gasto         | Valor Grupo                     |
| 2013NE800016                | 400                        | não                     | R\$ 1,00                        |
| Opções para exportar: 🖺 CS  | V   街 Excel   🔮 XML   🔂 PD | F                       |                                 |
|                             | Salvar                     | elar                    |                                 |

Figura 67

O sistema exibirá mensagem "Documento Hábil salvo com sucesso."

Após a conferência dos dados do Confluxo **S**, o usuário deverá enviá-la ao SIAFI, para isto, deverá clicar no botão "**Enviar**", conforme Figura 68.

| Principal      Documento Hábil |                         |                  |                           |                   |
|--------------------------------|-------------------------|------------------|---------------------------|-------------------|
| Documento Hábil                |                         | 20113 - MINISTER | IO DO PLANEJAMENTO, ORCAN | MENTO E GESTAO    |
| Boodinento Habii               |                         |                  | ▶ Con                     | vênio 900717/2013 |
|                                |                         |                  |                           | ,                 |
| Documento Hábil sal            | vo com sucesso.         |                  |                           | fechar🔀           |
| Opção Confluxo S               |                         |                  |                           |                   |
| Data Emissão Confluxo          | 23/09/2013              |                  |                           |                   |
| Observação Confluxo            | Treinamento.            |                  |                           |                   |
| Retorno SIAFI                  | 2013NS000417            |                  |                           |                   |
| Lista de Empenhos              |                         |                  |                           |                   |
| Número Empenho                 | Vinculação              | Categoria Gasto  | Valor Grup                | 0                 |
| 2013NE800016                   | 400                     | não              | R\$ 1,00                  |                   |
| Opções para exportar: 🖺 CSV    | 🔇 Excel   🔮 XML   🔂 PDF |                  |                           |                   |
| Lista de OB Confluxo           |                         |                  |                           |                   |
| Número Siafi                   | Valor                   |                  | Valor Realização          |                   |
| 2013OB800002                   | R\$ 10,00               |                  | R\$ 1,00                  |                   |
| Opções para exportar: 🖺 CSV    | 🔇 Excel   🔮 XML   🔂 PDF |                  |                           |                   |
|                                | Voltar                  | Editar           | Canœlar                   |                   |

O sistema exibirá mensagem "**Documento Hábil enviado com sucesso.**" Em seguida clique no botão "**Voltar**" para visualizar a situação do Documento Hábil, conforme Figura 69.

| ▶ Principal → Documento Hábil |                         |                    |                                     |
|-------------------------------|-------------------------|--------------------|-------------------------------------|
| Documento Hábil               |                         | 20113 - MINISTERIO | DO PLANEJAMENTO, ORCAMENTO E GESTAO |
|                               |                         |                    | ▶ Convênio 900717/2013              |
| Documento Hábil en            | viado com sucesso.      |                    | fechar 🔀                            |
| Opção Confluxo S              |                         |                    |                                     |
| Data Emissão Confluxo         | 23/09/2013              |                    |                                     |
| Observação Confluxo           | Treinamento.            |                    |                                     |
| Data Envio Xml                | 23/09/2013 14:18:57     |                    |                                     |
| Retorno SIAFI                 | RESTABELECIDO           |                    | Detalhar                            |
| Lista de Empenhos             |                         |                    |                                     |
| Número Empenho                | Vinculação              | Categoria Gasto    | Valor Grupo                         |
| 2013NE800016                  | 400                     | não                | R\$ 1,00                            |
| Opções para exportar: 💾 CSV   | 🔇 Excel   🔮 XML   🔂 PDF |                    |                                     |
| Lista de OB Confluxo          |                         |                    |                                     |
| Número Siafi                  | Valor                   |                    | Valor Realização                    |
| 2013OB800002                  | R\$ 10,00               |                    | R\$ 1,00                            |
| Opções para exportar: 🖺 CSV   | 🕼 Excel   🔮 XML   🔂 PDF |                    |                                     |
| (                             | Voltar                  |                    |                                     |

O sistema exibirá as colunas "Número" do Documento Hábil, "Número Minuta", "Gestão Emitente", "Opção" (I) e Novo CPR. A opção I informa que a situação do Documento Hábil retornou a situação inicial, conforme Figura 70.

| Consultar Pr                                                                             | ré-Convênio/Co                                                          | nvênio                                     |                   | 20113                         | - MINISTERIO | DO PLANEJAN                      |                | ENTO E GESTAO              |
|------------------------------------------------------------------------------------------|-------------------------------------------------------------------------|--------------------------------------------|-------------------|-------------------------------|--------------|----------------------------------|----------------|----------------------------|
| Dedas de Deseate                                                                         | Dises de Techelho                                                       | Desists Dásiss                             | Terrer de l       | Defectoria                    | (Europeine C | and a deade                      | Fuero En Comm  | 31110 900340/201           |
| Dados da Proposta                                                                        | Plano de Trabalho                                                       | Projeto Basico                             | lermo de l        | Referencia                    | Execução C   | oncedente                        | Execução Conve | snente                     |
| NES DH                                                                                   | OBs Ajustes do PT                                                       | Prorroga de Ofi                            | icio T/           | As                            |              |                                  |                |                            |
| Incluir<br>Página 1 de 1 (3 ite                                                          | em(s))                                                                  |                                            |                   |                               |              |                                  |                |                            |
| Incluir<br>Página 1 de 1 (3 ite<br>Número                                                | em(s))<br>Número Minuta                                                 | Gestão Emitente                            | Opção N           | lovo CPR                      |              |                                  |                |                            |
| Incluir<br>Página 1 de 1 (3 ite<br>Número<br>2013TV000004                                | em(s))<br>Número Minuta<br>201300010004                                 | Gestão Emitente<br>00001                   | Opção N           | Novo CPR<br>Sim               |              | Detalhar                         |                | Εποs Envio                 |
| Incluir<br>Página 1 de 1 (3 ite<br>Iúmero<br>2013TV000004<br>2013TV000005                | em(s))<br>Número Minuta<br>201300010004<br>201300010006                 | Gestão Emitente<br>00001<br>00001          | Opção N           | Novo CPR<br>Sim<br>Sim        | _            | Detaihar<br>Detaihar             |                | Erros Envio<br>Erros Envio |
| Incluir<br>Página 1 de 1 (3 ite<br>úmero<br>2013TV000004<br>2013TV000005<br>2013DV000008 | em(s))<br>Número Minuta<br>201300010004<br>201300010006<br>201300010169 | Gestão Emitente<br>00001<br>00001<br>00001 | Opção N<br>I<br>I | Novo CPR<br>Sim<br>Sim<br>Sim | Confluxo     | Detaihar<br>Detaihar<br>Detaihar | Histórico      | Еггоз Envio<br>Erros Envio |

### 9. Nota de Lançamento (Unidade Gestora que utiliza CPR Parcial)

Para os órgãos – Unidades Gestoras que realizam **Contas a Pagar e Receber – CPR** – **Parcial**, o usuário deverá gerar a **Nota de Lançamento** e **OB – (Ordem Bancária)**.

A ação para gerar a **Nota de Lançamento** e **OB**, será realizada através da integração do **Portal dos Convênios** com o **SIAFI – Sistema Integrado de Administração Financeira**.

Para gerar a **Nota de Lançamento**, no menu **Execução**, o usuário deverá clicar em **"Nota de Lançamento**", conforme Figura 71.

| Principal                                                                                                    |                                                                                                    |                                                                                                    |                                                                                                    |
|----------------------------------------------------------------------------------------------------|----------------------------------------------------------------------------------------------------|----------------------------------------------------------------------------------------------------|----------------------------------------------------------------------------------------------------|
| Principal Cadastramento Programas Propostas Execução Inf. Gerenciais Cadastros Caixa de Entrada Convênio 722321/2009: análise. Convênio 701566/2008: | Acomp. e Fiscalização Prestação de Contas Administração Banco de Projetos TCE Relatório de Execução aguardando Relatório de Execução aguardando | <ul> <li>▶ Assinar Convênios em Lote</li> <li>&gt;&gt; Assinar/Celebrar Convênio</li> <li>&gt;&gt; Cancelamento NE em Lote</li> <li>&gt;&gt; Classificar Ingresso de</li> <li>&gt;&gt; Conciliação Bancária</li> <li>&gt;&gt; Consultar Convênios/Pré-<br/>Convênios</li> <li>&gt;&gt; Consultar Convênios/Pré-<br/>Convênios</li> <li>&gt;&gt; Consultar Domicílio Bancário<br/>Credor</li> <li>&gt;&gt; Consultar Tributos a<br/>Recolher com OBTV</li> <li>&gt;&gt; Conta Bancária</li> </ul> | <ul> <li>Nota de Lançamento</li> <li>Notas de Crédito</li> <li>Notas de Empenho</li> <li>Notas de Pré-Empenho</li> <li>OB GERCOMP</li> <li>Ordem Bancária</li> <li>Ordenador Despesa OBTV</li> <li>Parametrizar Abertura de contas</li> <li>Pendência de Importação de Arquivo Bancário</li> <li>Pendência de Importação de Arquivo Financeiro</li> <li>Prorroga de Ofício</li> <li>Publicar Convênio</li> </ul> |
| <ul> <li>análise.</li> <li>Convênios aguardando</li> <li>Convênio 731971/2010:<br/>análise.</li> <li>Convênio 723362/2009:<br/>análise.</li> </ul>   | análise da Prestação de Contas<br>Relatório de Execução aguardando<br>Relatório de Execução aguardando                                          | <ul> <li>Devolução de Recursos</li> <li>Discriminar OBTV</li> <li>Documento Hábil</li> <li>Empenho Vinculado ao</li> <li>Proponente</li> <li>Enviar Dados Orçamentários</li> <li>Envio Contas Bancárias em</li> <li>Lote</li> <li>Envio Documentos SIAFI em</li> <li>Lote</li> <li>Extrato Bancário do</li> <li>Convênio</li> <li>Importação de Arquivo</li> <li>Bancário</li> <li>Importação de Arquivo</li> <li>Financeiro</li> </ul>                                                          | <ul> <li>Publicar Sub-Rogação</li> <li>Realizar<br/>Eventos/Retificações</li> <li>Recolher Tributo com OBTV</li> <li>Reenviar Contratos de<br/>Repasse</li> <li>Registrar Notificação</li> <li>Registrar TV-SIAFI</li> <li>Registro Ingresso de<br/>Recurso</li> <li>Relatórios Execução</li> <li>Sub-Rogação de<br/>Proponente</li> <li>Termos Aditivos</li> <li>UGTV</li> </ul>                                |

Figura 71

O sistema exibirá tela para consultar o convênio, o usuário deverá seguir as orientações da página 7 e Figura 2 deste Manual.

O sistema exibirá o **Número do convênio** informado. O usuário deverá clicar no **Número do Convênio**, conforme Figura 72.

| ▶ Principal ▶ Nota de Lançamiento                                                  |
|------------------------------------------------------------------------------------|
| Nota de Lançamento                                                                 |
| Lista de Convênios                                                                 |
| Selecione o CONVÊNIO de seu interesse para obter o detalhamento                    |
| Número do Convênio<br>900340/2011                                                  |
| Opções para exportar: 🖺 CSV   🖏 Excel   🕋 XML   🔂 PDF   💐 EXPORTAR TODOS REGISTROS |

Figura 72

Após clicar no número do convênio, será exibida a tela para a inclusão da **Nota de Lançamento**, para isto o usuário deverá clicar no botão "**Incluir**", conforme Figura 73.

| ▶Principal ▶Nota de Lançamento            |                                                         |
|-------------------------------------------|---------------------------------------------------------|
| Nota de Lancamento                        | 20113 - MINISTERIO DO PLANEJAMENTO, OR CAMENTO E GESTAO |
| nota ao Lanyanonto                        | • Convênio 900341/2011                                  |
| Incluir<br>Nenhum registro foi encontrado |                                                         |
|                                           |                                                         |

Figura 73

O sistema exibirá tela para o preenchimento dos campos da Nota de Lançamento:

- No campo UG Emitente: informar o código da UG emitente da nota de lançamento;
- No campo Gestão Emitente: informar o código da gestão da unidade gestora;
- No campo Número Interno Concedente: informar o número interno, se houver;
- No campo Data Emissão: informar a data de emissão da Nota de Lançamento;
- No campo Data Valorização: somente será preenchido, se houver taxa de câmbio;
- No campo Favorecido: não preencher;
- No campo Gestão Favorecida: não preencher;

- No campo Título Crédito: informar o título de crédito, se houver;
- No campo Data Vencimento Título Crédito: informar a data de vencimento do título;
- No campo Taxa Câmbio: informar a taxa de câmbio, se houver; e
- No campo **Observação**: registrar a observação referente ao convênio.

Após o preenchimento dos campos, o usuário deverá clicar no botão "**Salvar**", conforme Figura 74.

| Principal → Nota de Lançamento |                           |                                        |                      |
|--------------------------------|---------------------------|----------------------------------------|----------------------|
| Nota de Lancamento             |                           | 20113 - MINISTERIO DO PLANEJAMENTO, OF | RCAMENTO E GESTAO    |
| 3                              |                           | ,                                      | Convênio 900290/2014 |
| Número Minuta                  |                           | Situação                               | CADASTRADO           |
| UG Emitente *                  |                           | Gestão Emitente *                      |                      |
| Data Emissão *                 |                           | Data Valorização                       |                      |
| Número Interno Concedente      |                           | Taxa Câmbio                            |                      |
| Favorecido                     |                           | Gestão Favorecida                      |                      |
| Título Crédito                 |                           | Data Vencimento Título Crédito         |                      |
| Observação                     |                           |                                        |                      |
|                                | Caracteres restantes: 468 |                                        |                      |
|                                | Salvar Cancelar           |                                        |                      |
|                                |                           |                                        |                      |

Figura 74

O sistema exibirá a mensagem "**Nota Lançamento incluída com sucesso**" e os botões "**Incluir Evento**" e "**OK**". O usuário deverá agora incluir os eventos, para isto deverá clicar no botão "**Incluir Evento**", conforme Figura 75.

| ▶Principal ▶Nota de Lançamento       |                                                         |
|--------------------------------------|---------------------------------------------------------|
| Nota de Lancamento                   | 20113 - MINISTERIO DO PLANEJAMENTO, OR CAMENTO E GESTAO |
|                                      | ▶ C onvênio 900340/2011                                 |
|                                      |                                                         |
| Nota Lançamento incluída com sucesso | fechar 🔀                                                |
| Incluir Evento OK                    |                                                         |
| Nenhum registro foi encontrado.      |                                                         |

Figura 75

O sistema exibirá tela para o usuário preencher os campos: preencher conforme o roteiro do SIAFI

Após preencher todos os campos, o usuário deverá clicar no botão "**Salvar**", conforme Figura 76.

| ▶ Principal ▶ Nota de Lançamento |                    |                              |                                          |
|----------------------------------|--------------------|------------------------------|------------------------------------------|
| Nota de Lancamento               |                    | 20113 - MINISTERIO DO PLA    | NEJAMENTO, ORCAMENTO E GESTAO            |
| ,, <b>,</b> ,                    | Nota de Langamente |                              | <ul> <li>Convênio 900290/2014</li> </ul> |
| Evento *                         |                    | Valor Lançamento *           |                                          |
| Inscrição 1                      |                    | Inscrição 2                  |                                          |
| Classificação Contábil 1         |                    | Classificação Contábil 2     |                                          |
| Classificação Orçamentária 1     |                    | Classificação Orçamentária 2 |                                          |
|                                  | Salvar Cancelar    |                              |                                          |

Figura 76

O sistema exibirá mensagem "Evento Nota Lançamento incluído com sucesso" e os dados informados para o evento.

Para incluir outro(s) evento(s), o usuário deverá repetir os passos acima.

No exemplo, foi incluído dois eventos. Após o usuário incluir os eventos, ele deverá clicar no botão "**OK**", conforme Figura 77.
| • Principal • | Nota de Lança       | amiento        |             |                            |                                |                                 |                                 |            |
|---------------|---------------------|----------------|-------------|----------------------------|--------------------------------|---------------------------------|---------------------------------|------------|
| Nota de       | Lancam              | ento           |             |                            | 20113 - MNISTERI               | O D O PLANEJAMEI                | N TO, OR CAMENTO                | E GESTAO   |
|               |                     |                |             |                            |                                |                                 | ▶ Convênio 9                    | 00341/2011 |
| Ev            | ento Nota           | Lançamento in  | cluído co   | m sucess                   | ö                              |                                 |                                 | fechar 🔀   |
| Inclui        | r Evento            | ок             |             |                            |                                |                                 |                                 |            |
| Evento        | Valor<br>Lançamento | Inscrição 1    | Inscrição 2 | Classificaçã<br>Contábil 1 | io Classificação<br>Contábil 2 | Classificação<br>Orçamentária 1 | Classificação<br>Orçamentária 2 |            |
| 400026        | R\$<br>35,00        | 2014NE850504   | 900290      | 3290240                    | 1                              | 32902401                        |                                 | Excluir    |
| Opções pa     | ara exportar:       | 🖺 CSV   💐 Exce | I   🔮 XML   | 🔁 PDF                      |                                |                                 |                                 |            |

Figura 77

O sistema exibirá tela com os dados da **Nota de Lançamento – NL**, o número interno gerado pelo sistema e no rodapé da tela, os botões:

- Voltar retorna para tela anterior;
- Editar permite alterar os dados da Nota de Lançamento NL;
- Excluir exclui o documento da Nota de Lançamento NL; e
- Enviar envia os dados da Nota de Lançamento NL para o SIAFI.

Para enviar a **Nota de Lançamento – NL**, o usuário deverá clicar no botão "**Enviar**", conforme Figura 78.

|                  |          |              |             | 20                          | 113 - MINISTERIO DO         |                                 | RCAMENTO E GEST                 |
|------------------|----------|--------------|-------------|-----------------------------|-----------------------------|---------------------------------|---------------------------------|
| Nota de Lan      | nçamen   | ito          |             | 20                          |                             | or Exited America, of           | Convênio 900290/20              |
| Número Minuta    |          | 20140        | 0000117     | Situação                    |                             | CADAS                           | TRADO                           |
| UG Emitente      |          | 20101        | 3           | Gestão Emit                 | ente                        | 00001                           |                                 |
| Data Emissão     |          | 17/12/       | 2014        | Data Valoriz                | ação                        |                                 |                                 |
| Favorecido       |          |              |             | Gestão Favo                 | recida                      |                                 |                                 |
| Título Crédito   |          |              |             | Data Vencin                 | iento Título Crédito        |                                 |                                 |
| Número Interno C | Conceden | te           |             | Taxa Câmbio                 | )                           |                                 |                                 |
| Observação       |          |              |             |                             |                             |                                 |                                 |
| Número Docume    | nto      |              |             | Data Envio >                | ۲ml                         | Sem Dat                         | ta Cadastrada                   |
|                  |          | Ve           | oltar       | Editar                      | Excluir                     | Enviar                          |                                 |
| vento Valor      | amento   | Inscrição 1  | Inscrição 2 | Classificação<br>Contábil 1 | Classificação<br>Contábil 2 | Classificação<br>Orcamentária 1 | Classificação<br>Orcamentária 2 |
| 400026 R\$       | 35.00    | 2014NE850504 | 900290      | 32902401                    | Contabil 2                  | 32902401                        | Orçanici tana 2                 |

Figura 78

O sistema exibirá mensagem **"Confirmar envio de Nota Lançamento?**", o usuário deverá clicar no botão "**OK**", conforme Figura 79.

| nota de Langamento                    |                    |                                                      | •                               | Convênio 900290/20              |
|---------------------------------------|--------------------|------------------------------------------------------|---------------------------------|---------------------------------|
| Número Minuta                         | 201400000117       | Situação                                             | CADAST                          | TRADO                           |
| JG Emitente                           | 201013             | Gestão Emitente                                      | 00001                           |                                 |
| Data Emissão                          | 17/12/2014         | Data Valorização                                     |                                 |                                 |
| Favorecido                            | A página https://h | om.convenios.gov.br diz: 🛛 💈                         | <                               |                                 |
| Título Crédito                        | Confirmar er       | ivio de Nota Lancamento?                             |                                 |                                 |
| Número Interno Concedente             | <b>U</b>           | ·····                                                |                                 |                                 |
| Observação                            |                    | OK Cancelar                                          |                                 |                                 |
| Número Documento                      |                    | Data Envio Xml                                       | Sem Dat                         | ta Cadastrada                   |
|                                       | Voltar             | Editar Excluir                                       | Enviar                          |                                 |
| vento Valor<br>Lançamento Inscrição 1 | Inscrição 2        | Classificação Classificação<br>Contábil 1 Contábil 2 | Classificação<br>Orçamentária 1 | Classificação<br>Orçamentária 2 |
| 400026 R\$ 35,00 2014NE               | 850504 900290      | 32902401                                             | 32902401                        |                                 |

Figura 79

O sistema exibirá a mensagem "O arquivo foi enviado ao SIAFI com sucesso" e exibirá o número da Nota de Lançamento – NL gerada no SIAFI, conforme Figura 80.

| ► Principal ► Nota de Lançamento |                                         |                                |                                 |                                          |
|----------------------------------|-----------------------------------------|--------------------------------|---------------------------------|------------------------------------------|
| Nota de Lançamento               |                                         | 20113 - MINISTE                | RIO DO PLANEJAMENT              | O,ORCAMENTO E GESTAO                     |
|                                  |                                         |                                |                                 | <ul> <li>Convênio 900290/2014</li> </ul> |
| O arquivo foi enviado            | ao SIAFI com suc                        | esso                           |                                 | fechar 🔀                                 |
| Número Minuta                    | 20140000086                             | Situação                       | EN                              | VIADO                                    |
| UG Emitente                      | 201013                                  | Gestão Emitente                | 000                             | 01                                       |
| Data Emissão                     | 27/11/2014                              | Data Valorização               |                                 |                                          |
| Favorecido                       |                                         | Gestão Favorecida              |                                 |                                          |
| Título Crédito                   |                                         | Data Vencimento Título (       | Crédito                         |                                          |
| Número Interno Concedente        |                                         | Taxa Câmbio                    |                                 |                                          |
| Observação                       | teste siconv                            |                                |                                 |                                          |
| Número Documento                 | 2014NL850047                            | Data Envio Xml                 | 27/1                            | 11/2014 - 17:19:13                       |
|                                  | Voltar                                  |                                |                                 |                                          |
| Evento Valor Inscrição           | 1 Inscrição Classificaç<br>2 Contábil 1 | ão Classificação<br>Contábil 2 | Classificação<br>Orçamentária 1 | Classificação<br>Orçamentária 2          |
| Opções para exportar: 🗎 CSV   🍇  | Excel   🔮 XML   🔂 P                     | DF                             |                                 |                                          |

Figura 80

Após gerar a nota de lançamento, o usuário poderá gerar a Ordem Bancária - OB.

## 10. Ordem Bancária – OB

Após acessar o **Portal de Convênios**, no menu **Execução**, clicar em **Ordem Bancária**, conforme Figura 81.

| 27:21                                                                                                    |                                     | Acesso à Informação BRAS                                                                                                    |
|----------------------------------------------------------------------------------------------------|-------------------------------------|----------------------------------------------------------------------------------------------------|
| Portal dos Convênios<br>SICONV                                                                                                    |                                     | Sair do Sistema<br>24/02/2015 09:07-v.6.<br>Alterar Senha Usuário: JOSÉ DE OLIVE<br>Alterar Meus Dados CPF: 123.456.789-00                                                                                                    |
| Principal<br>Cadastramento                                                                                                    | Acomp. e Fiscalização               | ≥ Execução                                                                                                    |
| <ul> <li>Programas</li> <li>Propostas</li> <li>Execução</li> <li>Inf. Gerenciais</li> <li>Cadastros</li> <li>Cadastros</li> <li>Canvênio 731971/2010<br/>análise.</li> <li>Convênio 701566/2000<br/>análise.</li> <li>Convênio 722321/2009<br/>análise.</li> <li>Convênio 722321/2009</li> <li>análise.</li> <li>Convênio 722321/2009</li> <li>análise.</li> <li>Convênio 722321/2009</li> </ul> |                                     | <ul> <li>Assinar Convênios em Lote</li> <li>Assinar/Celebrar Convênio</li> <li>Cancelamento NE em Lote</li> <li>Cancelamento NE em Lote</li> <li>Cancelamento NE em Lote</li> <li>Cancelamento NE em Lote</li> <li>Cancelamento NE em Lote</li> <li>Cancelamento NE em Lote</li> <li>Notas de Empenho</li> <li>Notas de Pré-Empenho</li> <li>OB GERCOMP</li> <li>Ordem Bancária</li> <li>Consultar Convênios/Pré-<br/>Convênios</li> <li>Consultar Convênios/Pré-<br/>Convênios</li> <li>Consultar Convênios/Pré-<br/>Convênios</li> <li>Consultar Tributos a<br/>Recolher com OBTV</li> <li>Conta Bancária</li> <li>Devolução de Recursos</li> <li>Discriminar OBTV</li> <li>Decumento Hábil</li> <li>Empenho Vinculado ao</li> <li>Notas de Crédito</li> <li>Notas de Pré-Empenho</li> <li>OB GERCOMP</li> <li>Notas de Pré-Empenho</li> <li>OB GERCOMP</li> <li>Notas de Pré-Empenho</li> <li>Ordem Bancária</li> <li>Ordenador Despesa OBTV</li> <li>Parametrizar Abertura de<br/>Contas</li> <li>Pendência de Importação de<br/>Arquivo Financeiro</li> <li>Publicar Convênio</li> <li>Publicar Sub-Rogação</li> <li>Recolher Tributo com OBTV</li> </ul> |
| Convênio 723362/2009<br>análise.                                                                                                    | 9: Relatório de Execução aguardando | <ul> <li>Proponente</li> <li>» Reenviar Contratos de<br/>Repasse</li> <li>» Envio Contas Bancárias em<br/>Lote</li> <li>» Envio Documentos SIAFI em<br/>Lote</li> <li>» Registrar TV-SIAFI</li> <li>» Registro Ingresso de<br/>Recurso</li> </ul>                                                                                                    |

O sistema exibirá tela para consultar o convênio, o usuário deverá seguir as orientações da página 7 e Figura 2 deste Manual.

O sistema exibirá o **Número do Convênio**, o usuário deverá clicar no **Número do Convênio**, conforme Figura 82.

| Planejame<br>Ministério do Plane                            | nto<br>ejamento, Orçamento e Gestã        | •                        |                     |                       |   |
|-------------------------------------------------------------|-------------------------------------------|--------------------------|---------------------|-----------------------|---|
|                                                             | Usuário: JOSE DE OLIV<br>CPF: 12345678900 | 'EIRA                    |                     | Sair do Sistema       | × |
| SICONV                                                      | Cadastramento                             | Program as               | Propostas           | 🚺 Execução            |   |
|                                                             | 🚺 Inf. Gerenciais                         | Cadastros                | Acom panham ento    | 🚺 Prestação de Contas |   |
|                                                             | Administração                             | Banco de Projetos        |                     |                       |   |
| Principal • Ordem Ban<br>Ordem Bancár<br>Lista de Convênios | icária<br>ia                              |                          |                     |                       |   |
| Selecione o CONVÊ                                           | NIO de seu interesse pa                   | ara obter o detalhamento |                     |                       |   |
| Filtros da pesquisa:                                        | Nenhum                                    |                          |                     |                       |   |
| Número do Convênio<br>900340/2011                           |                                           |                          |                     |                       |   |
| Opções para export                                          | ar: 🖺 CSV   💐 Exce                        | 1   🔮 XML   🔁 PDF   🕷    | EXPORTAR TODOS REGI | STRO S                |   |

Figura 82

Após clicar no número do convênio, o sistema exibirá as abas contendo os dados do convênio, a área "Listagem de Repasses" exibindo as parcelas informadas no cronograma de desembolso através dos campos: Valor Total de Repasse (R\$), Valor Desembolsado (R\$), Valor a Desembolsar (R\$) e Data do último desembolso e também os botões:

- · OBs Gercomp efetuadas Ordens Bancárias Efetuadas;
- OBs Efetuadas Ordens Bancárias Efetuadas; e

Para incluir a **Ordem Bancária - OB**, o usuário deverá clicar no botão "**OBs** efetuadas", conforme Figura 83.

| Dados Prop                                     | osta/Pré-Cor                              | nvênio/Convêni               | •                            | 20113 - MINISTERIO | DO PLANEJAMENTO,ORCA   | MENTO E GESTA |
|------------------------------------------------|-------------------------------------------|------------------------------|------------------------------|--------------------|------------------------|---------------|
| Dados da Propos                                | ta Plano de Tra                           | balho Projeto Básic          | o/Termo de Refer             | ência Execução Co  | ncedente Execução Conv | venente       |
| NEs DH                                         | OBs Aiustes d                             | lo PT Prorroga de O          | fício TAs                    |                    |                        |               |
|                                                | Ajustos u                                 |                              |                              |                    |                        |               |
|                                                | Austra                                    |                              |                              |                    |                        |               |
| .istagem de Re                                 | epasses                                   |                              |                              |                    |                        |               |
| istagem de Re<br>alor Total de<br>epasse (R\$) | epasses<br>Valor<br>Desembolsado<br>(R\$) | Valor a<br>desembolsar (R\$) | Data do último<br>desembolso |                    |                        |               |

Figura 83

O sistema exibirá a tela com o Valor Previsto, Valor Desembolsado e Valor a Desembolsar. O usuário deverá clicar no botão "Inserir OB", conforme Figura 84.

| Principal POrdem Bancária                       |                                                                    |  |  |  |  |  |
|-------------------------------------------------|--------------------------------------------------------------------|--|--|--|--|--|
| Dados Proposta/Pré-Convênio/Con                 | vênio 20113 - MINISTERIO DO PLANEJAMENTO,ORCAMENTO E GESTAO        |  |  |  |  |  |
|                                                 | ▶ Convênio 900290/2014                                             |  |  |  |  |  |
| Dados da Proposta Plano de Trabalho Projeto     | Básico/Termo de Referência Execução Concedente Execução Convenente |  |  |  |  |  |
| NEs DH OBS Ajustes do PT Prorroga de Ofício TAs |                                                                    |  |  |  |  |  |
| Valor Previsto                                  | R\$ 50.000,00                                                      |  |  |  |  |  |
| Valor Desembolsado                              | R\$ 10,00                                                          |  |  |  |  |  |
| Valor a Desembolsar                             | R\$ 49.990,00                                                      |  |  |  |  |  |
|                                                 | Listar Repasses Inserir OB                                         |  |  |  |  |  |
| Nenhum registro foi encontrado.                 |                                                                    |  |  |  |  |  |

#### Figura 84

O sistema exibirá a tela para o preenchimento dos campos com os dados da **Ordem Bancária – OB**:

- No campo **Data:** informar a data da geração da ordem bancária;
- No campo Código UG Emitente: informar o código da UG emitente;
- No campo Gestão UG Favorecida: informar o código da gestão da UG do favorecido,se houver;

- No campo UG Documento de Origem: informar o código da UG responsável pelo documento de origem;
- Os campos Valor Previsto, Valor Desembolsado e Valor a Desembolsar: vem preenchido automaticamente pelo sistema conforme o cronograma de desembolso;
- No campo Valor Evento Sistema: informar o valor da ordem bancária;
- No campo Taxa Câmbio: informar, se houver;
- No campo Número Documento Origem: informar o número de convênio gerado pelo sistema sem o ano (ex: 700178);
- No campo Número Interno Concedente: informar número interno, se houver;
- · No campo Código Gestão Emitente: informar a gestão do órgão;
- · No campo Controle Stn Original: não preencher;
- No campo Gestão Documento Origem: não preencher;
- No campo Número Lista OB: é informado pelo SIAFI, após a geração da Nota de Lançamento;
- No campo Número Processo: informar o número do processo do convênio;
- No campo Observação: registrar o que deseja que seja informado na Ordem Bancária;
- Nos Dados Bancários Origem, os campos Código Agência Origem, Código Banco Origem e Número Conta Corrente Origem: o sistema captura os dados automaticamente da conta Única do Tesouro.
- No campo Código Agência Destino: informar o código da agencia de destino;
- No campo Código Banco Destino: informar o código do banco de destino;
- No campo Número Conta Corrente Destino; informar o número da conta corrente do destino;
- No campo Código Favorecido: informar o código do favorecido; e
- No campo Identificador Transferência: informar o código identificador de transferência.

Após preencher todos os campos, **antes de clicar no botão "Salvar OB"**, o usuário deverá informar os **campos do evento, preencher conforme o roteiro do SIAFI.** 

Após preencher os campos, o usuário deverá clicar no botão "**Incluir Evento**", conforme Figura 85.

| Dados da Proposta       Plano de Trabalho       Projeto Básico/Termo de Referência       Execução Conced         NEs       DH       OBs       Ajustes do PT       Prorroga de Oficio       Tas         Data *       Image: Código Gestão Emitente *       Image: Código Gestão Emitente *       Image: Código Gestão Emitente *       Image: Código Gestão Emitente *       Image: Código Gestão Emitente *       Image: Código Gestão Emitente *       Image: Código Gestão Emitente *       Image: Código Gestão Emitente *       Image: Código Gestão Emitente *       Image: Código Gestão Emitente *       Image: Código Gestão Emitente *       Image: Código Gestão Documento Origem       Image: Código Gestão Emitente *       Image: Código Gestão Emitente *       Image: Código Gestão Emitente *       Image: Código Gestão Emitente *       Image: Código Gestão Documento Origem       Image: Código Comento       Image: Código Comento       Image: C                                                                                                    | Execução Convenente           |
|----------------------------------------------------------------------------------------------------|-------------------------------|
| NEs       DH       OBs       Ajustes do PT       Prorroga de Ofício       TAs         Dat •                                                                                                    |                               |
| Data •       Image: Código Gestão Emitente •       Image: Código Gestão Emitente •         UG Documento Origem •       Gestão Documento Origem       Image: Código Gestão Emitente •         Valor Decumento Origem •       Gestão Documento Origem       Image: Código Gestão Emitente •         Valor Previsto       R\$ 90.000,00       Valor Desembolsado       R\$ 325,00       Valor         Valor Evento Sistema       Taxa Câmbio       Image: Código Documento       Image: Código Documento       Image: C                                                                                                    |                               |
| Código UG Emitente •       Código Gestão Emitente •         UG Documento Origem •       Gestão Documento Origem         /alores         Valor Previsto       R\$ 90.000,00       Valor Desembolsado       R\$ 325,00       Valor         Valor Evento Sistema       Taxa Câmbio                                                                                                    |                               |
| UG Documento Origem • Gestão Documento Origem                                                                                                    |                               |
| Valor Previsto       R\$ 90.000,00       Valor Desembolsado       R\$ 325,00       Valor         Valor Evento Sistema       Taxa Câmbio       Image: Constraint of Concent of Concent of Con |                               |
| Valor Previsto       R\$ 90.000,00       Valor Desembolsado       R\$ 325,00       Valor         Valor Evento Sistema       Taxa Câmbio                                                                                                    |                               |
| Valor Evento Sistema       Taxa Câmbio         Dados Documento       Número Documento         Número Documento       Número Interno Concedente         Gestão UG Favorecida       Controle Stn Original         Número Lista OB       Número Processo         Observação                                                                                                    | Desembolsar R\$<br>89.675,00  |
| Dados Documento       Número Interno Concedente         Número Documento       Controle Stn Original         Gestão UG Favorecida       Controle Stn Original         Número Lista OB       Número Processo         Observação       Caracteres restantes: 468         Dados Bancários Origem       Código Banco Origem       001         Código Agência Origem       Código Banco Destino       Número Destino         Código Favorecido       Identificador Transferência       Salvar OB                                                                                                    |                               |
| Número Documento       Número Interno Concedente         Gestão UG Favorecida       Controle Stn Original         Número Lista OB       Número Processo         Observação       Caracteres restantes: 468         Odos Bancários Origem       Código Banco Origem       001         Código Agência Origem       Código Banco Destino       Número         Código Agência Destino       Código Favorecido       Identificador         Código Favorecido       Voltar       Voltar                                                                                                    |                               |
| Gestão UG Favorecida       Controle Stn Original         Número Lista OB       Número Processo         Observação       Caracteres restantes: 468         Dados Bancários Origem       Código Banco Origem       001         Código Agência Origem       I607       Código Banco Origem       001         Código Agência Destino       Código Banco Destino       Núme         Código Favorecido       Identificador       Transferência         Salvar OB       Voltar                                                                                                    |                               |
| Número Lista OB       Número Processo         Observação                                                                                                    |                               |
| Observação       Caracteres restantes: 468         Dados Bancários Origem       Código Agência Origem         Código Agência Origem       1607         Código Agência Origem       Código Banco Origem         Odos Bancários Destino       Núme         Código Agência Destino       Núme         Código Favorecido       Identificador<br>Transferência         Salvar OB       Voltar                                                                                                    |                               |
| Código Agência Origem       1607       Código Banco Origem       001       Núme         Dados Bancários Destino       Código Banco Destino       Núme         Código Agência Destino       Código Banco Destino       Núme         Código Favorecido       Identificador       Destino         Salvar OB       Voltar                                                                                                    |                               |
| Código Agência Ongeni     Loor     Código Banco Ongeni     Oor     Núme       Dados Bancários Destino     Código Banco Destino     Núme       Código Favorecido     Identificador     Destir       Salvar OB     Voltar                                                                                                    | Conta Corrente Origem 9973806 |
| Código Agência Destino Código Banco Destino Destino<br>Código Favorecido Identificador<br>Transferência Salvar OB Voltar                                                                                                    |                               |
| Código Favorecido Identificador<br>Transferência Salvar OB Voltar                                                                                                    | Conta Corrente                |
| Salvar OB Voltar                                                                                                    |                               |
|                                                                                                    |                               |
| Eventos                                                                                                    |                               |
| Evento Valor Lançamento                                                                                                    |                               |
| Inscrição 1 Inscrição 2                                                                                                    |                               |
| Classificação Contábil 1 Classificação Contábil 2                                                                                                    |                               |
| Classificação Orçamentária 1 Classificação Orçamentária                                                                                                    |                               |
| Incluir Evento                                                                                                    |                               |

Figura 85

O sistema exibirá a mensagem "**Evento inserido na OB com sucesso**", os dados da ordem bancária, os eventos no rodapé da tela e os botões "**Salvar OB**" e "**Voltar**". Caso seja necessário incluir outros eventos repita os passos acima.

Após incluir os eventos, o usuário deverá clicar no botão "Salvar OB".

O sistema exibirá a mensagem "A OB foi emitida com sucesso", os dados da ordem bancária, os eventos no rodapé da tela e os botões:

- Voltar Volta para tela anterior;
- Alterar OB permite alterar os dados da OB;
- Excluir OB Exclui os dados informados para OB;
- Enviar OB Envia os dados da OB para o SIAFI.

Após verificar os dados, o usuário deverá enviá-los ao **SIAFI**, para isto, clicar no botão **"Enviar OB**".

O sistema exibirá mensagem "Ordem Bancária enviada ao SIAFI".

# 11. Saiba Mais

Caso necessite ou queira saber mais sobre Portal dos Convênios – SICONV, veja os **Simuladores Interativos** e os demais **Manuais**, de seu interesse, disponível no menu **Manuais** do Portal dos Convênios.

## 12. Em caso de dúvidas

Acionar os canais informados no Portal dos Convênios no endereço, http://www.portal.convenios.gov.br/ clicando no menu "Fale Conosco".

### **13. Histórico de Versões**

| Data       | Versão | Atualização/Inclusão de Funcionalidades                                |
|------------|--------|------------------------------------------------------------------------|
| 19/12/2012 | 3      | Inclusão do item 7.1. Registrar Acerto de Ordem Bancária – Gercomp por |
|            |        | Nota de Lançamento e do item 7.2. Excluir Acerto de Ordem Bancária –   |

|            |     | Confluxo por Nota de Lançamento.                                  |
|------------|-----|-------------------------------------------------------------------|
| 20/09/2013 | 3.1 | Revisão completa do Manual.                                       |
| 24/09/2013 | 3.1 | 1. Ajuste nas regras do Documento Hábil – TV, recuperando a UG do |
|            |     | Documento de Referência da nota de empenho selecionada e na       |
|            |     | funcionalidade OB Gercomp estão sendo obtidos automaticamente do  |
|            |     | DH os campos UG Emitente e a Gestão Emitente e, de acordo com     |
|            |     | o(s) empenho(s) selecionado(s), o Valor do Grupo.                 |
| 30/12/2014 | 3.2 | Alterações PCASP.                                                 |
| 06/03/2015 | 3.2 | Alterações item 4 "Em caso de dúvidas".                           |
| 30/03/2015 | 3.2 | Ajustes.                                                          |